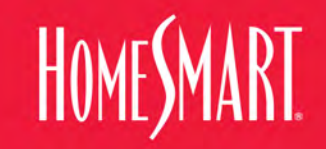

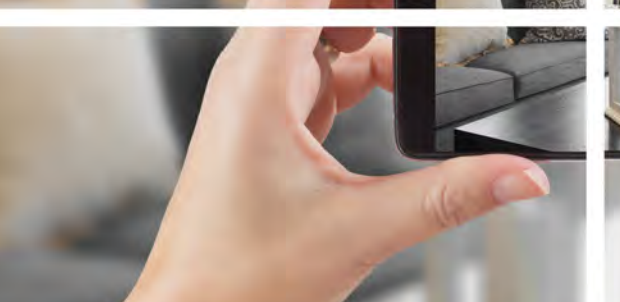

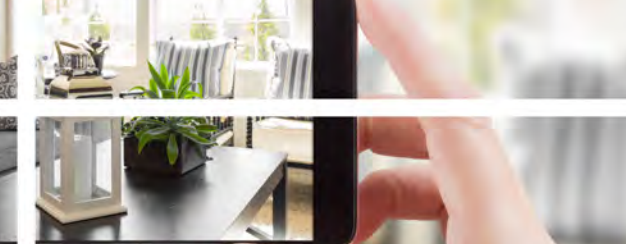

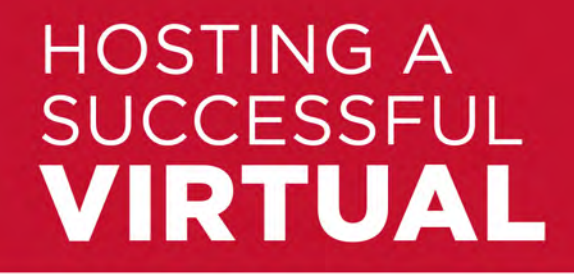

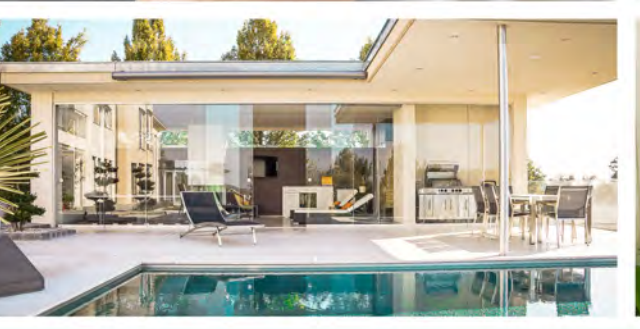

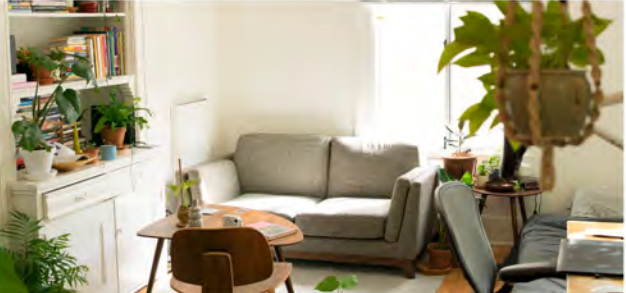

# OPEN HOUSE

HomeSmart.com/Virtual-Open-House

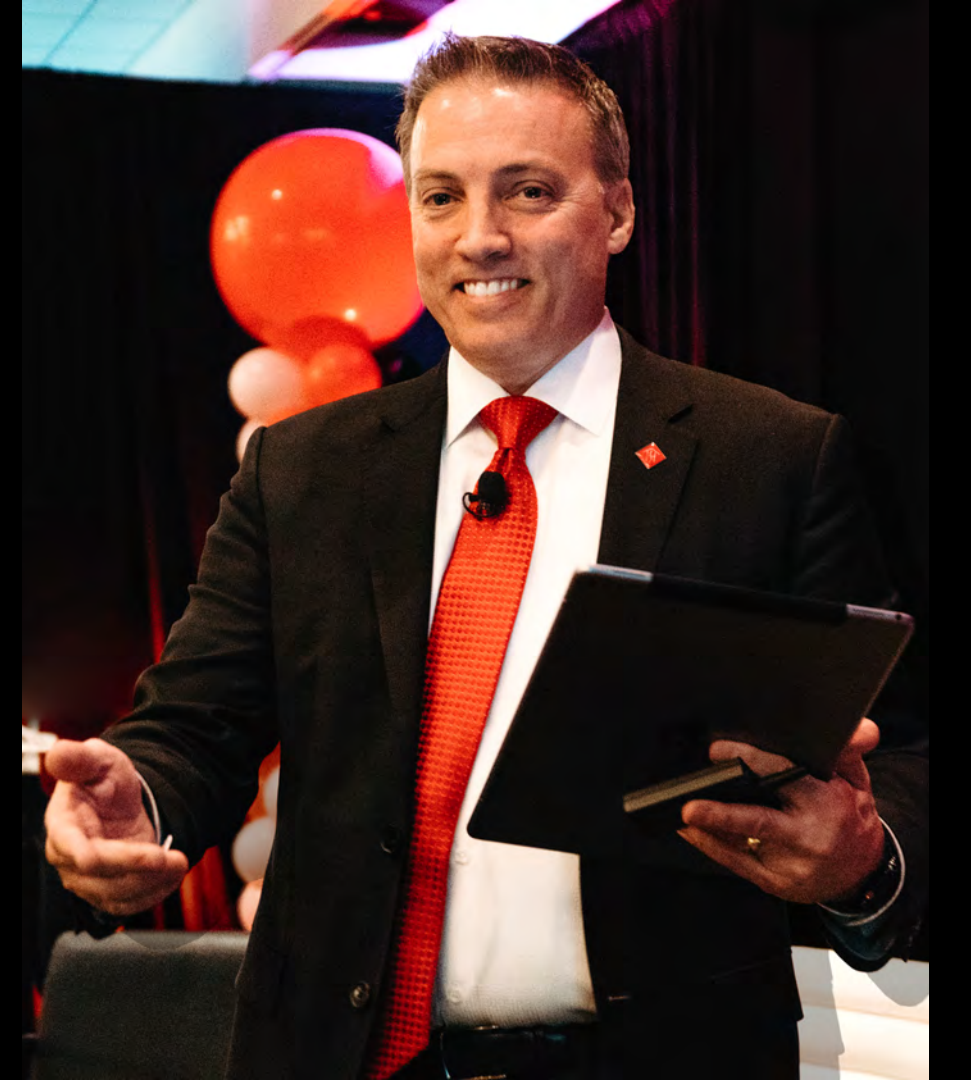

# Todd Sumney

## Chief Industry Officer HomeSmart International

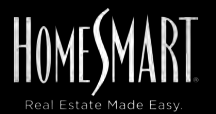

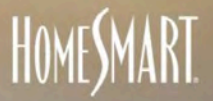

# WE'RE HERE FOR YOU

100% CONFIDENT. 100% COMPASSIONATE. 100% OPERATIONAL.

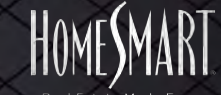

# NOTENT NEVER LAST **NEVER LAST**, BUT TOUGH PEOPLE DO.

HOMESMAN

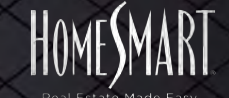

# **OPPORTUNITIES!**

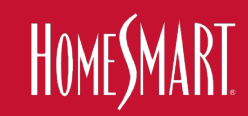

### Latest on this topic

Show All -

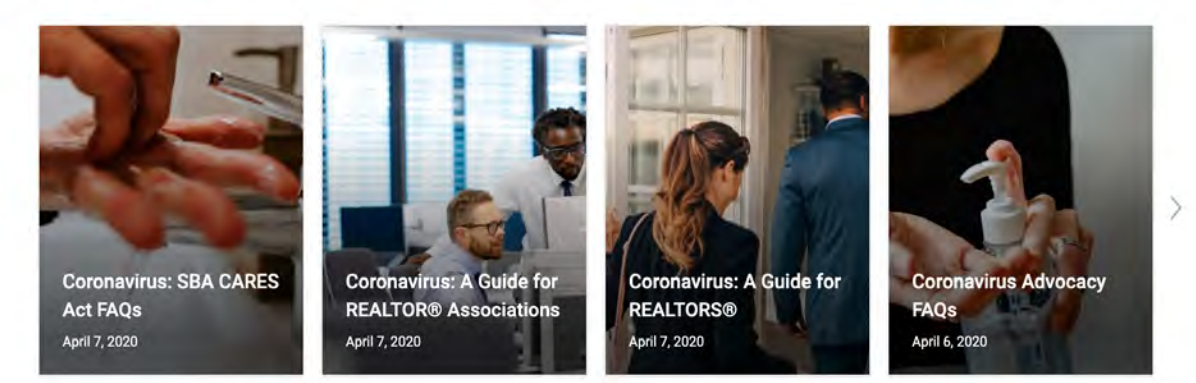

### Guidance from NAR

nar.realtor/coronavirus

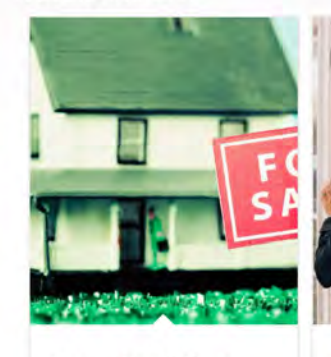

### Transaction Guidance During COVID-19

This is general guidance only. Members should consult their brokers, legal counsel, and government-provided public health information.

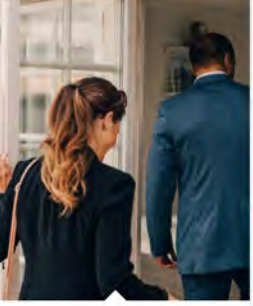

Coronavirus: A Guide for REALTORS®

NAR is providing this guidance to help REALTORS® respond to the coronavirus's potential impact on the real estate industry.

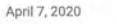

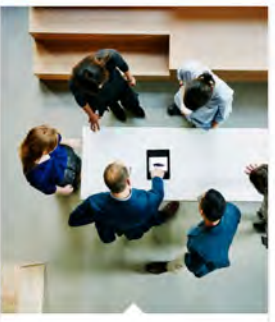

### Coronavirus Resources & Guidance for Employers

Coronavirus guidance is rapidly changing and evolving. Resources are now available to assist REALTOR® associations & brokerages meet federal laws.

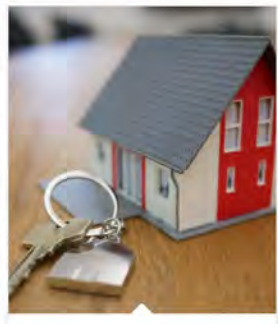

### Coronavirus: Resources for Property Owners

The following resources provide property owners with assistance during the COVID-19 crisis.

### **1. The Opportunity & The Plan**

**2. How to Market Live Virtual Real Estate** 

### **3. How to Conduct Live Virtual Showings & Live Virtual Open Houses**

### 4. How to Conduct Live Virtual Listing Appointments & Live Virtual REALTOR® Tours

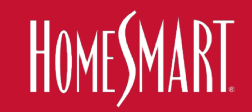

# **THE OPPORTUNITY** 87 THE PLAN

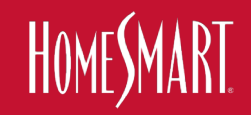

IF YOU CAN CHOOSE YOUR sponse YOU CAN CHOOSE YOUR house ONLINE

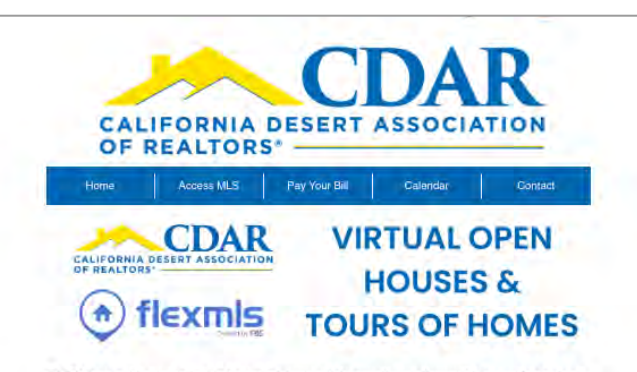

FLEX has released a list of new approved live web conferencing services that are now allowed for the Virtual Open House & Tour of Homes option.

If you are entering virtual open houses in the FLEX MLS system, you will need to paste in the URL for a scheduled online event. The following approved list of services is below:

- Facebook Live
- Zoom
- Google Meet
- Microsoft Teams
- YouTube Live
- GoToMeeting
- GoToWebinar
- GoToMeet.Me
- <u>Skype</u>
- WebEx
- join.me
- Whereby
- BlueJeans
- Zoho Meeting

After entering in the date of the event, you just need to select the start time and end time by clicking on the drop-down arrows, typing in your comments, and then clicking Next when finished. Please note that URLS to pre-recorded videos and virtual tours cannot be entered.

### COM C

### Support Center Services Available in Tempe Only. Appointment Required.

With Executive Order 2020-18 and the school year breaking early for the summer, starting on 4/1 ARMLS will only operate the Tempe Support Center for in-person keybox support. All other support centers will be closed for service. All other ARMLS services and departments will continue to operate normally. Thank you for understanding. Book an appointment here.

### ARMLS COVID-19 STATUS PAGE

### Introducing Virtual Open Houses.

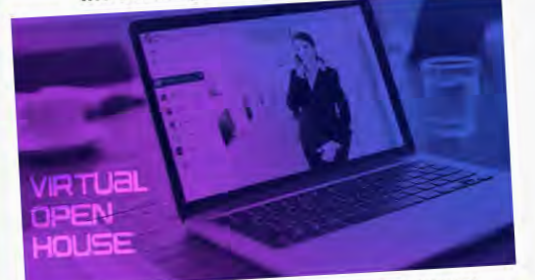

Want to show a home virtually instead of in-person? How about hosting an open house for prospective buyers or scheduling a virtual tour of homes for a group of agents? Read about this new feature in the MLS.

> Copyright @ 2020 ARMLS, All rights reserved. You were subscribed to this list by joining ARMLS as a subscriber.

> > Our mailing address is: ARMLS 130 S Priest Dr Ste 101 Tempe, AZ 85281-2593

### Add us to your address book

Want to change how you receive these emails? You can update your preferences or unsubscribe from this list.

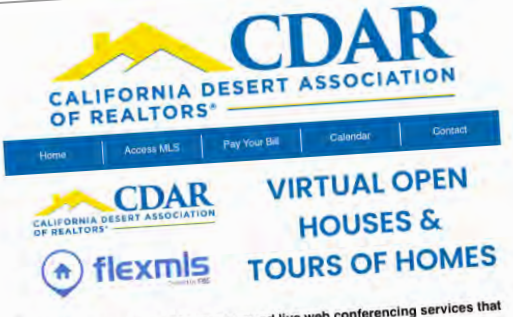

FLEX has released a list of new approved live web conferencing services that are now allowed for the Virtual Open House & Tour of Homes option.

If you are entering virtual open houses in the FLEX MLS system, you will need to paste in the URL for a scheduled online event. The following approved list of services is below:

- Facebook Live
- Zoom
- Google Meet
- Microsoft Teams
- YouTube Live
- GoToMeeting
- GoToWebinar
- GoToMeet.Me
- Skype
- · WebEx
- · join.me
- Whereby
- BlueJeans
- Zoho Meeting

After entering in the date of the event, you just need to select the start time and end time by clicking on the drop-down arrows, typing in your comments, and then clicking Next when finished. Please note that URLS to pre-recorded videos and virtual tours cannot be entered.

Data Support Notification RE COLORADO New Virtual Open House Data To support social distancing guidelines, REcolorado will soon add a virtual open house option to Matrix. Beginning next week, you will see new fields available in your data feed: A new field is being added to the Open House Resource; A new open house type is being added. Virtual Public A virtual open house will include a status, date, start time, end time, To serve our customers and help you serve yours, we will be enabling this feature description, and URL quickly. We expect to add the new Virtual Open House fields to your data feed on April 9, 2020. Please note: REcolorado has temporantly disabled 112. All new open houses are virtual. We recommend that you do not display Virtual Open Houses unless they can be labeled as such, with the URL If you have any questions about this change or how it will impact your data feed, please contact datas Thank you, REcolorado Data Support 1 0 0 0 UNSUBSCRIBE REcolorado Customer Care | 303,850,95761 Support@REcolorado.com NEcolorudo subscribers, regardless of email publicipilori profession, will savey's receive billing-enlated communications and smalls about system updates, that may impact their business or criants.

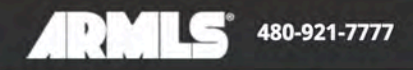

4

MLS SUPPORT

Q

Tempe Support Center open by appointment only. All other SCs closed. Learn More | COVID-19 Info

### VIRTUAL OPEN HOUSES, SHOWINGS AND MORE

3/31/2020

LEARNING

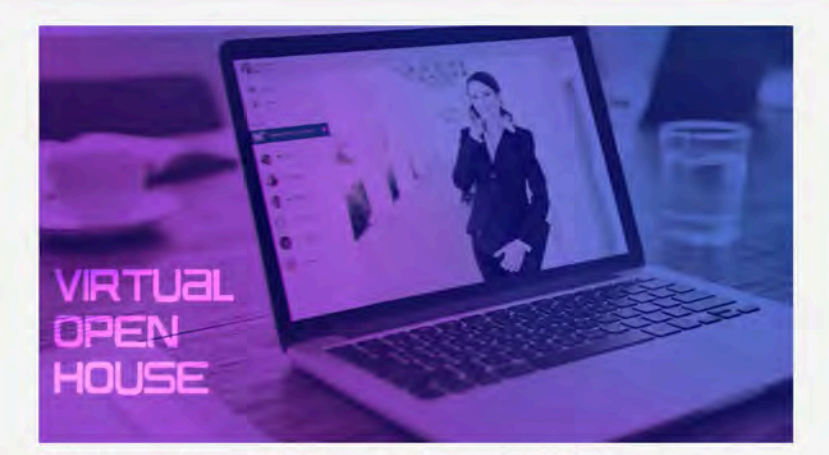

Real estate agents are tough. They adapt, change and grow. In these trying times, they look for opportunities and face challenges head-on. To help, we would like to introduce a new feature to the MLS: **Virtual Open Houses**.

This feature is for agents who want to show a home virtually instead of in-person by using a tool like Zoom, GoToMeeting or Facebook Live. Use it to host an open house for prospective buyers or to schedule a virtual tour of homes for a group of agents in your sphere. To add, **simply access the Open House section when editing your listing**.

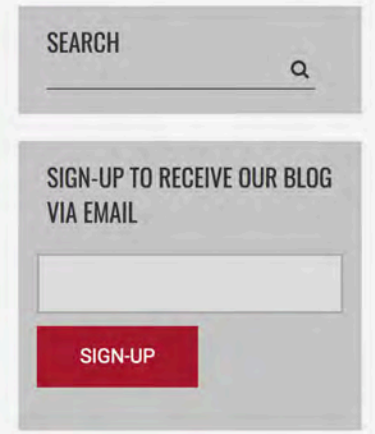

### **RECENT POSTS**

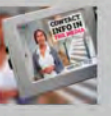

April 8, 2020 ARMLS Rules: Contact Information in

Media

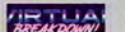

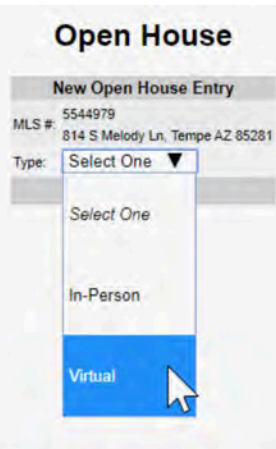

Links to virtual open houses must be from one of these services:

- BlueJeans
- Facebook Live
- Google Meet
- GoToMeet.Me
- GoToMeeting
- GoToWebinar
- join.me
- Microsoft Teams
- RingCentral
- Skype
- WebEx
- Whereby
- YouTube Live
- Zoho Meeting
- Zoom

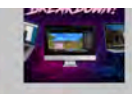

The Virtual Breakdown: Open Houses, Tours,

Showings and Videos

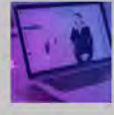

March 31, 2020 Virtual Open Houses, Showings and More

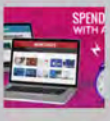

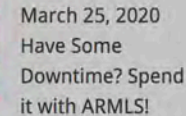

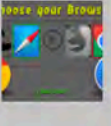

March 19, 2020 How Your Browser/OS Affects Your Products

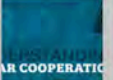

March 10, 2020 Understanding Clear Cooperation

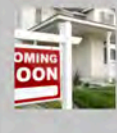

March 9, 2020 Introducing Coming Soon Status

ARCHIVES [smarter-archives] What's the difference between a virtual open house and a virtual tour? What's a tour of homes? Are virtual showings and videos the same thing? This breakdown is designed to clarify each one of these so you know exactly what to offer your client.

### **Open House**

An open house is a scheduled event at a designated time where an agent holds the house "open" for potential buyers to walk though. **How to add:** Click *Change Listing* under the *Add/Change* section of the Flexmls menu. Select your listing, then select *Open House* under *Scheduled Marketing Activities* section.

### **Scheduled Marketing Activities**

| Open House (1)             | > |
|----------------------------|---|
| Tour of Homes              | > |
| Enable/Disable ShowingTime | > |

### Virtual Open House

A virtual open house is a live scheduled event at a designated time where an agent holds the house "open" but hosts it virtually by setting up an invite via Facebook Live, Zoom, GoToMeeting, etc. Here, the agent is physically at the listing and gives a tour of the property via meeting software. The open house audience can view the live stream and can interact with the agent and ask questions. **How to add:** Click *Change Listing* under the *Add/Change* section of the Flexmls menu. Select your listing, then select *Open House* under *Scheduled Marketing Activities* section. Select *Virtual* in the dropdown. Links to virtual open houses must be from one of these services:

- Bluejeans
- Facebook Live
- Google Meet
- GoToMeet.Me

### RECENT POSTS

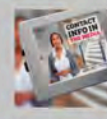

April 8, 2020 ARMLS Rules: Contact Information in

Media

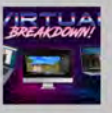

April 3, 2020 The Virtual Breakdown: Open Houses, Tours,

Showings and Videos

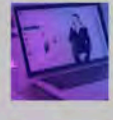

March 31, 2020 Virtual Open Houses, Showings and More

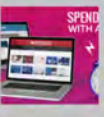

March 25, 2020 Have Some Downtime? Spend it with ARMLS!

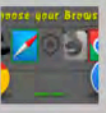

March 19, 2020 How Your Browser/OS Affects Your Products

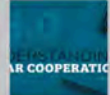

March 10, 2020 Understanding Clear Cooperation

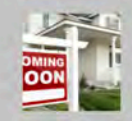

March 9, 2020 Introducing Coming Soon Status

eos ch 31, 2020

|                      | Time:              |                                                                                                    |
|----------------------|--------------------|----------------------------------------------------------------------------------------------------|
|                      | Туре:              | In-Person Open House                                                                                               |
|                      | Listed by:         | Nicole Kobey-Ryan of Realty Executives (reax09) (480) 948-9450                                                     |
|                      | Address:           | 7518 E Sweetwater AVE, Scottsdale, AZ 85260                                                                        |
|                      | Price:             | 1,150,000                                                                                                    |
| PROFILING CONTRACTOR | #                  | 3.50                                                                                                    |
|                      | Bathrooms:         |                                                                                                    |
|                      | #                  | 5                                                                                                    |
|                      | Discotions:        | hat Mark of Cash a face David and Task as Cash at Cash and the 70th Charles and Kasha in an Har 148                |
|                      | Commonter          | Just volumer of Cacitos from Scottsbare Road go East on Sweetwater Avenue to 75th Street and house is on the left. |
| 1522.42              | Comments:          | Sust can or text and ham next door and can meet you and have everything opened at anyone.                          |
| 032242               | Time:              | Thursday, April 9, 2020 Thub Amilo 01.00 PM                                                                        |
| Same and             | Type:              | Virtual Open House                                                                                                 |
| E LL TT              | Open               | Attend Virtual Open House VIRTUAL                                                                                  |
|                      | House              |                                                                                                    |
|                      | Link:              | Stephanie Kaufman of HomeSmart (crii01) (602) 230-7600                                                             |
| 010 /10/01-          | Address:           | 10055 E MOUNTAINVIEW LAKE DR 1069. Scottsdale, AZ 85258                                                            |
|                      | Price:             | 288.000                                                                                                    |
|                      | #                  | 2.50                                                                                                    |
|                      | Bathrooms:         |                                                                                                    |
|                      | #                  | 2                                                                                                    |
|                      | Bedrooms:          |                                                                                                    |
|                      | Directions:        | N/A                                                                                                    |
|                      | Comments:          | Please join us for a LIVE Virtual Open House!                                                                      |
| 988552               | Scheduled<br>Time: | Thursday, April 9, 2020 11:00 AM to 04:00 PM                                                                       |
| and the second       | Туре:              | In-Person Open House                                                                                               |
| A CONTRACT           | Listed by:         | Beth M Rider of Keller Williams Arizona Realty (kwaz10) (480) 767-3000                                             |
| Mal Share            | Address:           | 29967 N WHIPSAW RD, Peoria, AZ 85383                                                                               |
| ALC: THE SE          | Price:             | 488,500                                                                                                    |
| Maria Des B          | #                  | 3                                                                                                    |
|                      | Bathrooms:         |                                                                                                    |
|                      | #<br>Bedroomet     | 3                                                                                                    |
|                      | Douroonia.         |                                                                                                    |

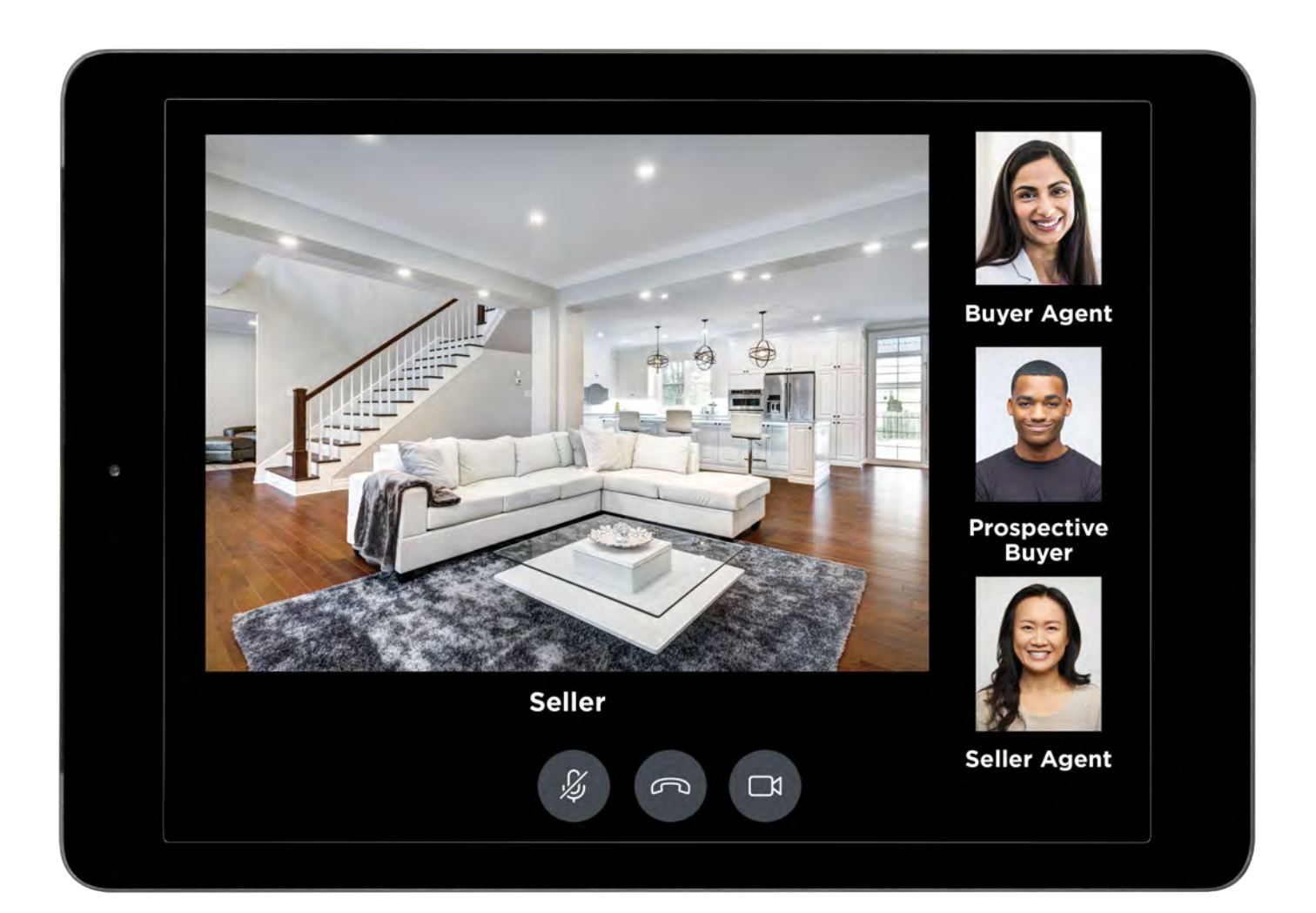

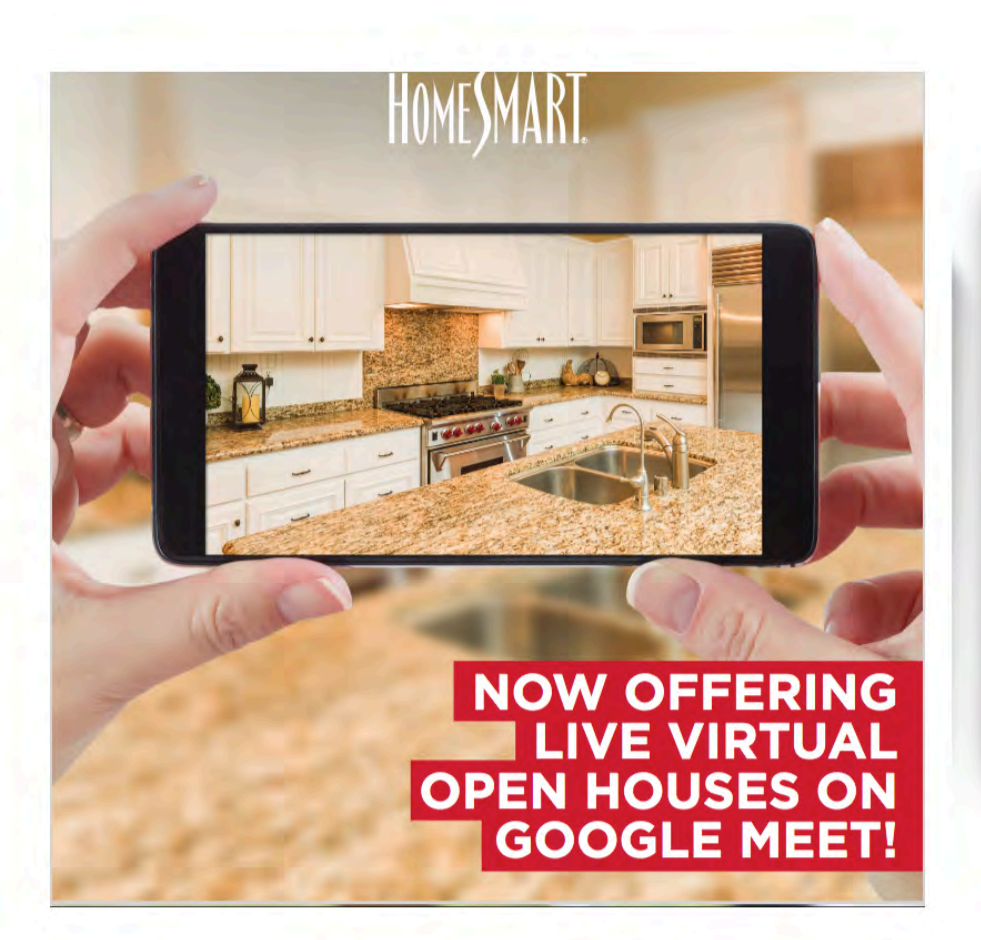

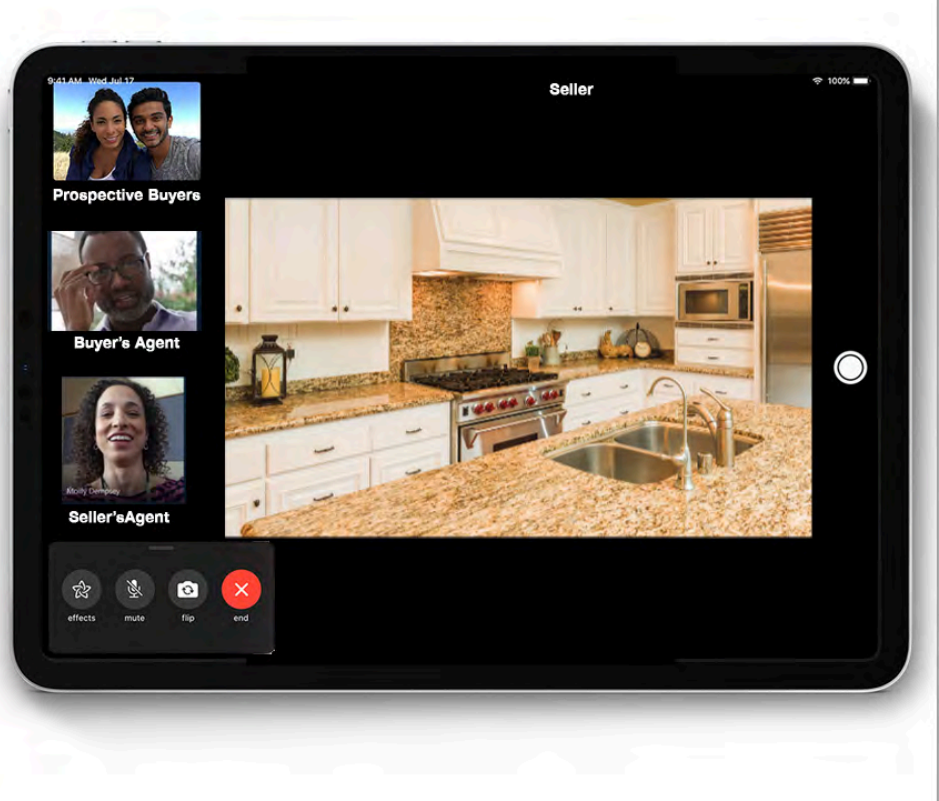

# AGILE & MOBLE

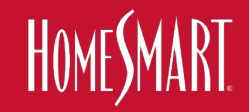

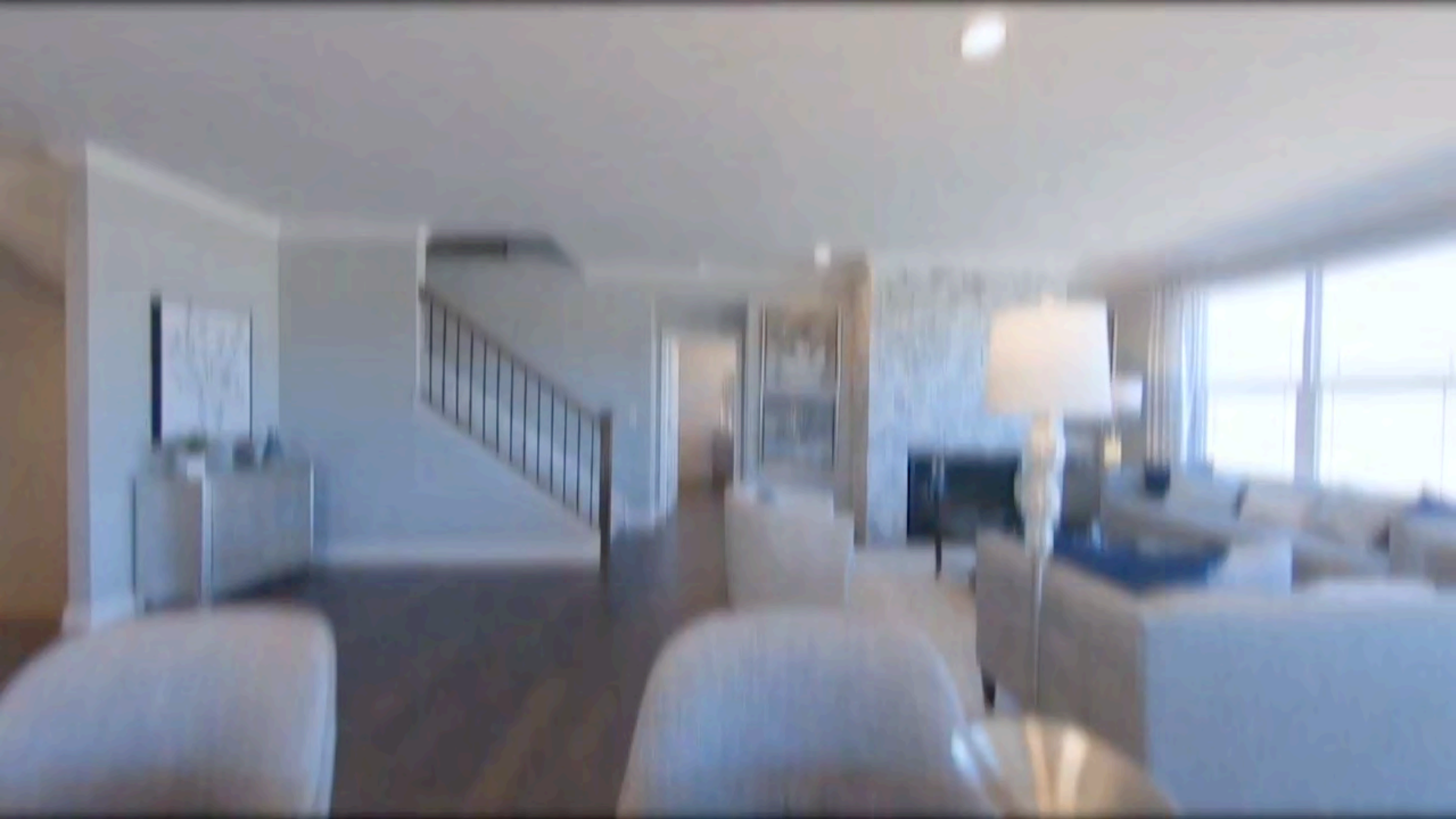

# AGILE & MOBLE

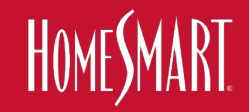

# **WE ARE HERE TO SERVE** BROKERS, AGENTS & CONSUMERS

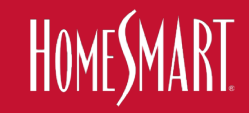

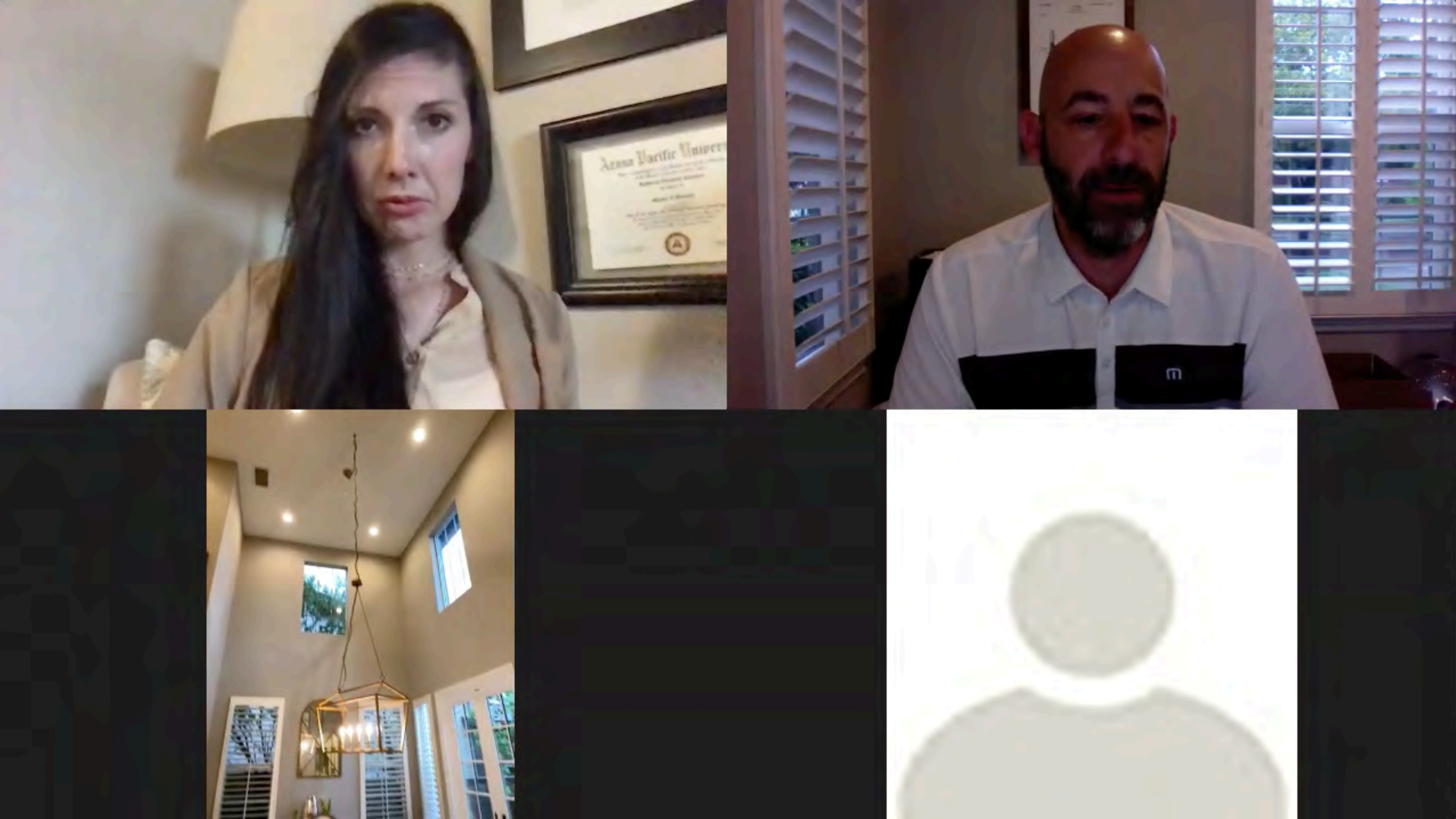

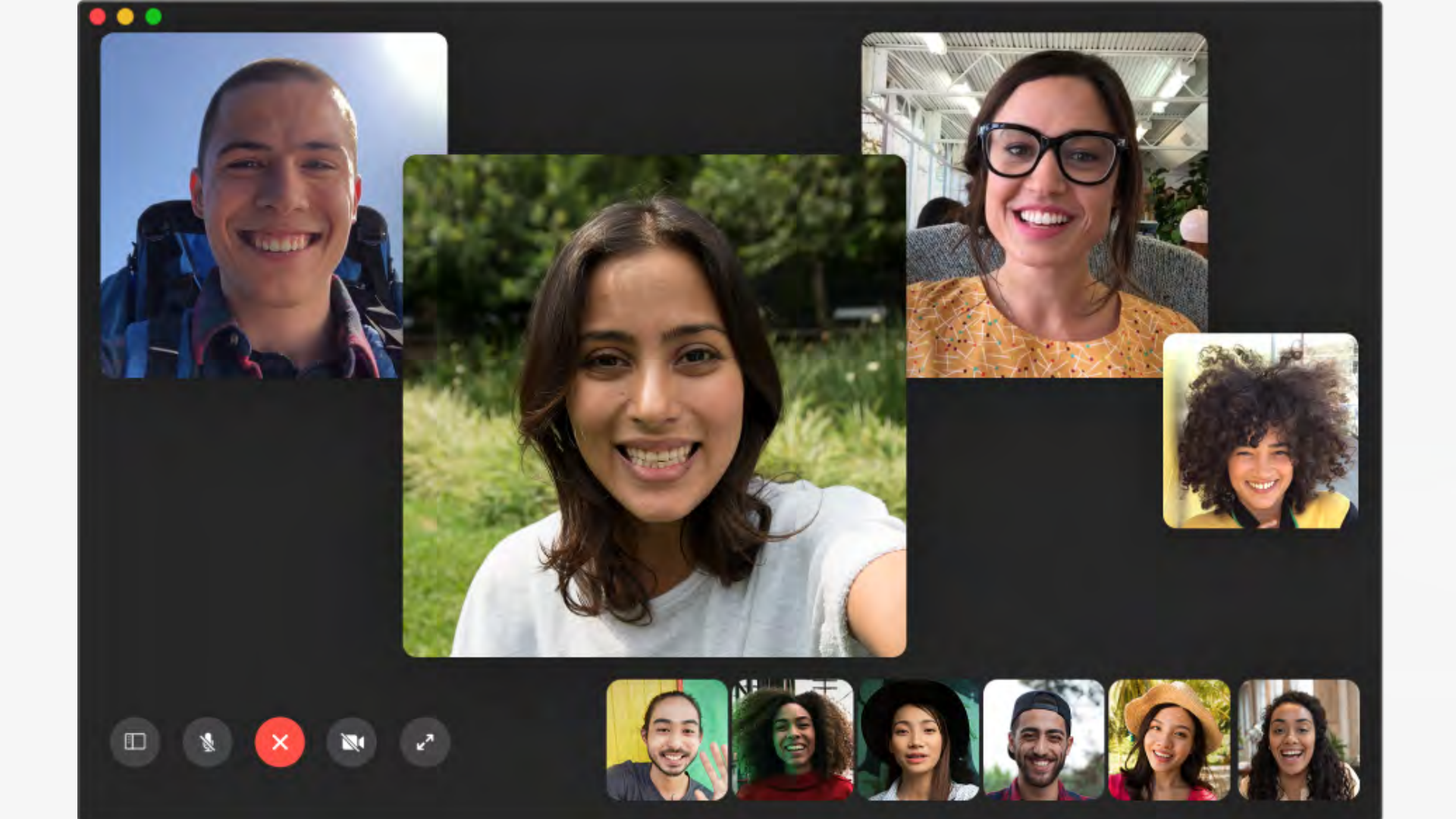

# **OPPORTUNITY!**

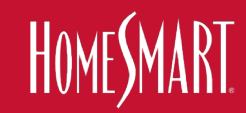

# HomeSmart is The FIRST Company in the Nation To:

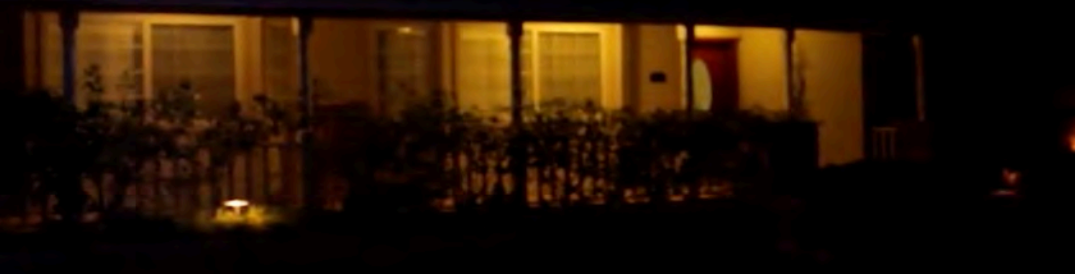

- Provide "LIVE Virtual Showings" in mass
- Provide "LIVE Virtual Open Houses" in mass
- Hold a "Nationwide LIVE Virtual Open House Weekend"

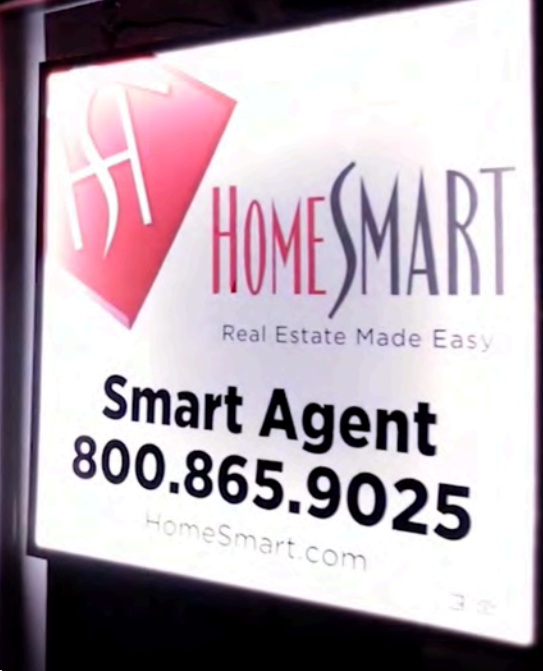

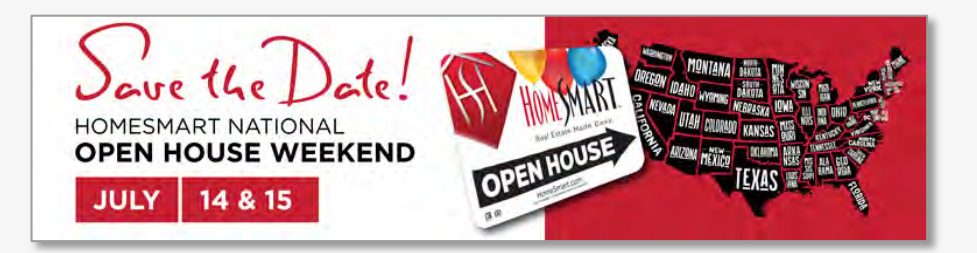

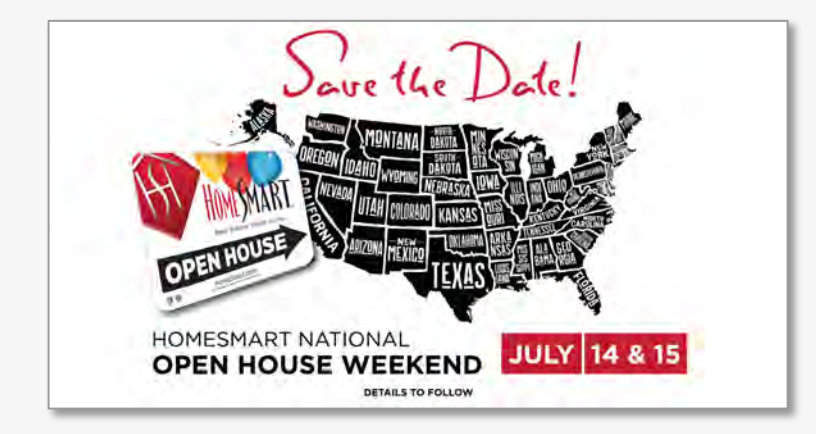

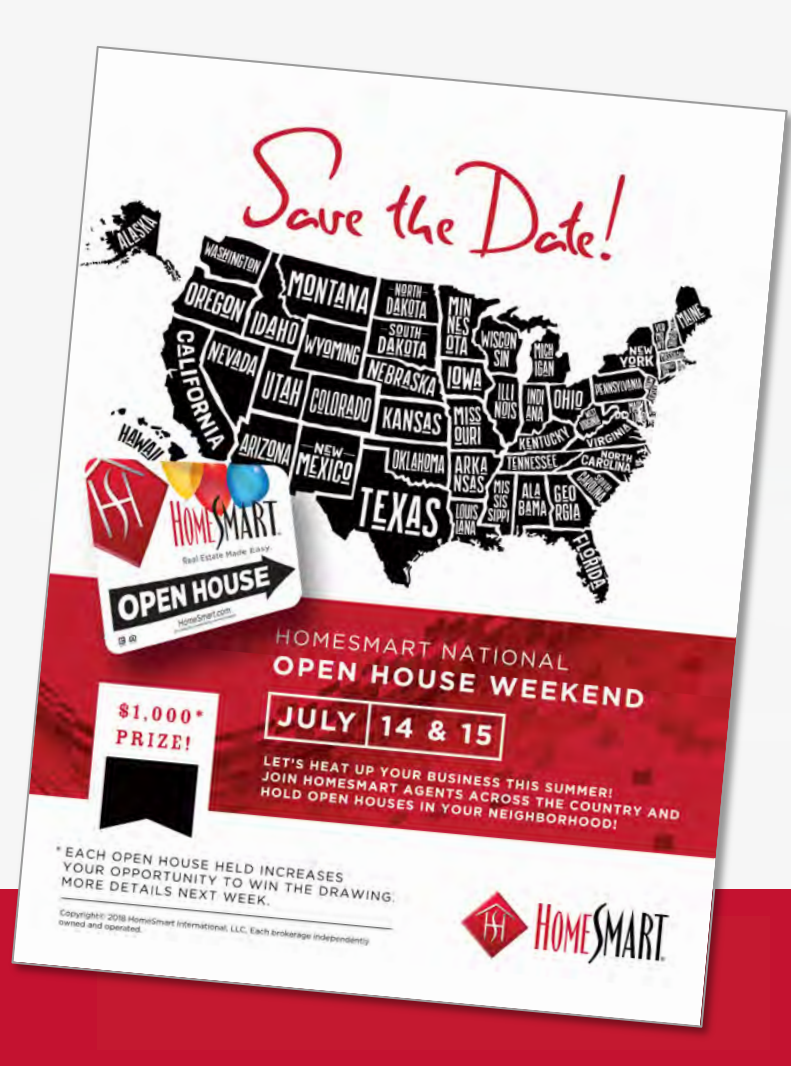

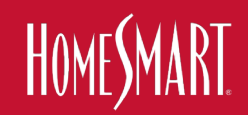

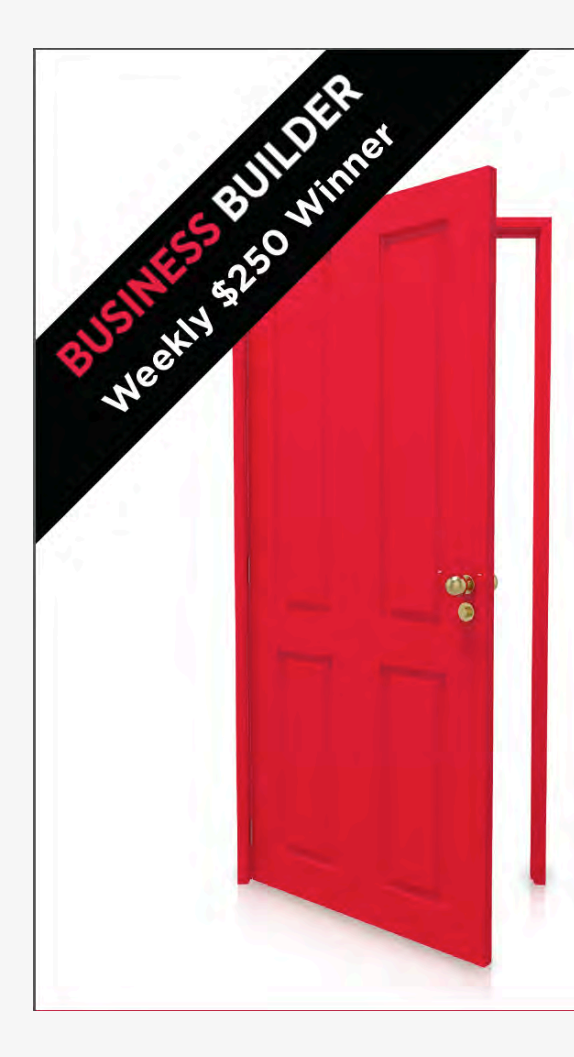

# **Open House Success**

Promote. Dazzle. Convert.

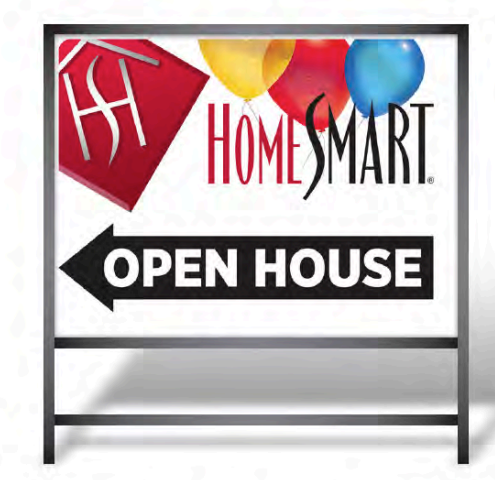

### **Register for Our New Business Builder Series**

Webinar Every Monday 11 a.m. PST April 1-22, 2019

# HOMESMART

# VIRTUAL OPEN HOUSE WEEKEND

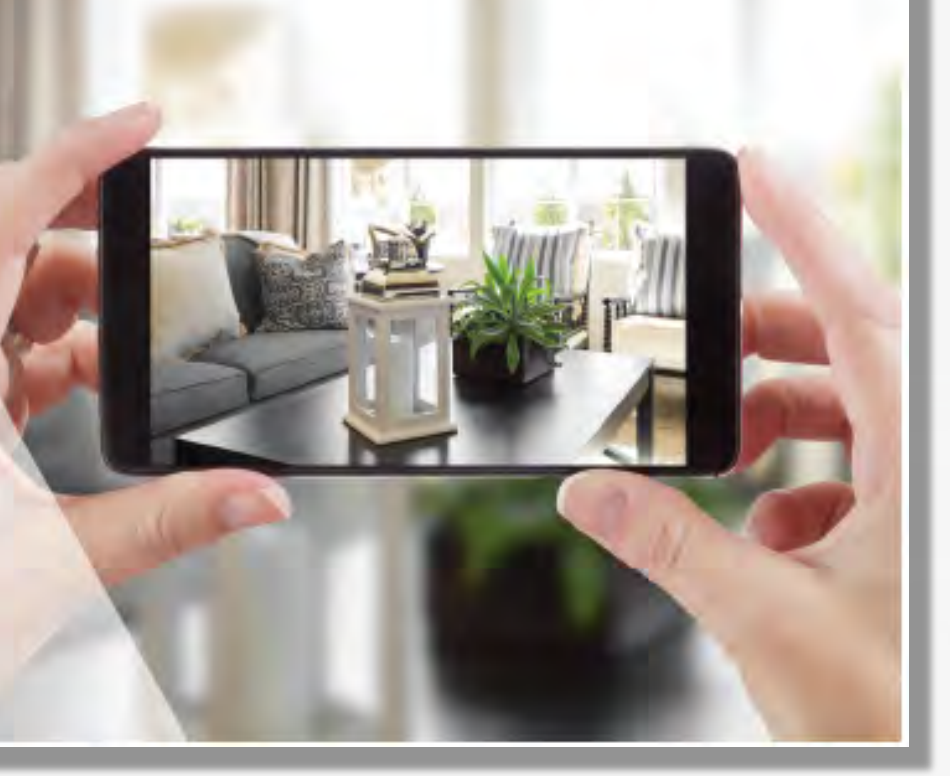

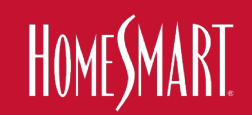

# HOMESMART

# VIRTUAL OPEN HOUSE WEEKEND

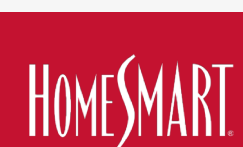

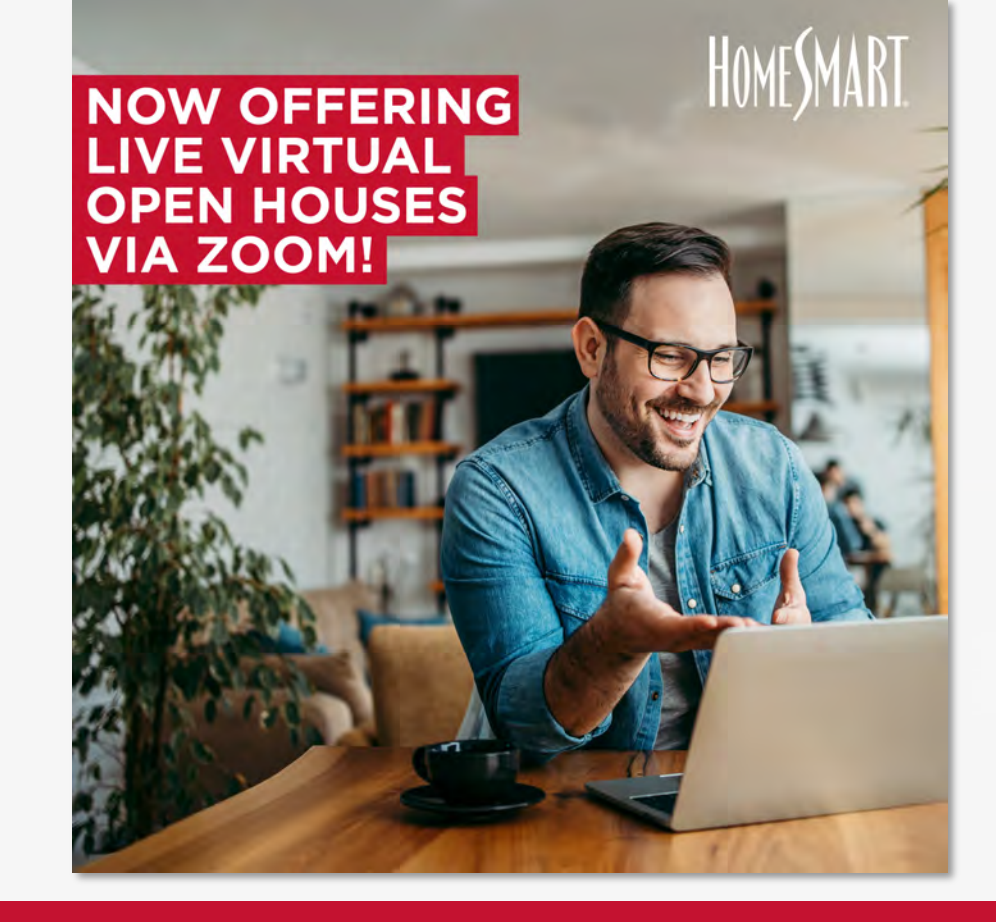

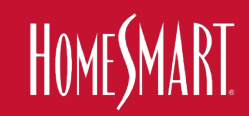

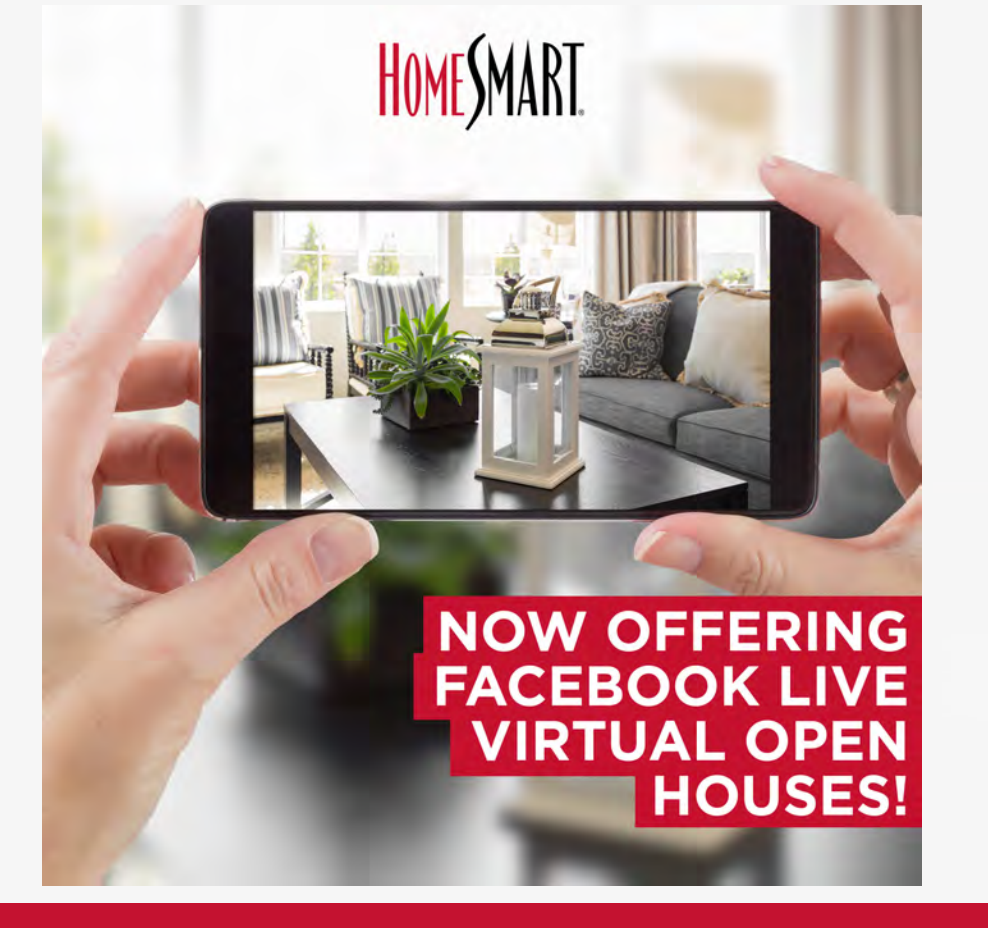

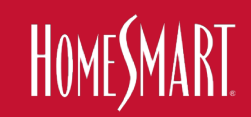

# PROMOTE DAZZLE CONVERT

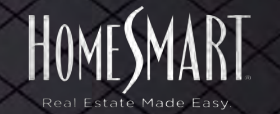

# 1. PROMOTE (before) 2. DAZZLE (during or @) **3. CONVERT** (after)

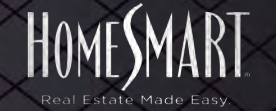

# MORE TRANSACTIONS?

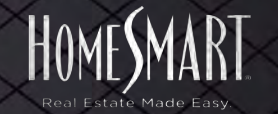

# **HOW THIS NEEDS TO WORK!**

- We have to do this together. We need massive participation.
- We need to explain what needs to happen
- We need to teach you all how to market this to REALTORS and Consumers Teach You How To Communicate to & Educate the Consumer & REALTORS
- Train You on the MLS
- Make you aware of all of the new marketing MLS • Social • Signage • Traditional Marketing
- Get You To Use it. Convince you to try it.
- Have you become "EXPERTS" at it

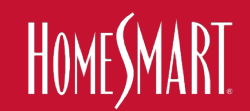

# **HOW THIS NEEDS TO WORK!**

- We have to Train You on the "Live Virtual Meeting Software"
- •. Get You To Use it. Convince you to try it.
- Have you become "EXPERTS" at it
- Close Transactions with it.

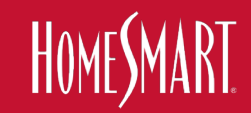
# THEN

- We will pick a weekend for "HomeSmart's NATIONAL "LIVE VIRTUAL OPEN HOUSE WEEKEND"
- We market it. You market it. You market your listings.
- Consumers & REALTORS participate.

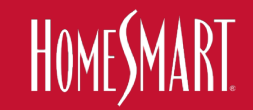

# TEACH TRY **PRACTICE / USE BECOME EXPERTS** LEAD THE WAY

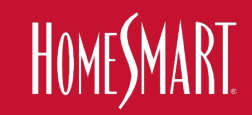

# In The Comments Section of My Contest Post in SmartAgent I.D.E.A.S. Facebook Group, type:

# "I'M ALL-IN on VIRTUAL REAL ESTATE"

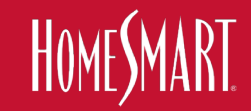

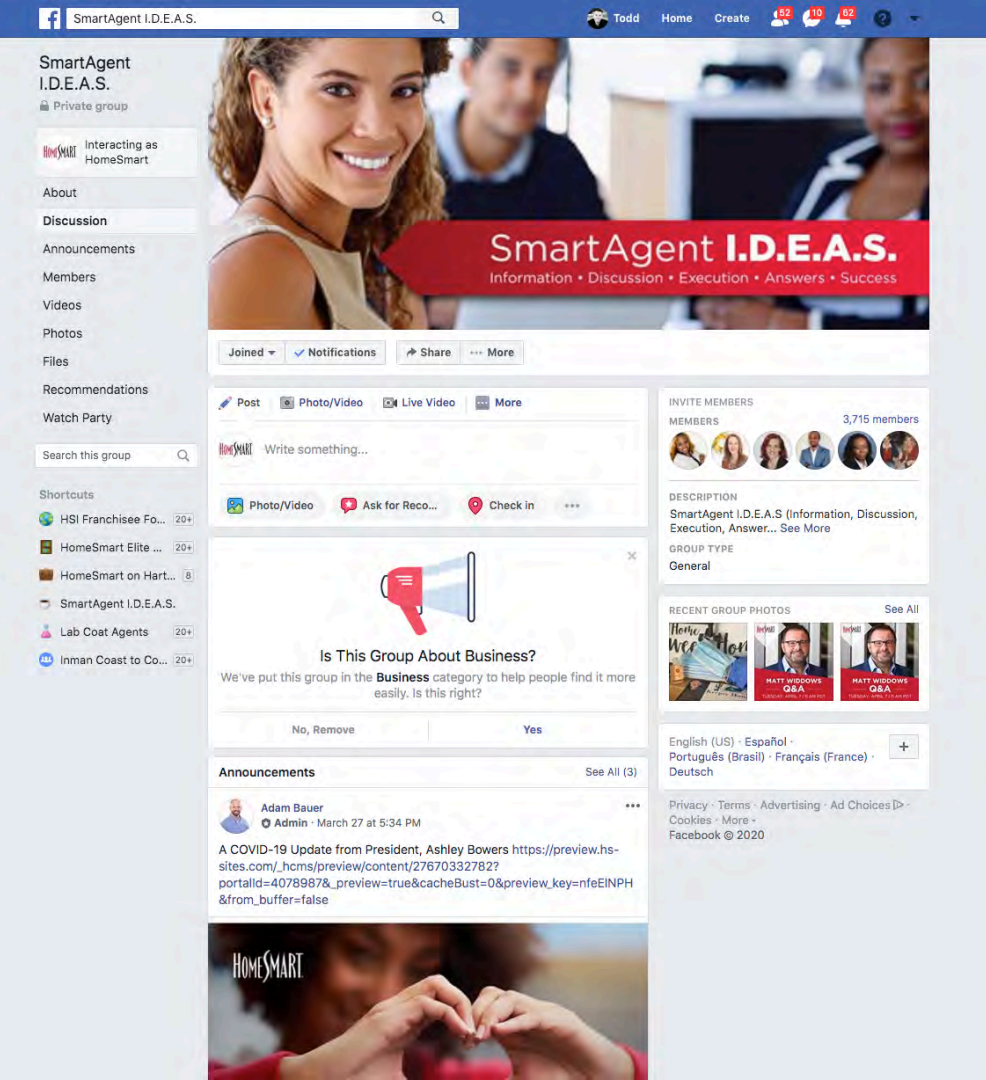

#### SmartAgent I.D.E.A.S.

Q

Adam Bauer added 10 photos to the album: Zoom Virtual

Looking to take your Zoom meetings to the next level? Use these branded

HOMESMART

Comment

INVE T

virtual backgrounds! They are also available in the MDC!

Backgrounds.

O Admin · 23 hrs

...

Home Create 52 10 92 6

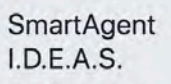

Private group

Interacting as HOMESMART HomeSmart

About

Discussion

Announcements

Members

Videos

Photos

Files

Recommendations

Watch Party

Search this group

#### Shortcuts

HSI Franchisee Fo... 20+ HomeSmart Elite ... 20+ HomeSmart on Hartf... 7 SmartAgent I.D.E.A.S. 

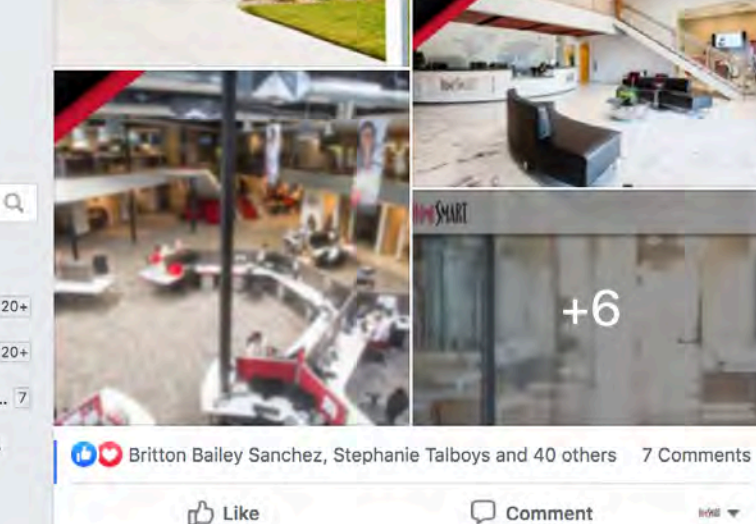

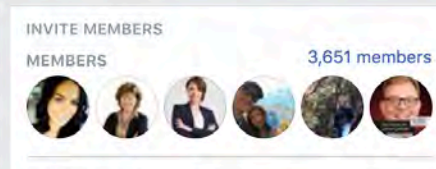

#### DESCRIPTION

SmartAgent I.D.E.A.S (Information, Discussion, Execution, Answer... See More

GROUP TYPE

General

#### RECENT GROUP PHOTOS

See All

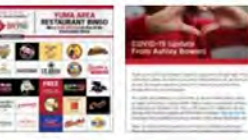

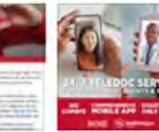

English (US) · Español · + Português (Brasil) · Français (France) · Deutsch

Privacy · Terms · Advertising · Ad Choices D · Cookies · More -Facebook © 2020

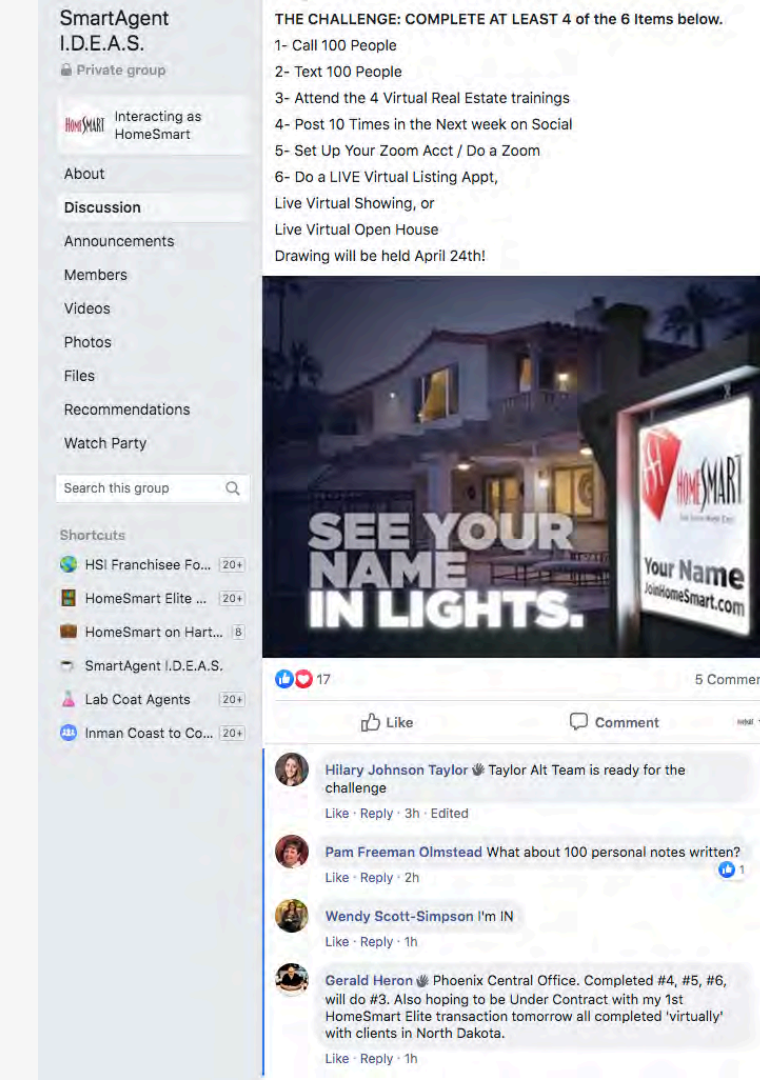

5 Comments

01

and w

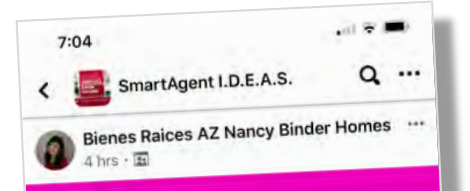

l'm all in on Virtual Real Estate 🍽 😭 🚵

01

Like Comment

Comment

Comment

Comment

Comment

Comment

Comment

Comment

Comment

Comment

Comment

Comment

Comment

Comment

Comment

Comment

Comment

Comment

Comment

Comment

Comment

Comment

Comment

Comment

Comment

Comment

Comment

Comment

Comment

Comment

Comment

Comment

Comment

Comment

Comment

Comment

Comment

Comment

Comment

Comment

Comment

Comment

Comment

Comment

Comment

Comment

Comment

Comment

Comment

Comment

Comment

Comment

Comment

Comment

Comment

Comment

Comment

Comment

Comment

Comment

Comment

Comment

Comment

Comment

Comment

Comment

Comment

Comment

Comment

Comment

Comment

Comment

Comment

Comment

Comment

Comment

Comment

Comment

Comment

Comment

Comment

Comment

Comment

Comment

Comment

Comment

Comment

Comment

Comment

Comment

Comment

Comment

Comment

Comment

Comment

Comment

Comment

Comment

Comment

Comment

Comment

Comment

Comment

Comment

Comment

Comment

Comment

Comment

Comment

Comment

Comment

Comment

Comment

Comment

Comment

Comment

Comment

Comment

Comment

Comment

Comment

Comment

Comment

Comment

Comment

Comment

Comment

Comment

Comment

Comment

Comment

Comment

Comment

Comment

Comment

Comment

Comment

Comment

Comment

Comment

Comment

Comment

Comment

Comment

Comment

Comment

Comment

Comment

Comment

Comment

Comment

Comment

Comment

Comment

Comment

Comment

Comment

Comment

Comment

Comment

Comment

Comment

Comment

Comment

Comment

Comment

Comment

Comment

Comment

Comment

Comment

Comment

Comment

Comment

Comment

Comment

Comment

Comment

Comment

Comment

Comment

Comment

Comment

Comment

Comment

Comment

Comment

Comment

Comment

Comment

Comment

Comment

Comment

Comment

Comment

Comment

Comment

Comment

Comment

Comment

Comment

Comment

Comment

Comment

Comment

Comment

Comment

Comment

Comment

Comment

Comment

Comment

Comment

Comment

Comment

Comment

Comment

Comment

Comment

Comment

Comment

Comment

Comment

Comment

Comment

Comment

Comment

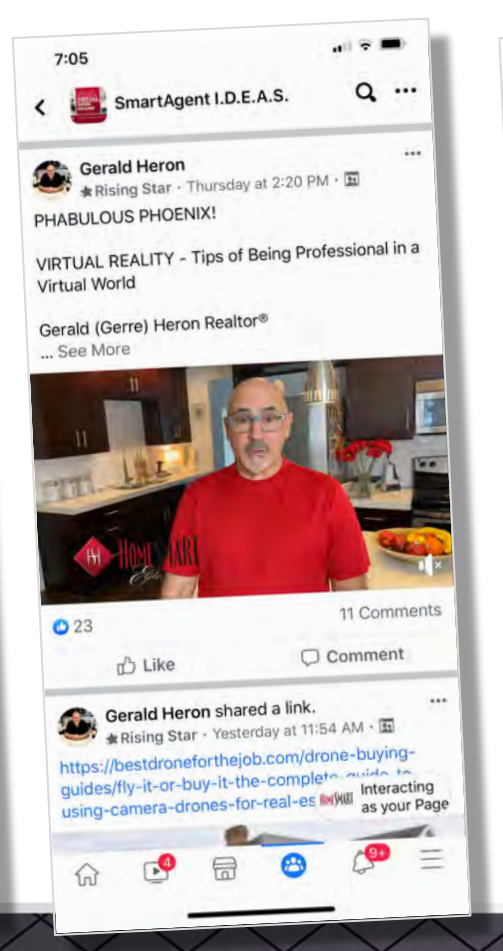

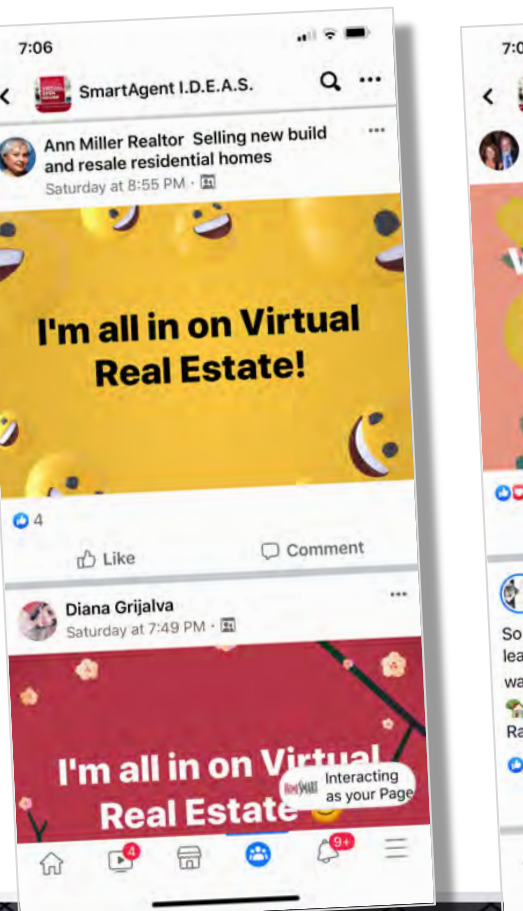

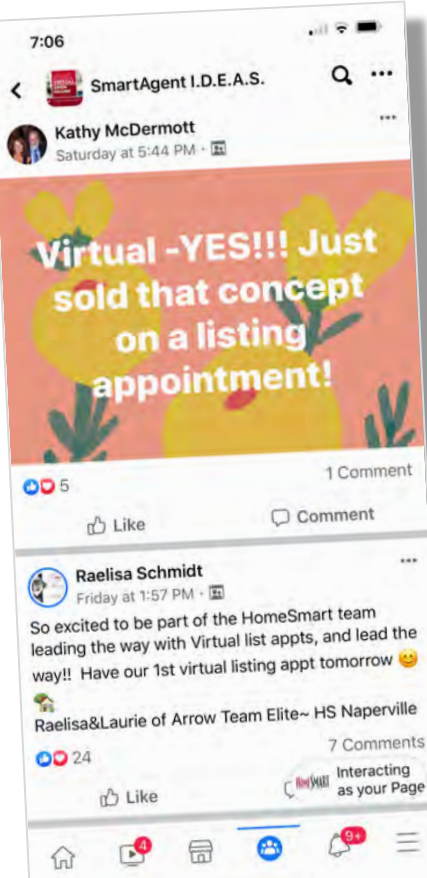

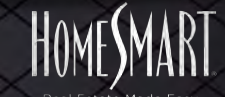

### Fwd: Virtual Showing of Homes results in Purchase Offer Inter X

#### Felice Katz-Bobo

to me, Ashley =

Just thought I share a success story. Feel free to use if you would like too.

Sent from my iPhone

Begin forwarded message:

From: Troy Brown Biz <<u>troy.brown.biz@gmail.com</u>> Date: April 10, 2020 at 11:14:31 PM MST To: Felice Katz-<u>Bobo</u> <<u>felica@theboboteam.com</u>>, John <u>Bobo</u> <<u>john@theboboteam.com</u>> Subject: Virtual Showing of Homes results in Purchase Offer

To whom it may concern.

Given the current CoVid-19 conditions in which we all endeavor to remain safe and provide the top level of service to our clients, my team and I have discovered a simple and highly effective method to show homes on a virtual platform for increased safety of all involved.

Today marked a new approach to showing properties on a virtual platform that will be incorporated into my team's processes and systems moving forward, even post-CoVid-19. After successfully showing three homes I was able to write an offer for my clients who are over three hours away from the actual properties adhering to our governor's social distancing measures.

Technology and fortitude made it all possible.

Troy A. Brown. Realtor & Author HomeSmart Professionals 928-368-7130 cell Troy.Brown.Biz@gmail.com www.BaldGuy.biz

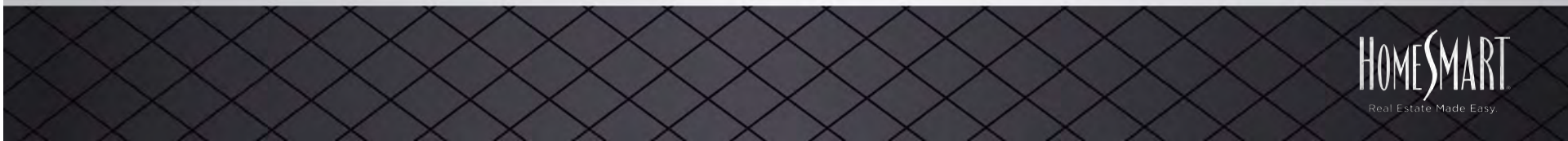

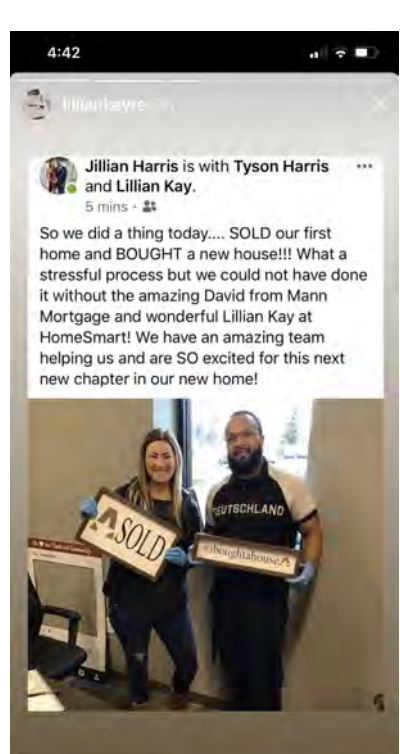

Reply to lilliankayre

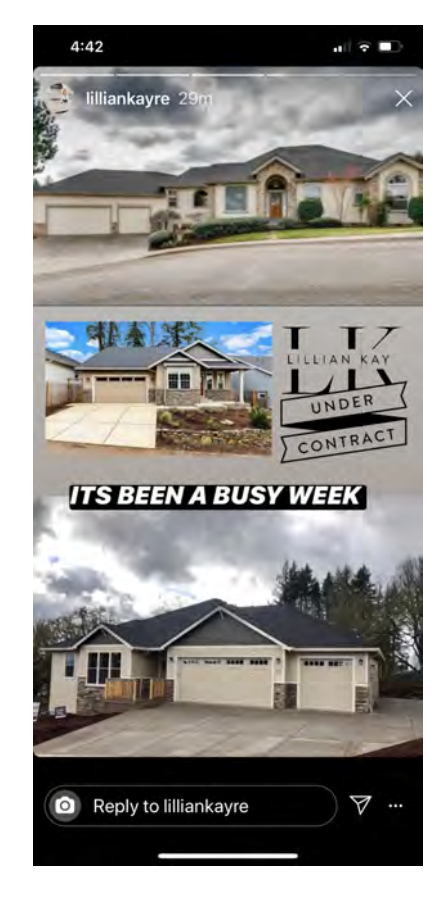

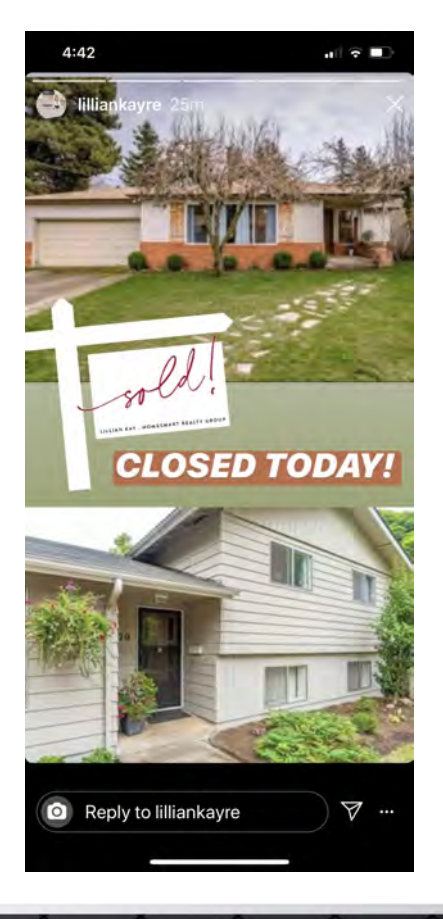

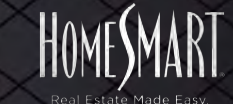

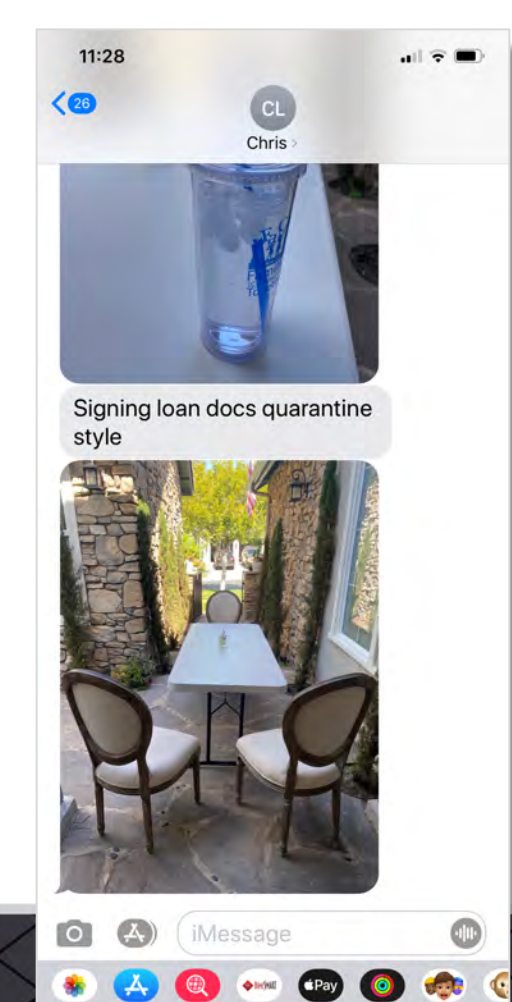

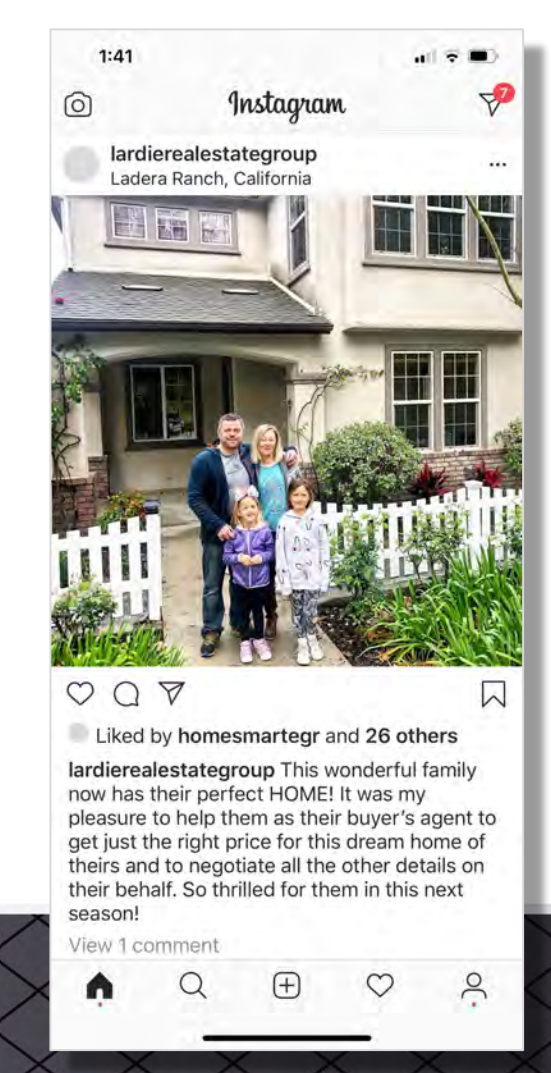

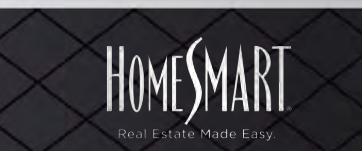

# **STEP 2-**<br/>**MARKETING!**

# **HOW TO MARKET VIRTUAL**

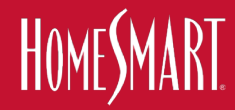

# 2. HOW TO MARKET **LIVE VIRTUAL SHOWINGS & OPEN HOUSES**

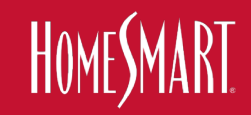

# PROMOTE DAZZLE CONVERT

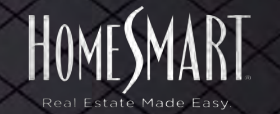

# 1. PROMOTE (before) 2. DAZZLE (during or @) **3. CONVERT** (after)

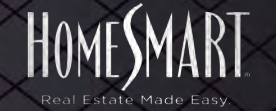

# MORE TRANSACTIONS?

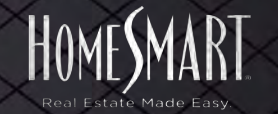

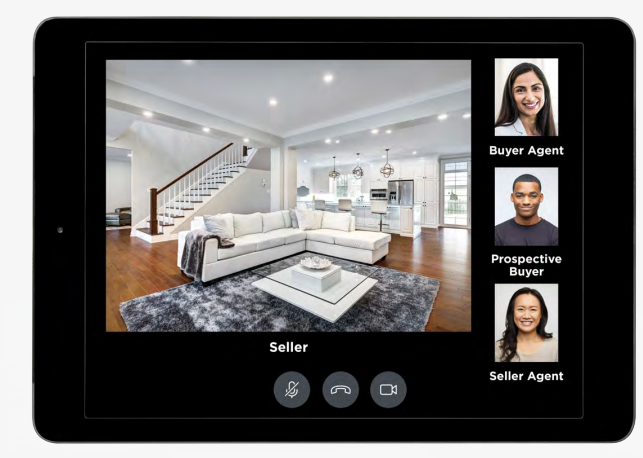

# Consistent Verbiage **HOW TO MARKET VIRTUAL**

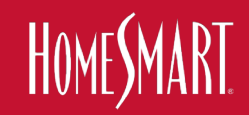

### What is an open house?

An open house is a scheduled event at a designated time where an agent holds the house "open" for potential buyers to walk though. Also called a "Physical Showing" or a "Traditional In-Person Open House."

### What is a "LIVE Virtual Open House?"

A virtual open house is a "live" scheduled event for a designated amount of time where an agent holds the house "open" but hosts it virtually by posting an invitation link or sending out an invite via Zoom, Facetime, Facebook Live, FaceBook Messenger, etc. Here, the Home Seller or the agent is physically at the listing and gives a tour of the property via meeting or virtual software. The open house audience can view the live stream and can interact with the agent and ask questions. Agents can even share files and other information and screens as well.

### What is a "LIVE Virtual Showing?"

A virtual showing is where an agent schedules a showing with a prospective buyer and their agent — but hosts it virtually by setting up and sending an invite via Zoom, Facetime, Facebook Live, FaceBook Messenger, etc. With a virtual showing, the Homeowner or the agent would physically be at the listing and would give a tour of the property to prospective buyers and their agents. It's different from a Virtual Open House because it is a one-on-one meeting. The client can view the live stream and can interact with their agent and ask questions.

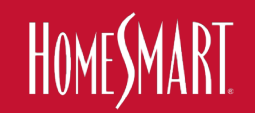

### What is a "LIVE Virtual REALTOR® Tour?"

A virtual REALTOR® tour is a "live" scheduled event when an agent shows a group of buyer's agents a property virtually using a tool like Zoom, Facetime, Facebook Live, FaceBook Messenger, etc. Here, the Home Seller or the agent is physically at the listing and gives a "live" tour of the property via meeting or virtual software.

### What is a virtual tour?

A virtual tour is a digital walk-through of a property by way of a slide show or pre-recorded video. It is not scheduled.

### What is a "LIVE Virtual Listing Appointment?"

A virtual Listing appointment is where a prospective seller or sellers meet virtually with a prospective sellers real estate agent via Zoom, Facetime, Facebook Live, FaceBook Messenger, etc. It is a one-on-one meeting. The prospective seller(s) can view and interact "live" with their agent and ask questions, and agents can share files, other information and screens as well.

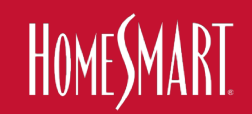

- "LIVE Virtual Open House"
- "LIVE Virtual Showing"
- "LIVE Virtual REALTOR® Tour?"
- "LIVE Virtual Listing Appointment?"

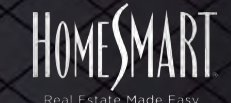

# VERBIAGE TO EDUCATE REALTORS & CONSUMERS "LIVE Virtual Showings"

Tour This Home "Live" From The Comfort of Your Own Home! Call or Text the number on the yard sign to set up Your "Live Virtual Showing" Via Zoom or Facetime

Tour This Home via Zoom or Facetime From The Comfort of Your Own Home! Call or Text the number on the yard sign to set up Your "Live Virtual Showing" Instead of Surfing Your TV for Movies, Tour This Home "Live" From The Comfort of Your Own Home! Call or Text the number on the yard sign to set up Your **"Live Virtual Showing"** 

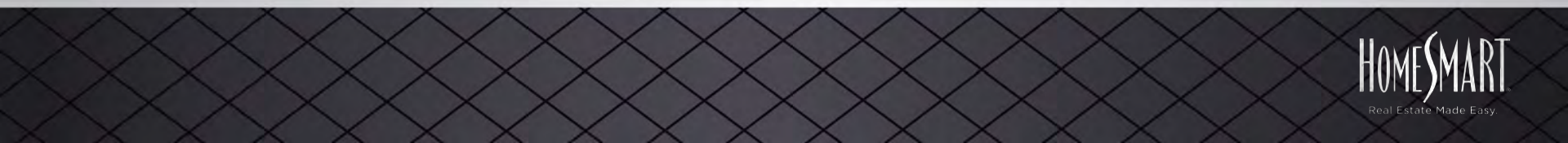

# VERBIAGE TO EDUCATE REALTORS & CONSUMERS "LIVE Virtual Open Houses"

Tour This Home "Live" From The Comfort of Your Own Home!

Call or Text the number on the yard sign to see this home during our "Live Virtual Open House" Via Zoom or Facetime

**Tour This Home via Zoom or Facetime From The Comfort of Your Own Home!** Call or Text the number on the yard sign to see this home during our "Live Virtual Open House" Instead of Surfing Your TV for Movies, Tour This Home "Live" From The Comfort of Your Own Home! Call or Text the number on the yard sign to see this home during our **"Live Virtual Open House"** 

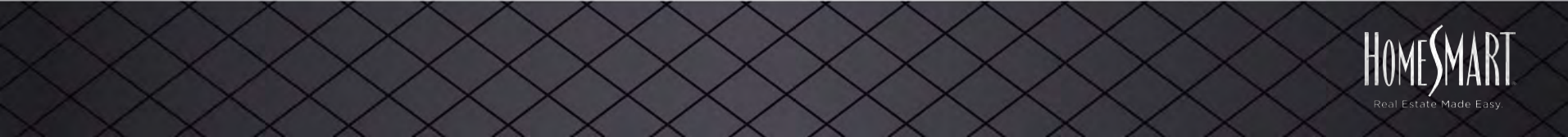

# Social Post, Email, Postcards, Print, MLS Remarks, Business Cards, Magnets, etc.

## Tour This Home "Live" From The Comfort of Your Own Home!

Click here- or call, text or email me to see this home during our "Live Virtual Open House" Via Zoom or Facetime

Tour This Home via Zoom or Facetime From The Comfort of Your Own Home! Click here or call, text or email me to see this home during our "Live Virtual Open House" Instead of Surfing Your TV for Movies, Tour This Home "Live" From The Comfort of Your Own Home! Click here, or call, text or email me to see this home during our **"Live Virtual Open House"** 

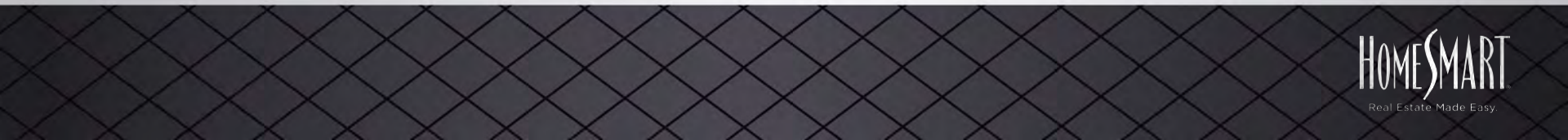

# Idea... T-Shirt -

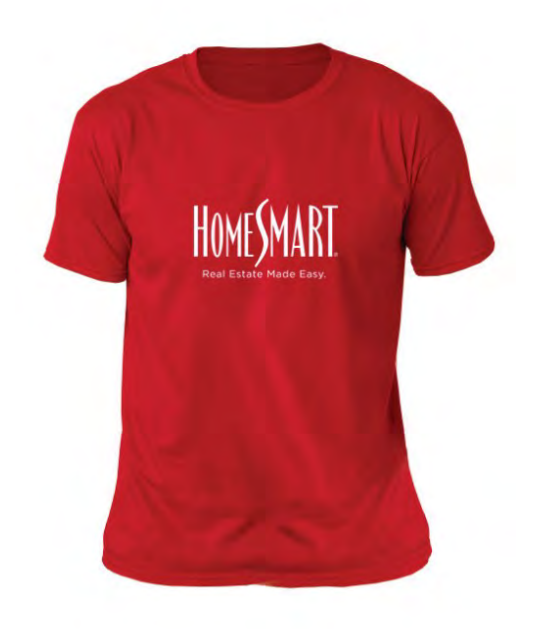

# Do You Zoom?

Ask me about "LIVE Virtual Showings" & "LIVE Virtual Open Houses" From The Comfort of Your Own Home!

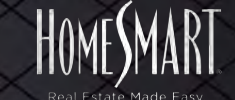

# 2. MLS Marketing

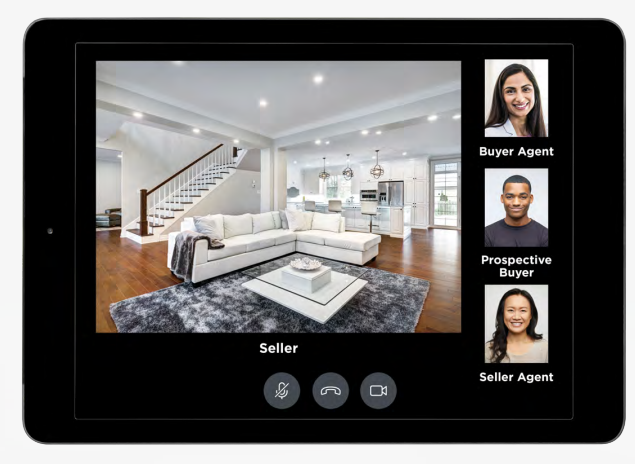

# **HOW TO MARKET VIRTUAL**

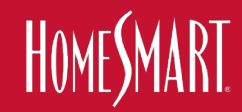

# Flexmis Virtual Open House Video

- 1. To add, click Change Listing under the Add/Change section of the Flexmls menu.
- 2. Select your listing, then select Open House under Scheduled Marketing Activities section.
- 3. Select Virtual in the dropdown.
- 4. Paste URL link to your virtual open house into the link field.

#### Please note that:

- Only post links to live online events that will be held at a scheduled date and time.
- Post pre-recorded videos and virtual tours in the Videos and Virtual Tours section of the listing instead.
- Virtual open houses are not the same as virtual tours.

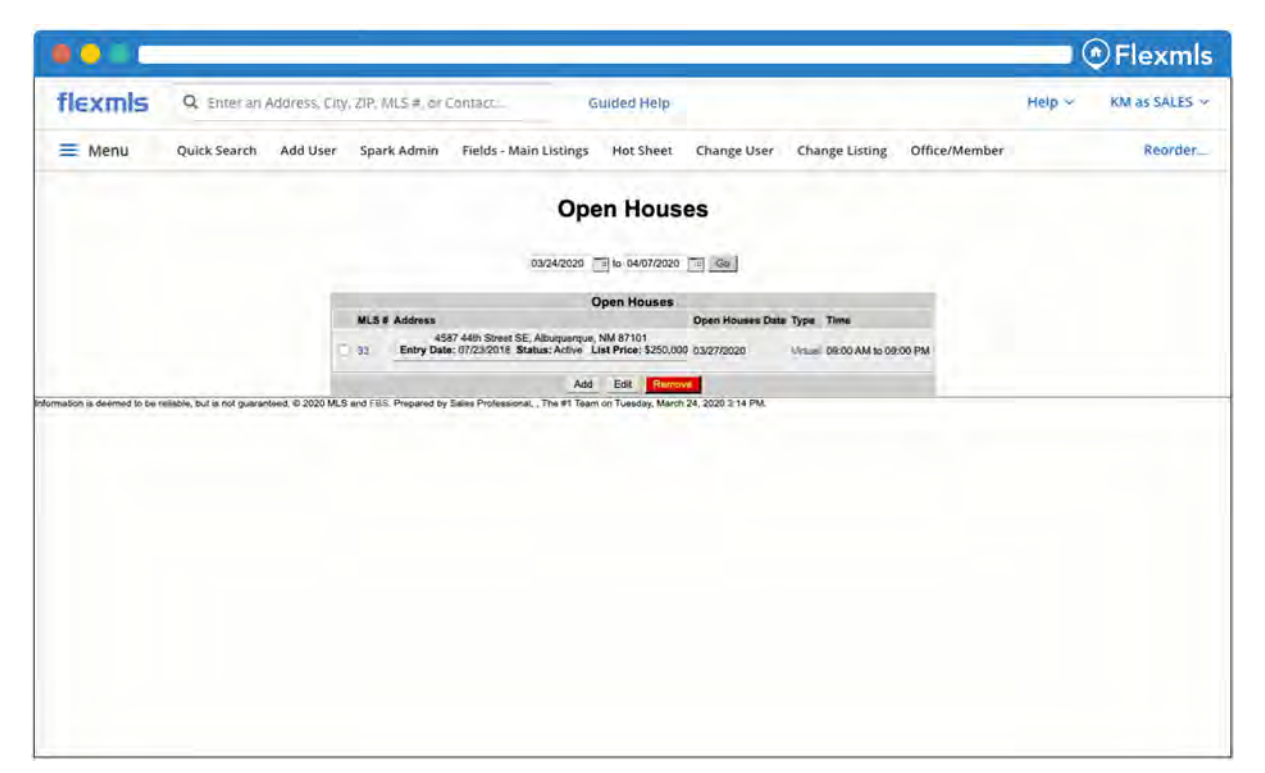

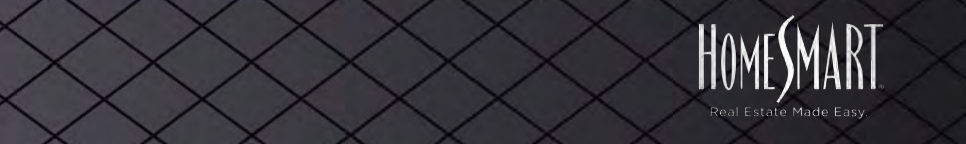

Flexmls Flexmls Virtual Open House Video

- When viewing listings on the search results page, click Detail tab, and then click Open Houses or Tour of Homes link.
- For virtual open houses, a clickable link will be displayed in the new link field
- To search for virtual open houses, under Daily Functions on the menu, click tour/open houses and enter search parameters.

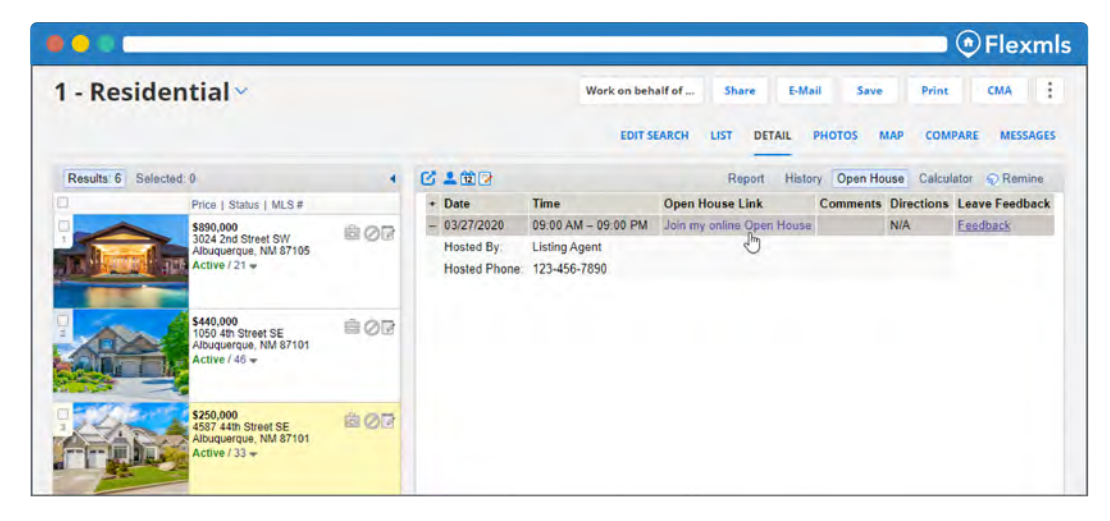

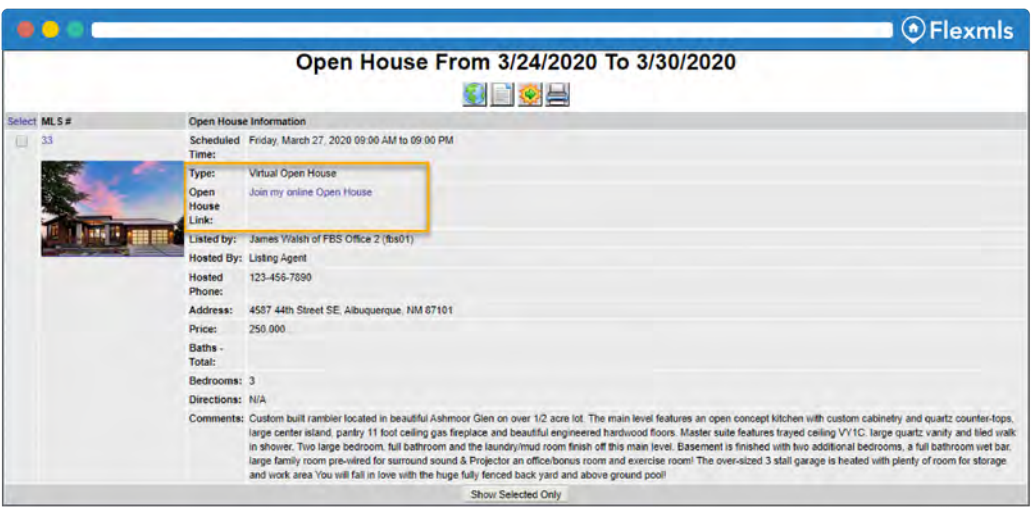

# Paragon MLS

### CRMLS Paragon Virtual Open Houses Options

- In Paragon, click on Listings > Maintain Listings
- Click on Select an Action and then select Add/Edit Open House.
- Click on Add New. Check the box next to Live Stream and paste the link/URL in the Live Stream URL field.
- 4. Select date and time, add optional comments, and select save.

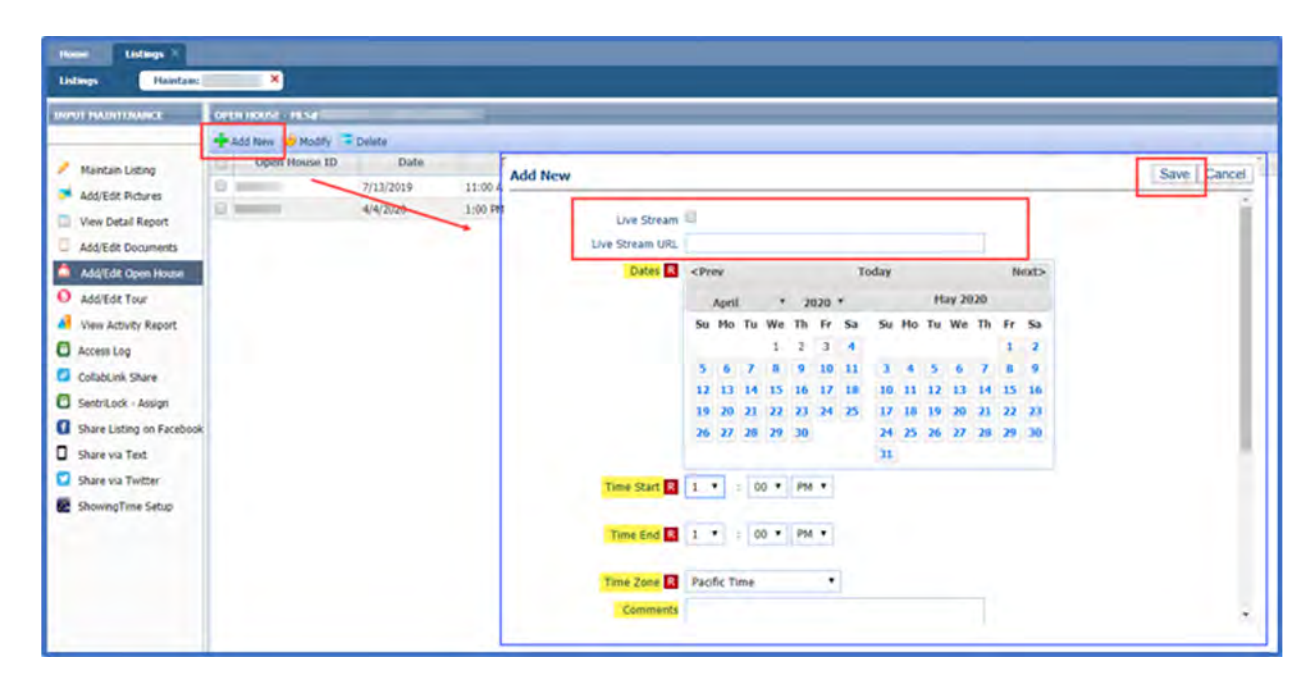

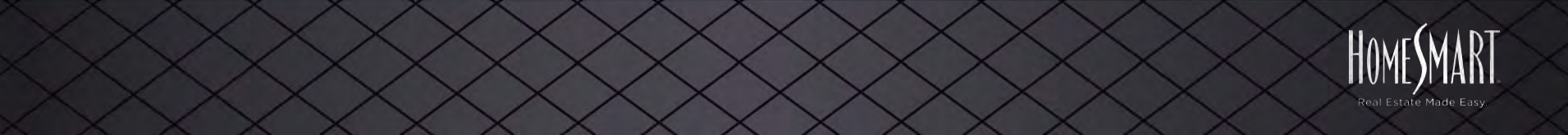

# Paragon MLS

Searching for a Virtual Open House is very similar to searching for a traditional one.

- 1. Click on Search icon, and then select Tour and Open Houses.
- 2. In the Tour/Open House status, enter 0.
- 3. In the Tour/Open House Live Stream field, enter Yes.
- In the Report View, the Live Stream URL displays as a clickable link. Click on the link to join or register for the Virtual Open House.

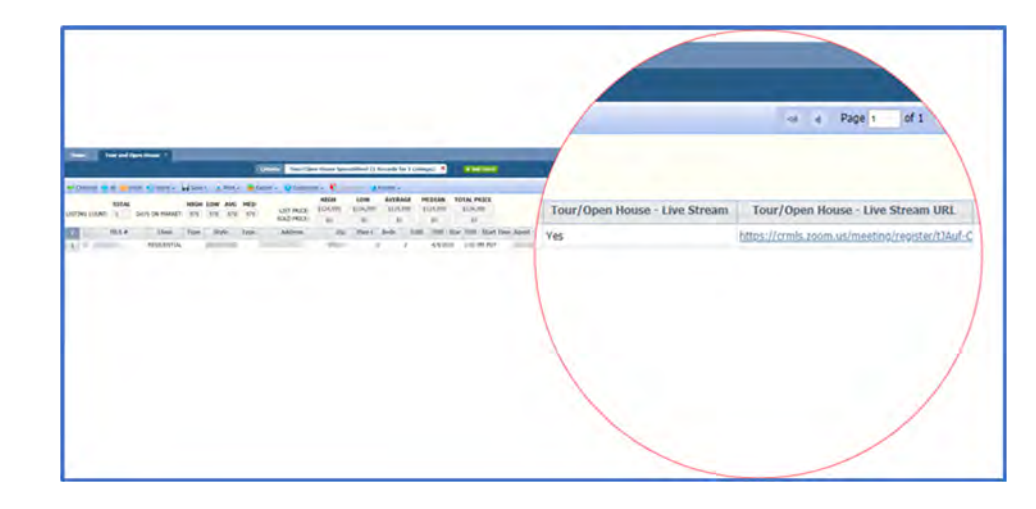

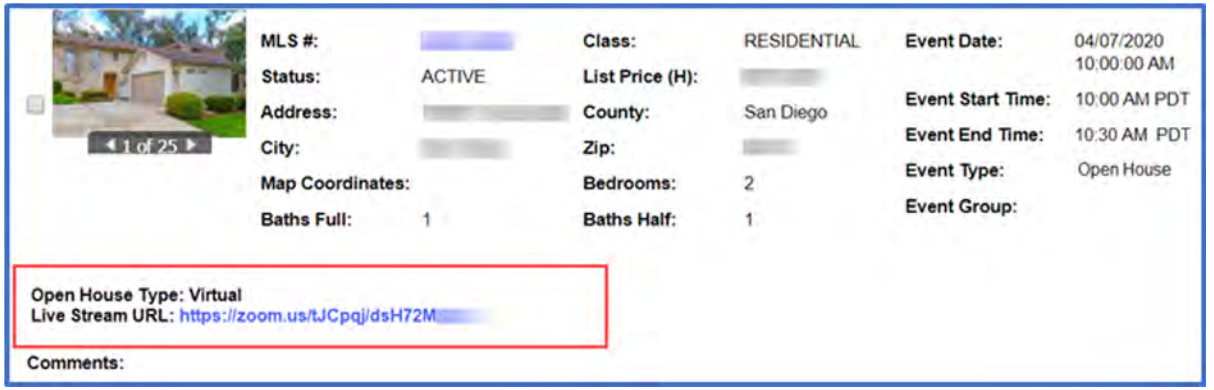

# Matrix

### CRMLS Matrix Virtual Open Houses Options

- 1. After logging into Matrix, click on Add/Edit tab.
- Under the Quick Modify drop-down menu, select the listing to which you want to add an open house.(You can also type the MLS # into the MLS # field and click Edit.
- On the Modify Listing Screen, click Open House. Enter the Date, Time and select the Open House Type. Select Virtual Public to stream to the public and Virtual Broker to hold a Virtual Broker Open House.
- 4. Enter the URL for your Virtual Open House into the Virtual Open House URL field.

| Date:                      | 9                                                                                                    | Time: | 0 am 0 pm 0 | to | 0 | ам () рм () | Showing Agent: | Refresh |  |
|----------------------------|----------------------------------------------------------------------------------------------------|-------|-------------|----|---|-------------|----------------|---------|--|
| Attended:<br>Open House Ty | Attended:    Refreshments:  Virtual Open House URL:  https://VirtualOpen  Virtual Open House URL:  Attended: |       |             |    |   |             | Drawing: 😰 💌   |         |  |
| Comments:                  | 0                                                                                                    |       |             |    |   |             |                |         |  |

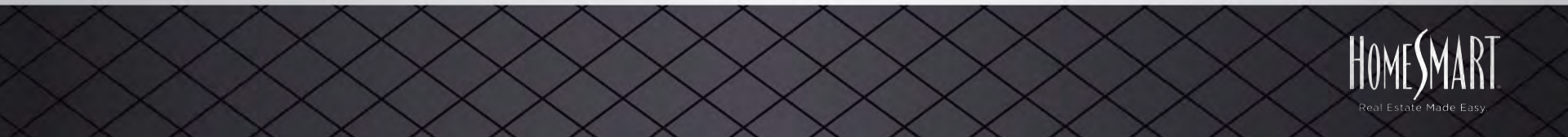

# Showingtime

Virtual Showing Guide

- 1. Copy your video conferencing link to paste into ShowingTime.
- 2. Log into ShowingTime and click into Listing Setup.
- You can change the Appointment Type to Courtesy Call or Go and Show. This will automatically give the buyer's agent access to your video conferencing link.
- Under Access Details of a specific listing, change how the agent can access home to Other and paste your video conferencing URL link into the Access Notes field.
- Enter in your virtual open house details into the Additional Notes field so agents know when the link will be live.

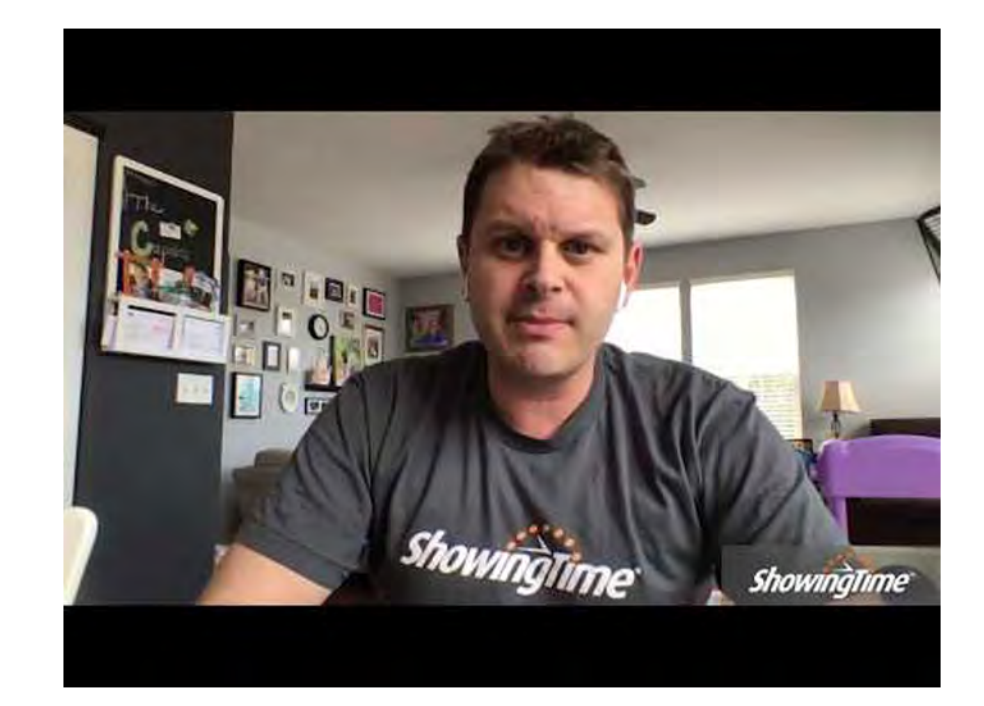

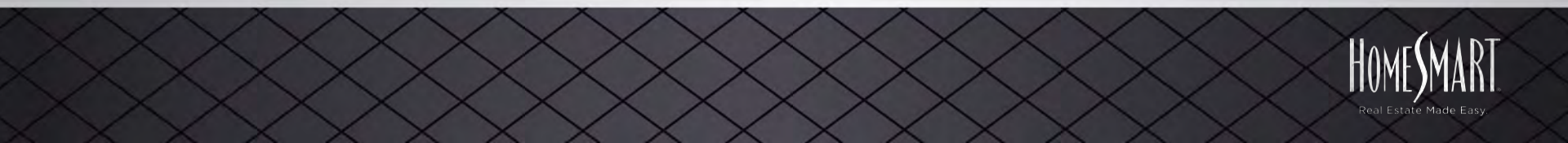

----- Forwarded message ------From: ShowingTime on behalf of Todd J. Smith <callcenter@showingtime.com> Date: Mon, Mar 23, 2020 at 12:30 PM Subject: FEEDBACK REQUESTED | 2205 W RIVER ROCK Trail, Phoenix, AZ 85086 To: <tis@toddismith.com> ShowingTime Feedback Requested for your Showing 2205 W RIVER ROCK Trail Phoenix, AZ 85086 \$475,000 | CCBS (CONTRACT CONTINGENT ON BUYER SALE) | MLS# 5998630 Subdivision: ANTHEM UNIT 31 Presented by: Todd J. Smith Appointment Details = Showing 23 Mon, March 23, 2020 0 12:00 PM - 12:30 PM Thank you for showing my listing. The seller would appreciate any ٦ feedback. Simply click on the link below to answer a few quick questions. Give Feedback Listing Presented By Todd J. Smith HomeSmart (602) 329-9808 (Mobile Phone) (602) 889-2147 (Office Direct Line) (602) 230-7600 (Office Main Line) tis@toddismith.com

# Showingtime

Virtual Showing Guide

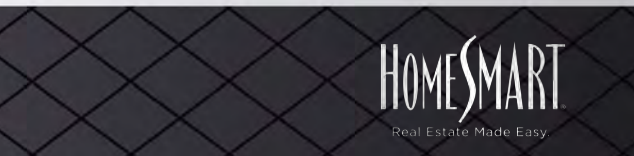

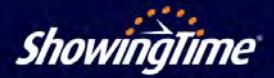

#### Virtual Showing Guide

#### How to Schedule a Virtual Showing:

Step 1: Select the property you want to show and click the 'schedule a showing' button in your MLS platform (ShowingTime Appointment Center and ShowingTime Front Desk users can select the property from within their ShowingTime product).

Step 2: Within ShowingTime, select a date and time for the appointment from the times available on the calendar. This will prompt the appointment details screen to appear.

Step 3: Select Virtual Showing as the type of appointment. You have the option to add a note for the listing agent where you can indicate what streaming video technology you and your client would prefer to use. The listing agent will receive this information along with the showing request.

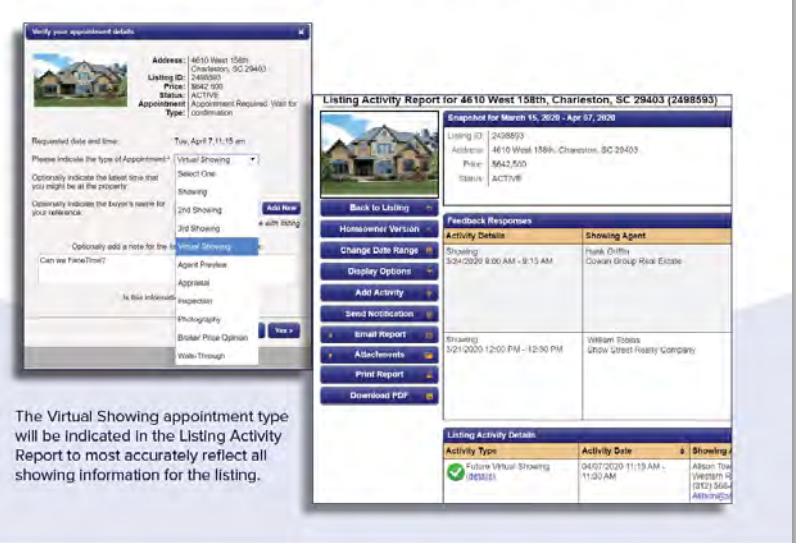

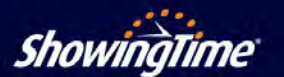

#### **Frequently Asked Questions:**

What is a virtual showing? A virtual showing is when the buyer and showing agent view the property, but are not physically present at the location.

- Real-Time Video Showing: The showing is conducted using streaming video technology.
- Recorded Video Showing: Any type of home walkthrough that was prerecorded. The video can be shared using a video hosting platform.
- Virtual Tour Showing: An agent creates a 360-degree view of a property online using a virtual tour platform.

### How are virtual showings different than a standard showing?

In terms of the system, the process the showing agent and the listing agent goes through is the same. This appointment type is a new label so that all notifications will clearly state that this is a Virtual Showing rather than a Showing, 2nd Showing, or 3rd Showing.

### Does the listing agent still have control as to who accesses the home?

Yes – however, once the appointment is confirmed the access details from the listing worksheet will be shared with the Showing Agent.

### Can the listing agent set a property to only allow virtual showings?

Not yet, but it's currently in development. When this feature is live, listing agents will be able to set a listing to virtual showings only.

### Why should I use ShowingTime to facilitate a virtual showing?

By using ShowingTime to facilitate virtual showings, listing agents can accept appointments, track all activity on the listing, request feedback and more.

Virtual Showing Guide

Recorded videos and virtual tours are often used as marketing tools to increase buyer interest and engagement. When leveraged with ShowingTime, listing agents can require a confirmed showing appointment to view these tours, which can be tracked to provide meaningful activity reports for clients. This also allows listing agents to identify legitimate buyers planning to make a purchase.

### Who is the camera person for a real-time video showing?

- Listing Agent: If the seller leaves their home but the showing agent is unable to physically go to the home, the listing agent will be the camera person.
- Seller: In most areas where "shelter in place" is being enforced, the seller will be the camera person with the listing agent, showing agent and the buyer on the video call. The listing agent should address any questions during the showing.
- Showing Agent: If the buyer cannot physically attend the showing but the showing agent can and in-person showings are allowed, the showing agent will be the camera person. This is common for agents who traditionally work with military or out-of-state clients.

#### 800-379-0057 www.showingtime.com

om support@showingtime.com

ShowingTime

800-379-0057 www.showingtime.com

support@showingtime.com

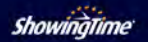

----- Forwarded message ------From: ShowingTime on behalf of Todd J. Smith <callcenter@showingtime.com> Date: Mon, Mar 23, 2020 at 12:30 PM Subject: FEEDBACK REQUESTED | 2205 W RIVER ROCK Trail, Phoenix, AZ 85086 To: <tis@toddismith.com> ShowingTime Feedback Requested for your Showing 2205 W RIVER ROCK Trail Phoenix, AZ 85086 \$475,000 | CCBS (CONTRACT CONTINGENT ON BUYER SALE) | MLS# 5998630 Subdivision: ANTHEM UNIT 31 Presented by: Todd J. Smith Appointment Details = Showing 23 Mon, March 23, 2020 0 12:00 PM - 12:30 PM Thank you for showing my listing. The seller would appreciate any ٦ feedback. Simply click on the link below to answer a few quick questions. Give Feedback Listing Presented By Todd J. Smith HomeSmart (602) 329-9808 (Mobile Phone) (602) 889-2147 (Office Direct Line) (602) 230-7600 (Office Main Line) tis@toddismith.com

# Showingtime

Virtual Showing Guide

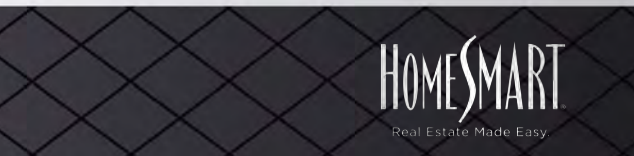

# 3. New Marketing Assets

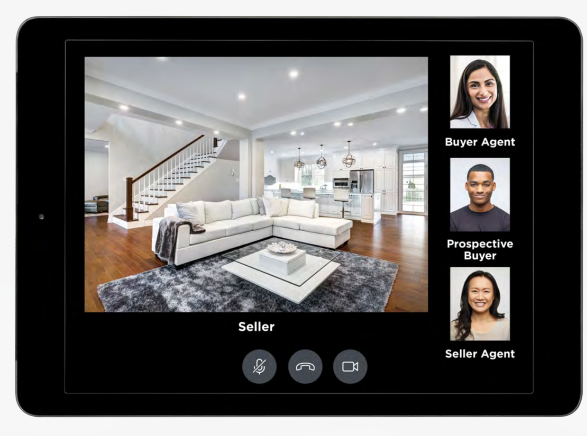

Download @ HomeSmart.com/virtual-open-house

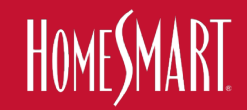

# homesmart.com/consumer-virtual-open-house

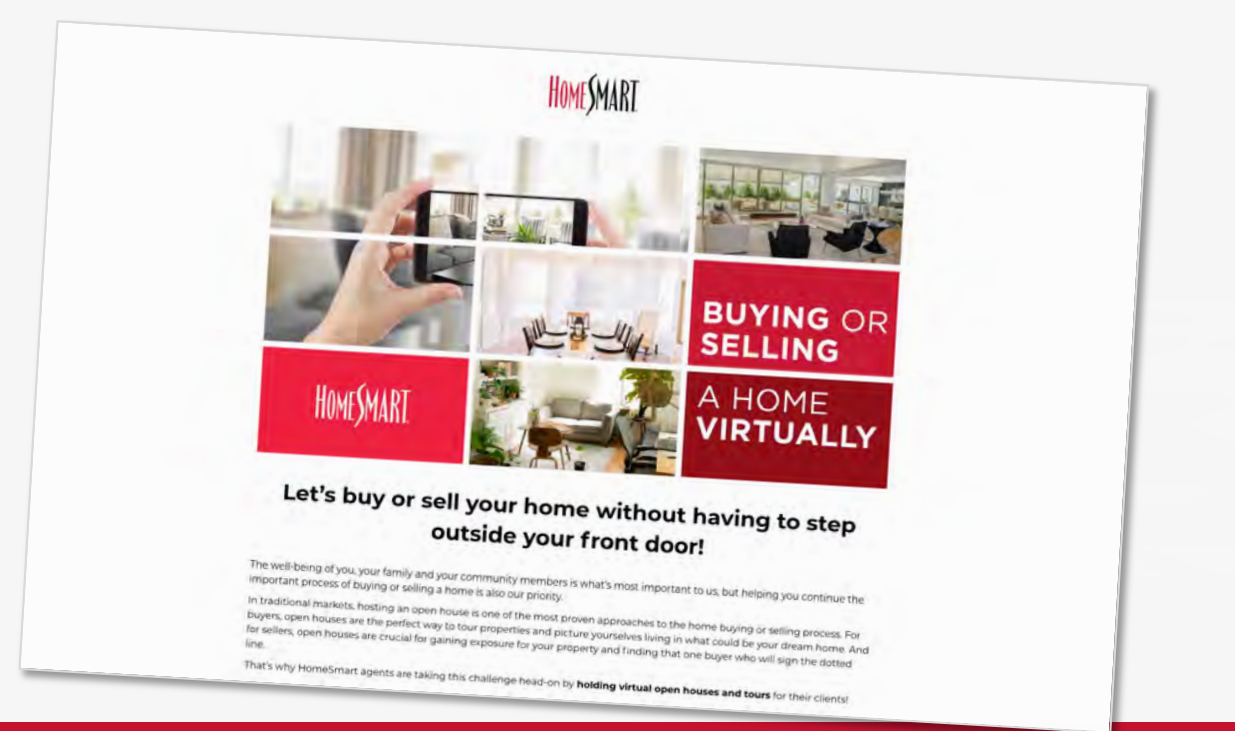

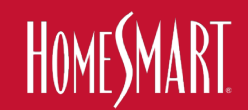

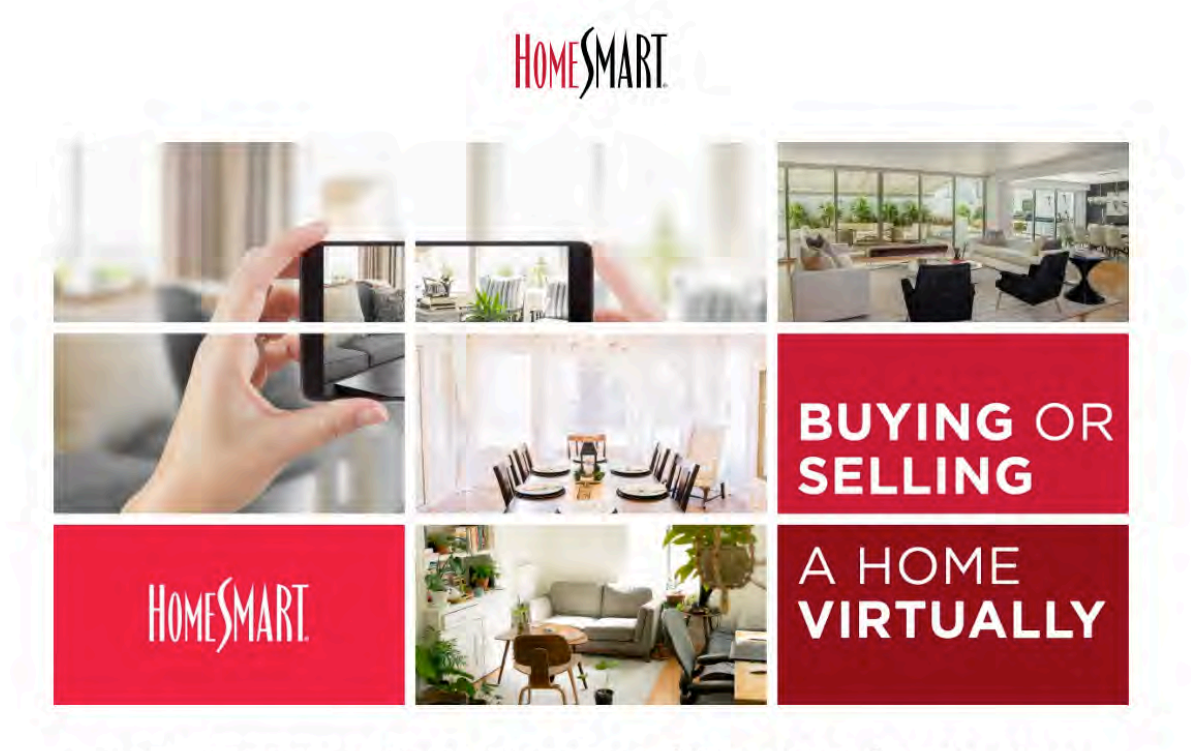

### Let's buy or sell your home without having to step outside your front door!

The well-being of you, your family and your community members is what's most important to us, but helping you continue the important process of buying or selling a home is also our priority.

In traditional markets, hosting an open house is one of the most proven approaches to the home buying or selling process. For buyers, open houses are the perfect way to tour properties and picture yourselves living in what could be your dream home. And for sellers, open houses are crucial for gaining exposure for your property and finding that one buyer who will sign the dotted line.

That's why HomeSmart agents are taking this challenge head-on by holding virtual open houses and tours for their clients!
#### Let's buy or sell your home without having to step outside your front door!

The well-being of you, your family and your community members is what's most important to us, but helping you continue the important process of buying or selling a home is also our priority.

In traditional markets, hosting an open house is one of the most proven approaches to the home buying or selling process. For buyers, open houses are the perfect way to tour properties and picture yourselves living in what could be your dream home. And for sellers, open houses are crucial for gaining exposure for your property and finding that one buyer who will sign the dotted line.

That's why HomeSmart agents are taking this challenge head-on by holding virtual open houses and tours for their clients!

| What is an open house?                 | 0 <u>0</u> 0                   |
|----------------------------------------|--------------------------------|
| What is a virtual open house?          | $\mathbb{V} \oplus \mathbb{V}$ |
| What is a virtual showing?             | $\oplus$                       |
| What is a virtual REALTOR® tour?       | Ð                              |
| What is a virtual tour?                | 0                              |
| What is a virtual listing appointment? |                                |

#### How can I hold a virtual open house or virtual tour for my home?

If you are currently in the process of selling your home, hosting a virtual open house or tour is the best thing you can do to get potential buyers interested in your property. Your HomeSmart agent has the right tools and is fully prepared to help you schedule and host a virtual event, so reach out to your agent today and they will get you on your way!

| What is a virtual showing?             | (@)                                   |  |
|----------------------------------------|---------------------------------------|--|
| What is a virtual REALTOR® tour?       | (B).                                  |  |
| What is a virtual tour?                | 6                                     |  |
| What is a virtual listing appointment? | i i i i i i i i i i i i i i i i i i i |  |
|                                        |                                       |  |

## How can I hold a virtual open house or virtual tour for my home?

If you are currently in the process of selling your home, hosting a virtual open house or tour is the best thing you can do to get potential buyers interested in your property. Your HomeSmart agent has the right tools and is fully prepared to help you schedule and host a virtual event, so reach out to your agent today and they will get you on your way!

#### How can I go on a virtual open house or tour?

If you are looking to buy a home and want to virtually tour or walk through potential properties from the comfort of your own home, virtual open houses and tours are the smart way to go! Your HomeSmart agent will be able to compile a list of homes that are available to be viewed virtually and will get you set up with all the information you need to start the search for your dream home!

> Not working with a HomeSmart Agent? Get in touch with one, today!

### NEW H-Frame Signs "LIVE Virtual Showing Available" "LIVE Virtual Open House"

Coroplast Accompany Existing Yard Sign Customization Not Necessary Available in MDC – Marketing Design Center

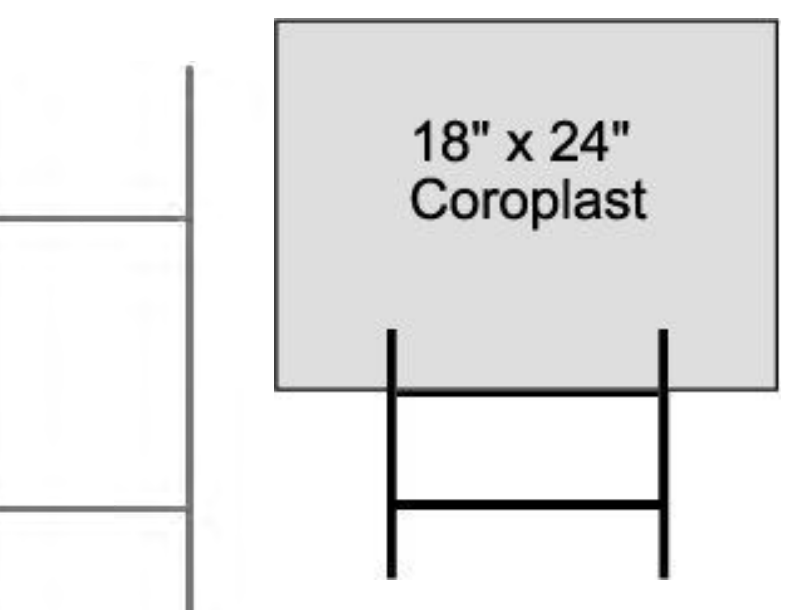

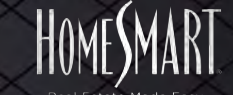

## LIVE VIRTUAL SHOWINGS **AVAILABLE!**

Call or text the number on the yard sign to schedule your personal showing!

LIVE VIRTUAL

**SHOWINGS** 

**AVAILABLE!** 

SHOWING OPT B - 18x24

Call or text the

number on the yard sign to schedule

a personal showing! HOMESMART

HOMESMART

SHOWING OPT D - 24x24

#### **NEW H-Frame Signs** "LIVE Virtual Showing"

Coroplast Accompany Existing Yard Sign **Customization Not Necessary** Available in MDC -Marketing Design Center

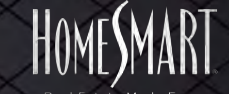

## **NEW H-Frame Signs "LIVE Virtual Open House"**

Coroplast Accompany Existing Yard Sign **Customization Not Necessary** Available in MDC -Marketing Design Center

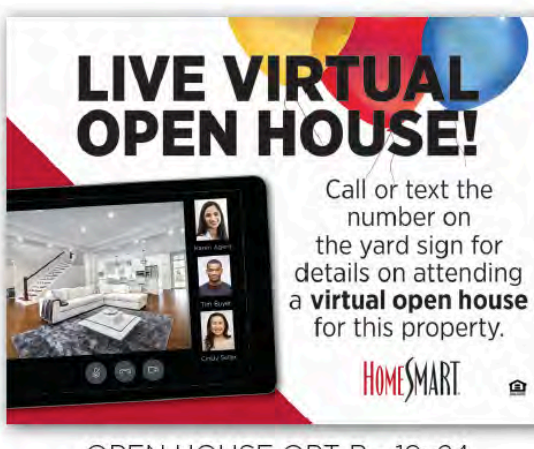

OPEN HOUSE OPT B - 18x24

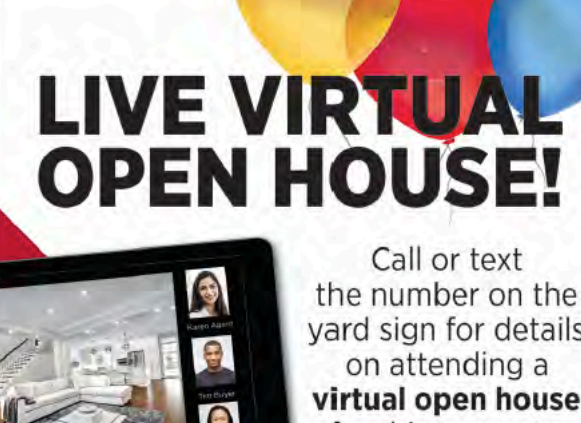

yard sign for details on attending a virtual open house for this property.

OPEN HOUSE OPT D - 24x24

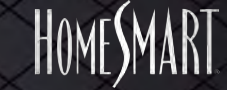

#### **NEW "LIVE Virtual Showing" Rider or Hanger**

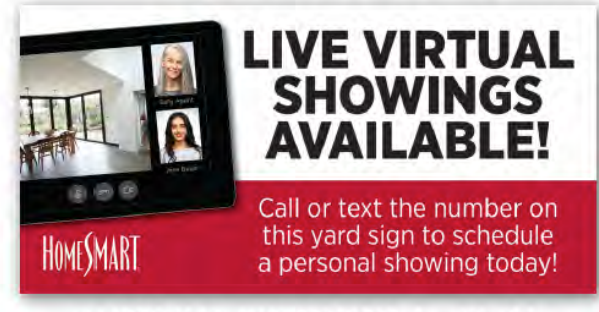

SHOWING RIDER OPT A - 12x24

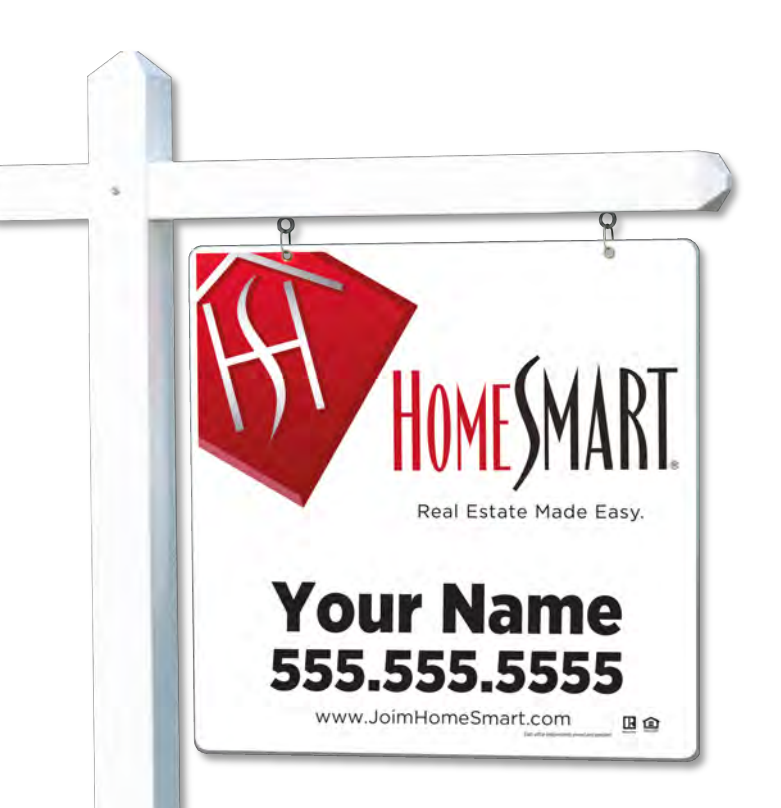

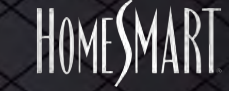

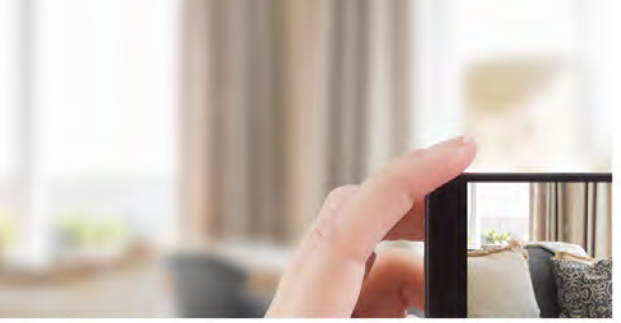

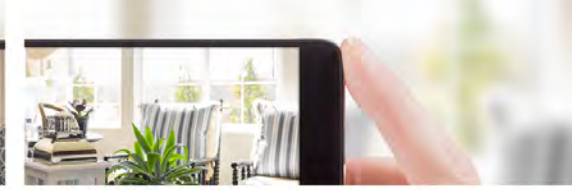

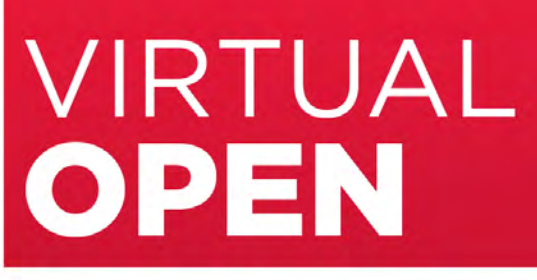

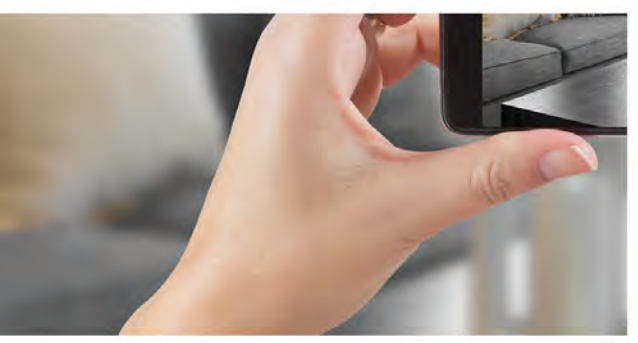

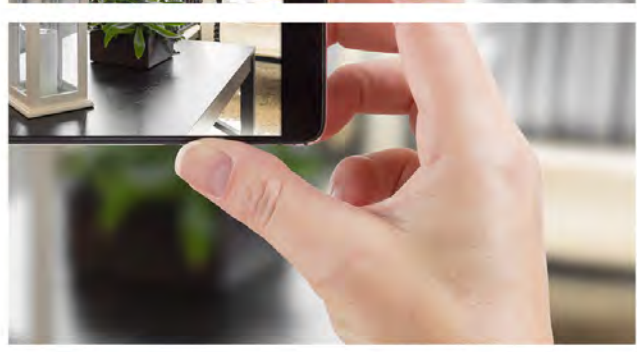

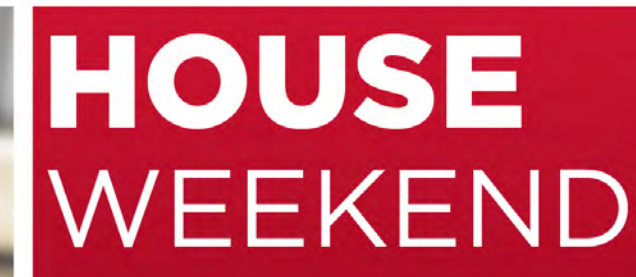

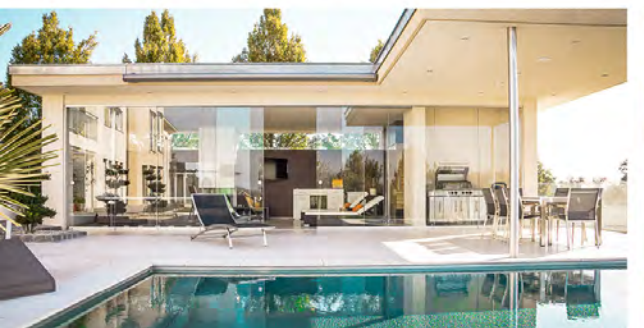

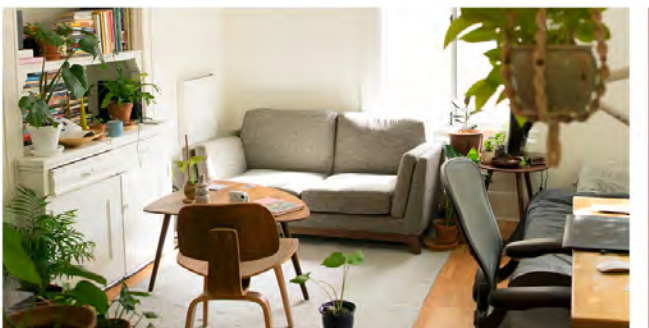

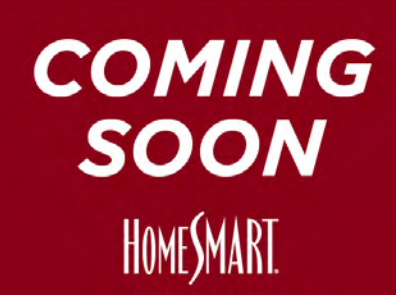

## "LIVE Virtual Showing" Social Media Graphics: Zoom.

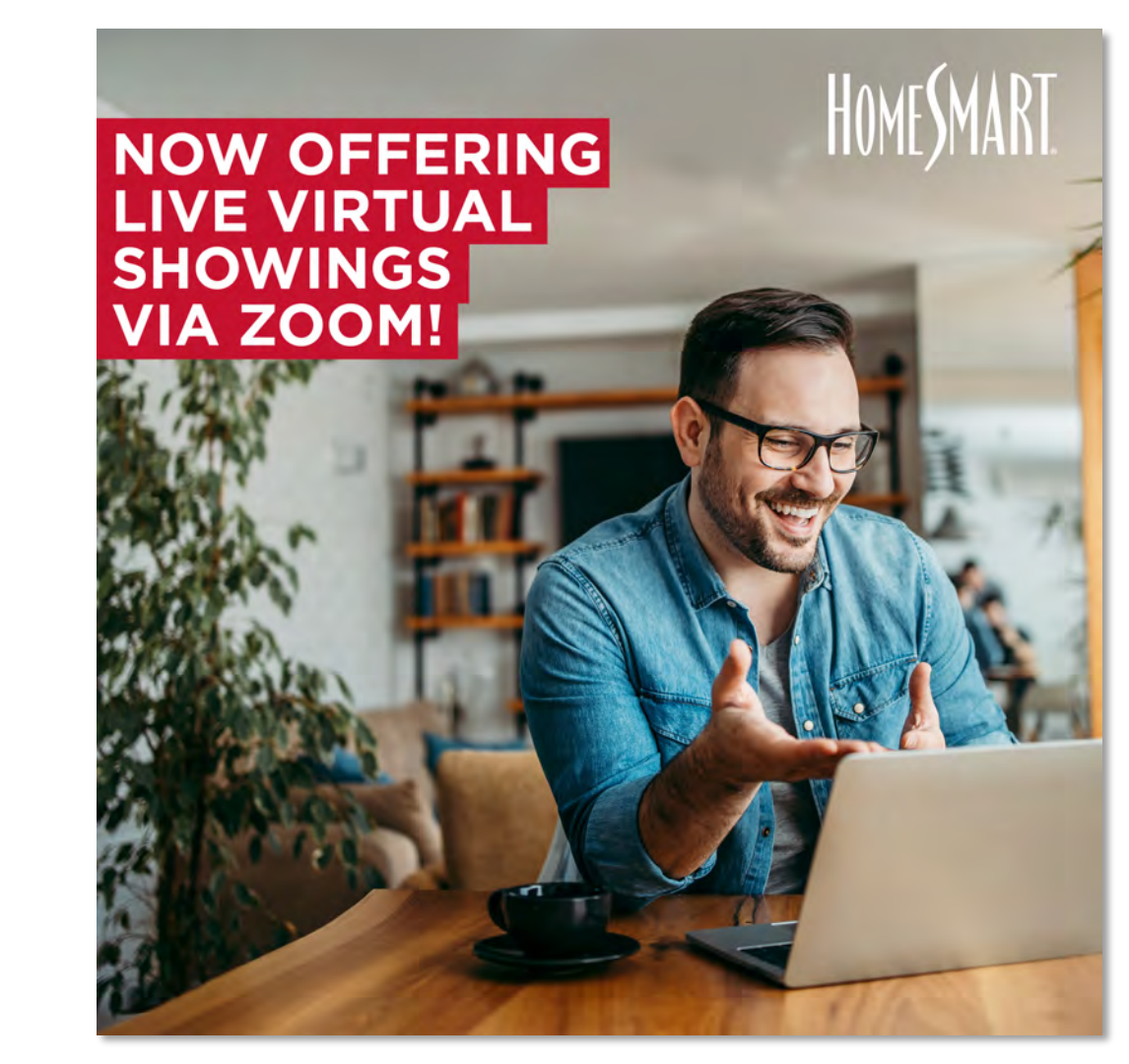

### "LIVE Virtual Showing" Social Media Graphics: Facebook Live.

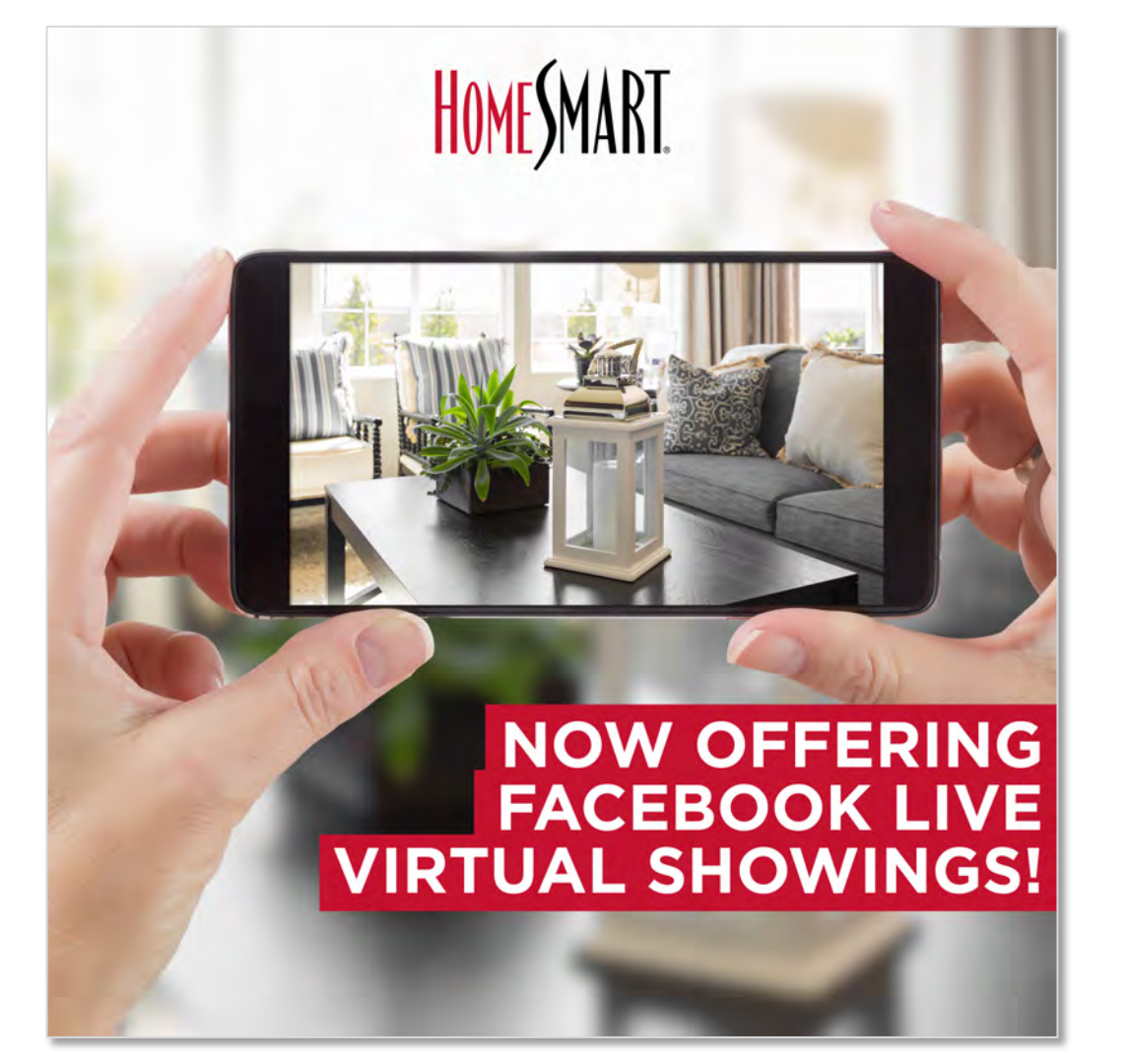

## "LIVE Virtual Showing" Social Media Graphics: Facetime.

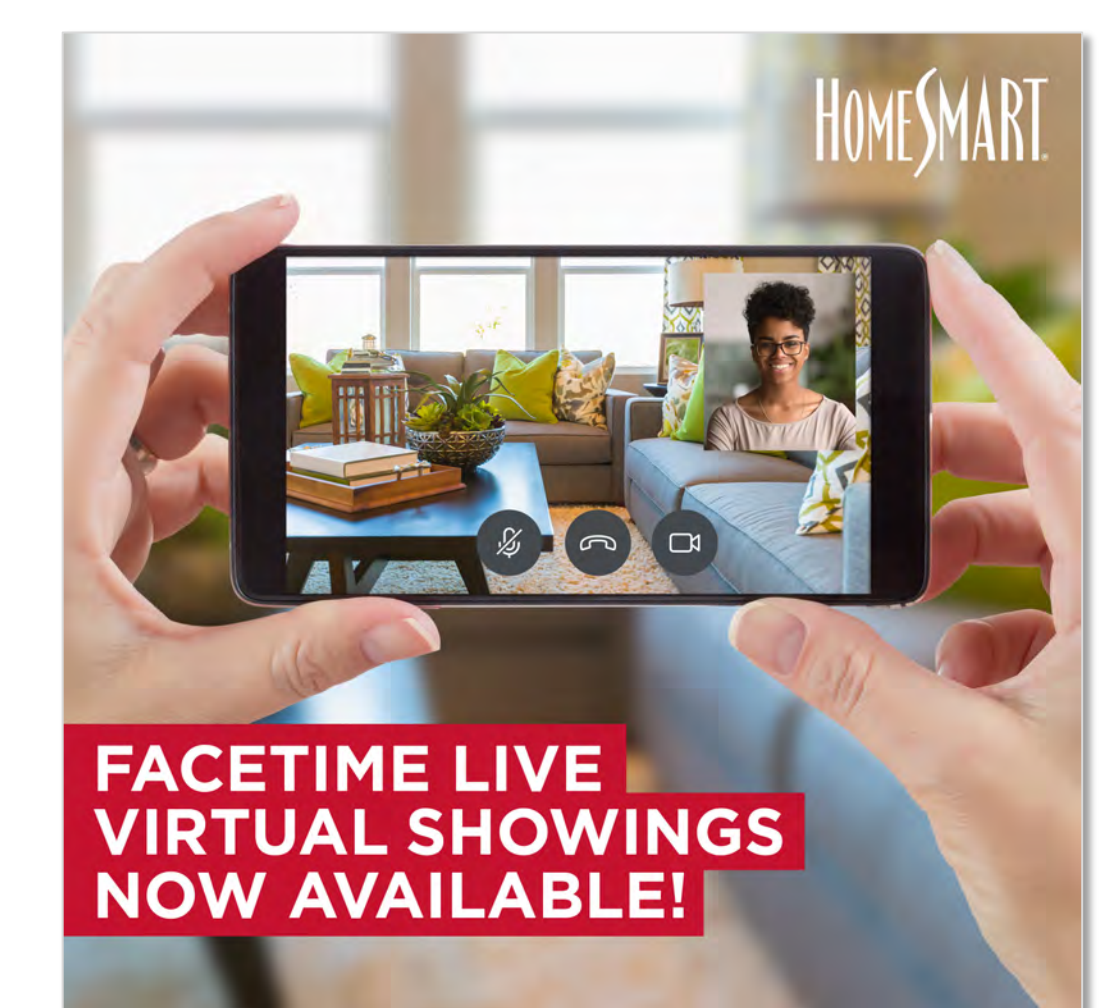

## "LIVE Virtual Showing" Social Media Graphics: Google Meet.

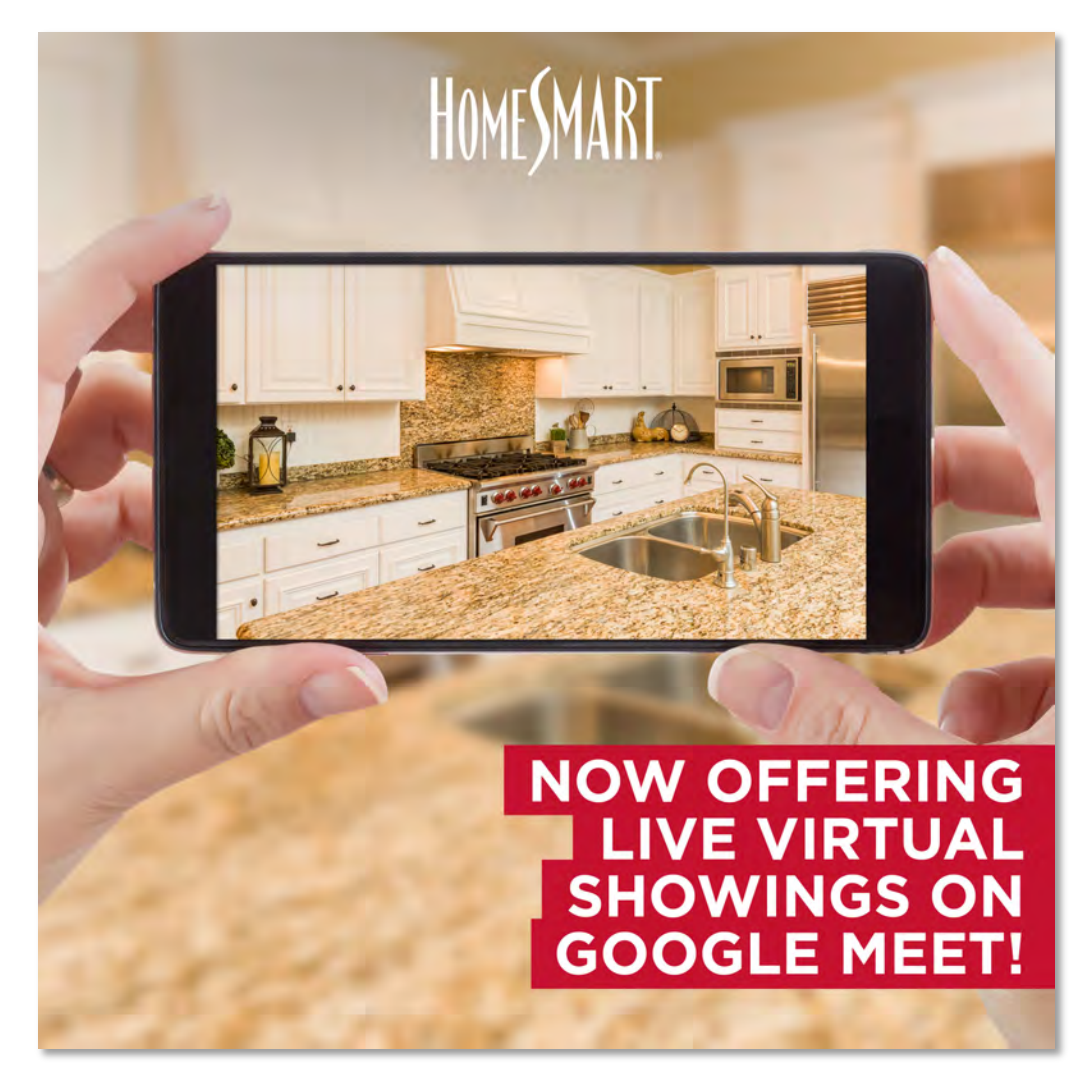

#### NOW OFFERING LIVE VIRTUAL OPEN HOUSES VIA ZOOM!

HOMESMART

## "LIVE Virtual Open House" Social Media Graphics: Zoom.

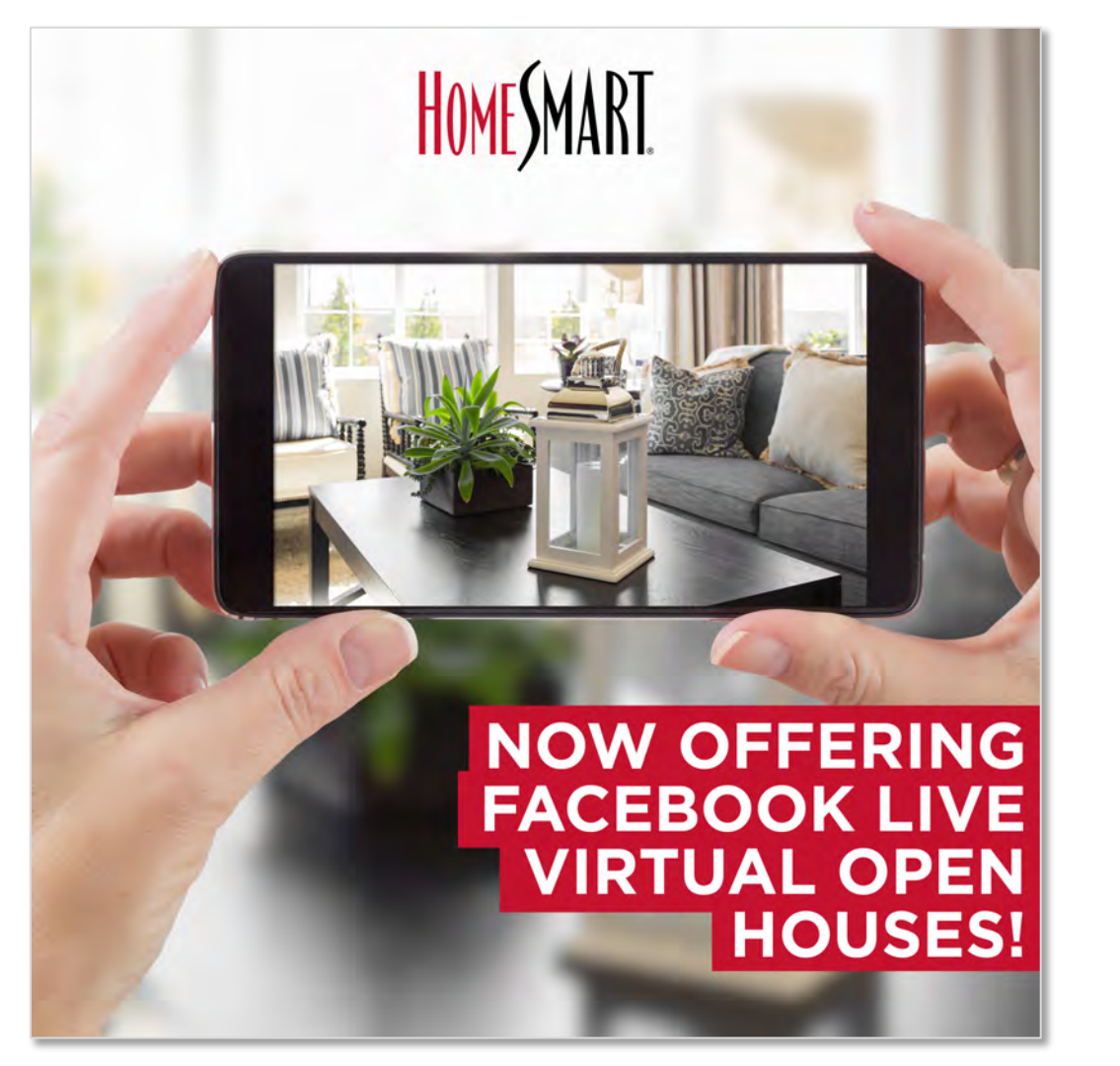

"LIVE Virtual Open House" Social Media Graphics: Facebook Live.

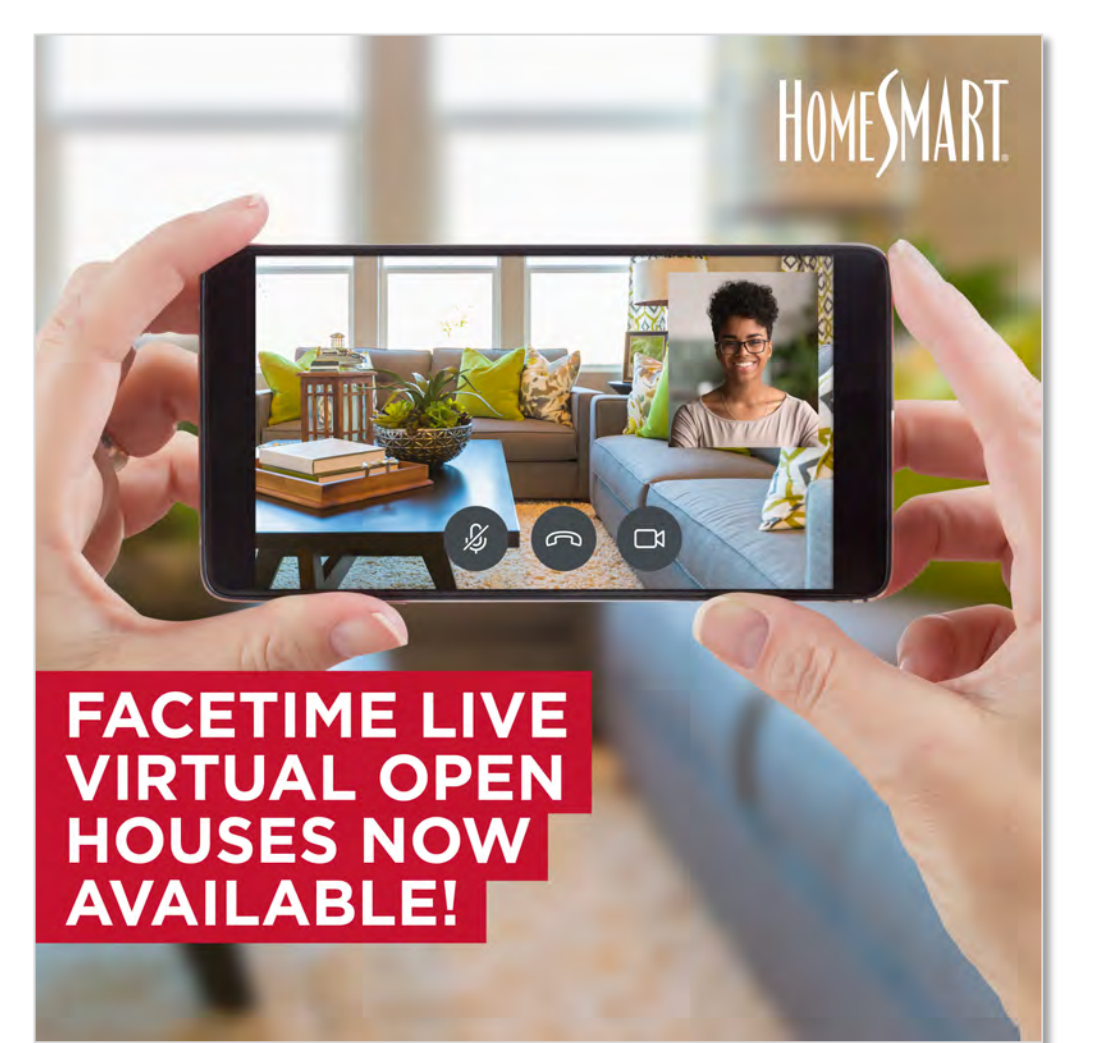

### "LIVE Virtual Open House" Social Media Graphics: Facetime.

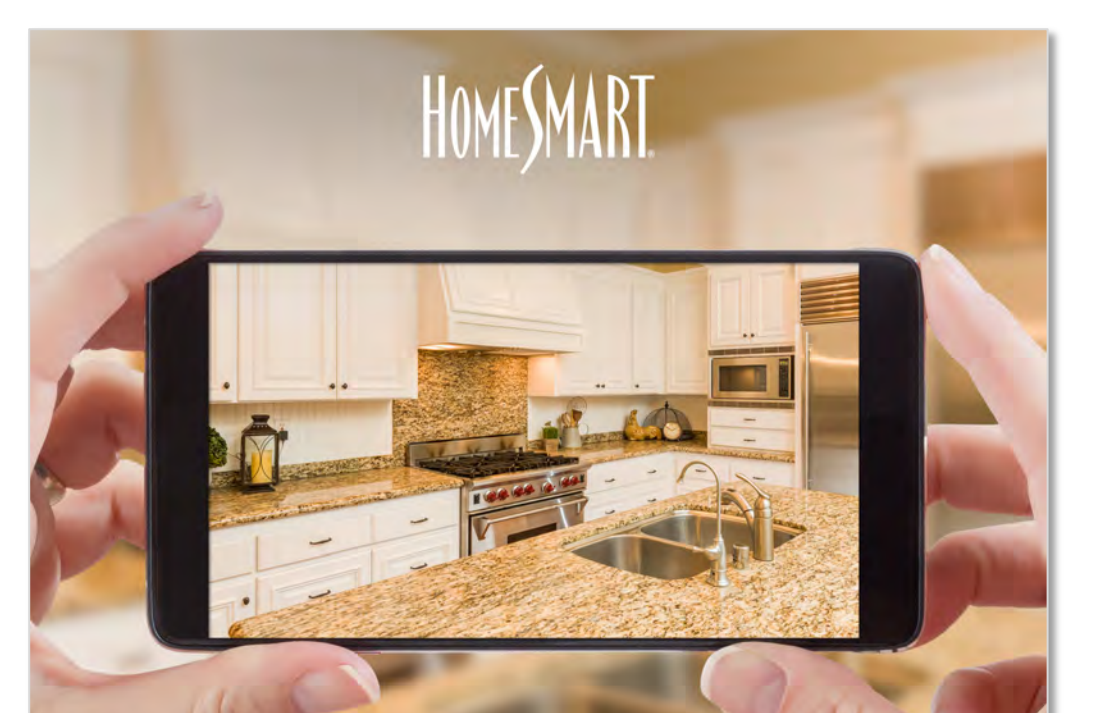

#### NOW OFFERING LIVE VIRTUAL OPEN HOUSES ON GOOGLE MEET!

### "LIVE Virtual Open House" Social Media Graphics: Google Meet.

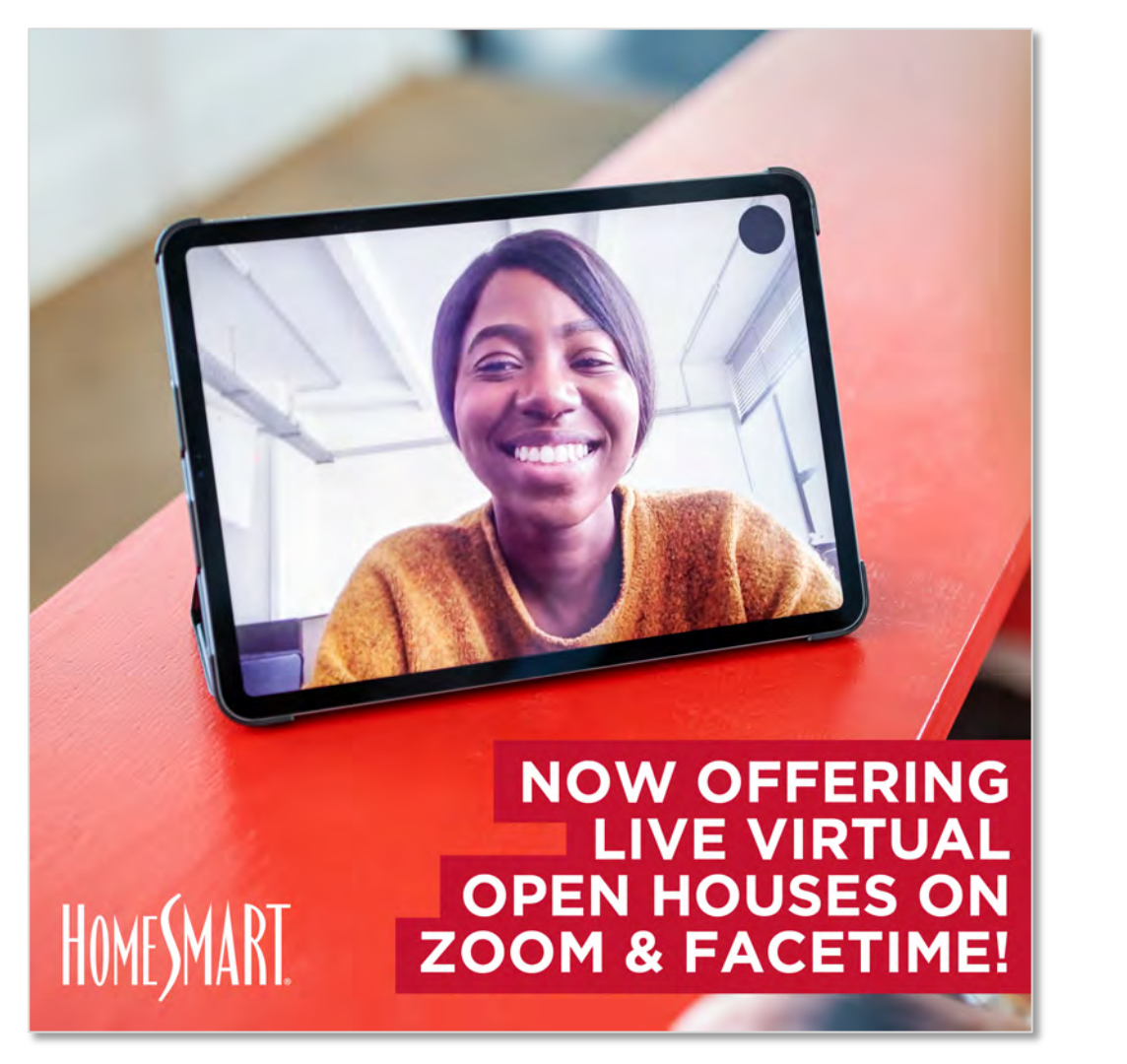

#### "LIVE Virtual Open House" Social Media Graphics

"LIVE Virtual REALTOR<sup>®</sup> TOURS" Social Media Graphics: Zoom & Facetime.

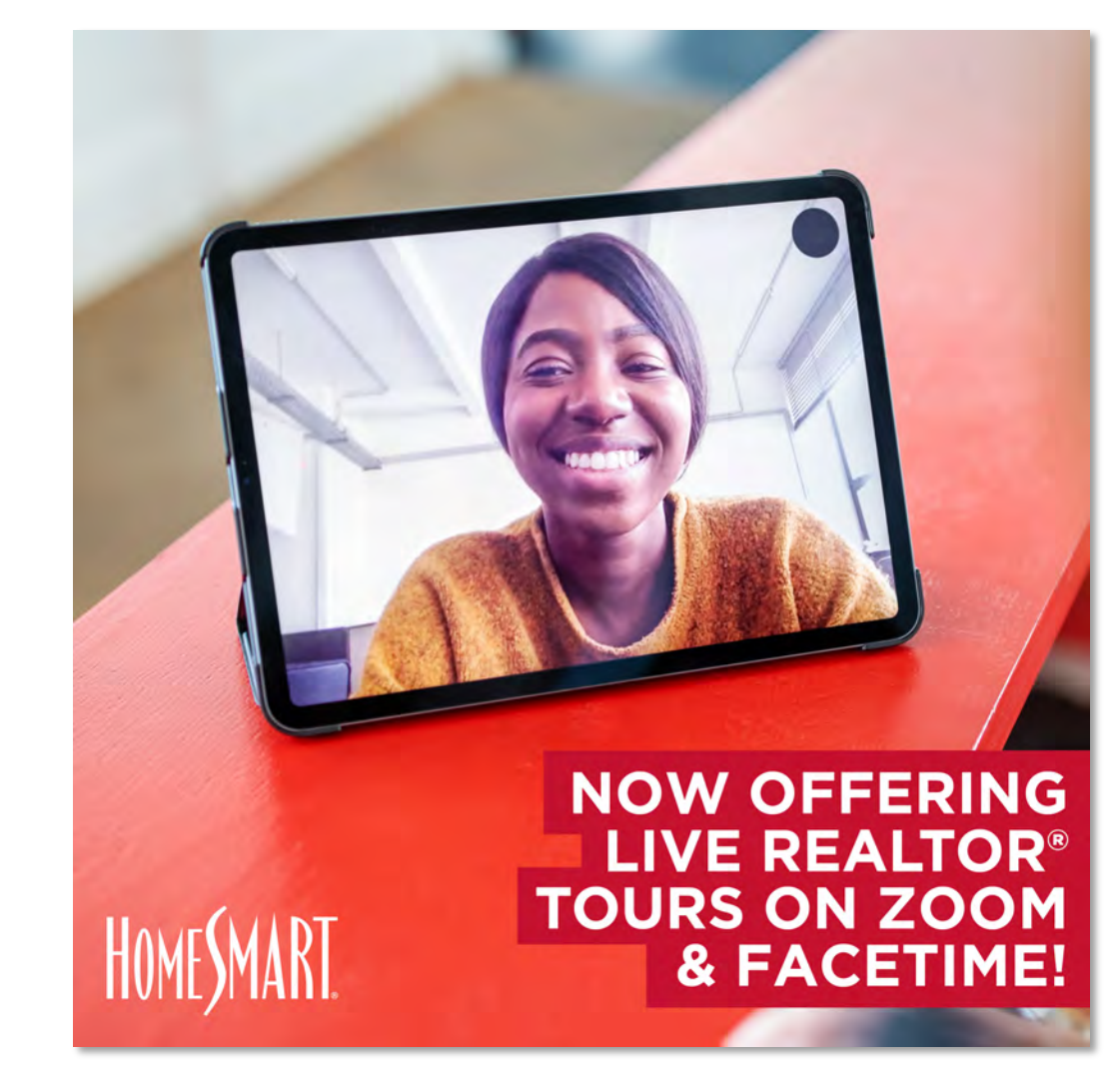

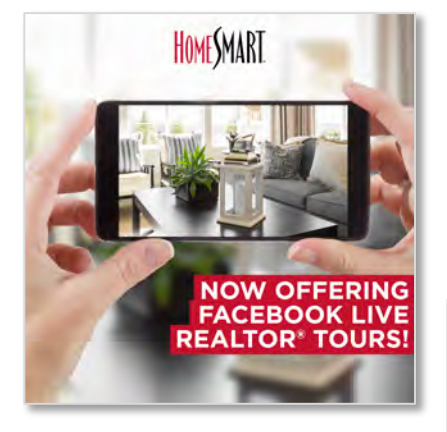

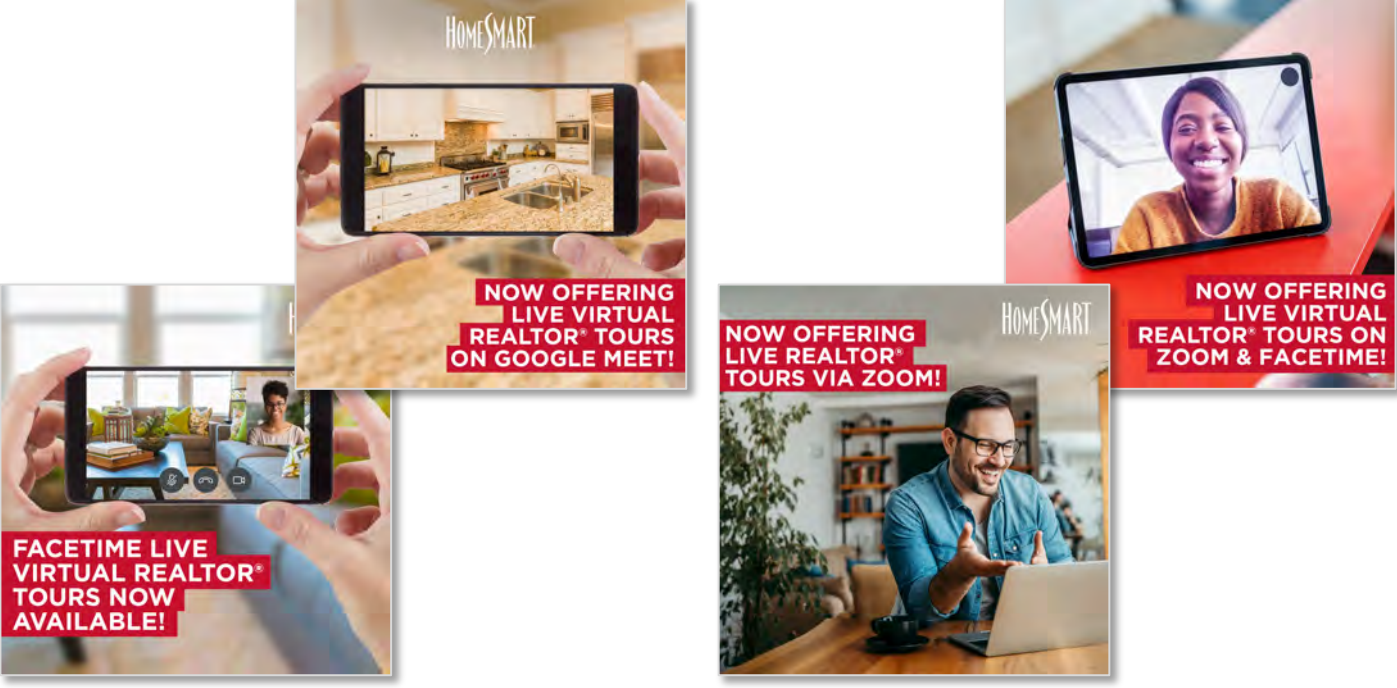

#### "LIVE Virtual REALTOR TOUR" Social Media Graphics

# 4. Social Strategy

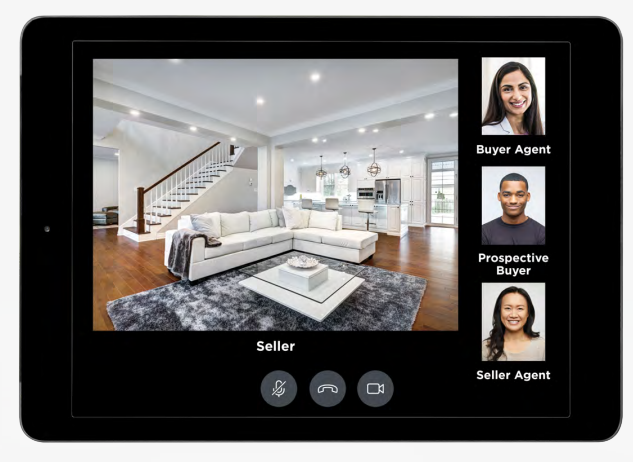

#### **HOW TO MARKET VIRTUAL**

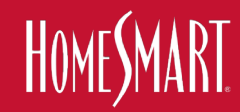

- "LIVE Virtual Open House"
- "LIVE Virtual Showing"
- "LIVE Virtual REALTOR® Tour?"
- "LIVE Virtual Listing Appointment?"

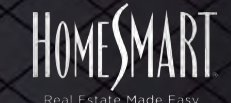

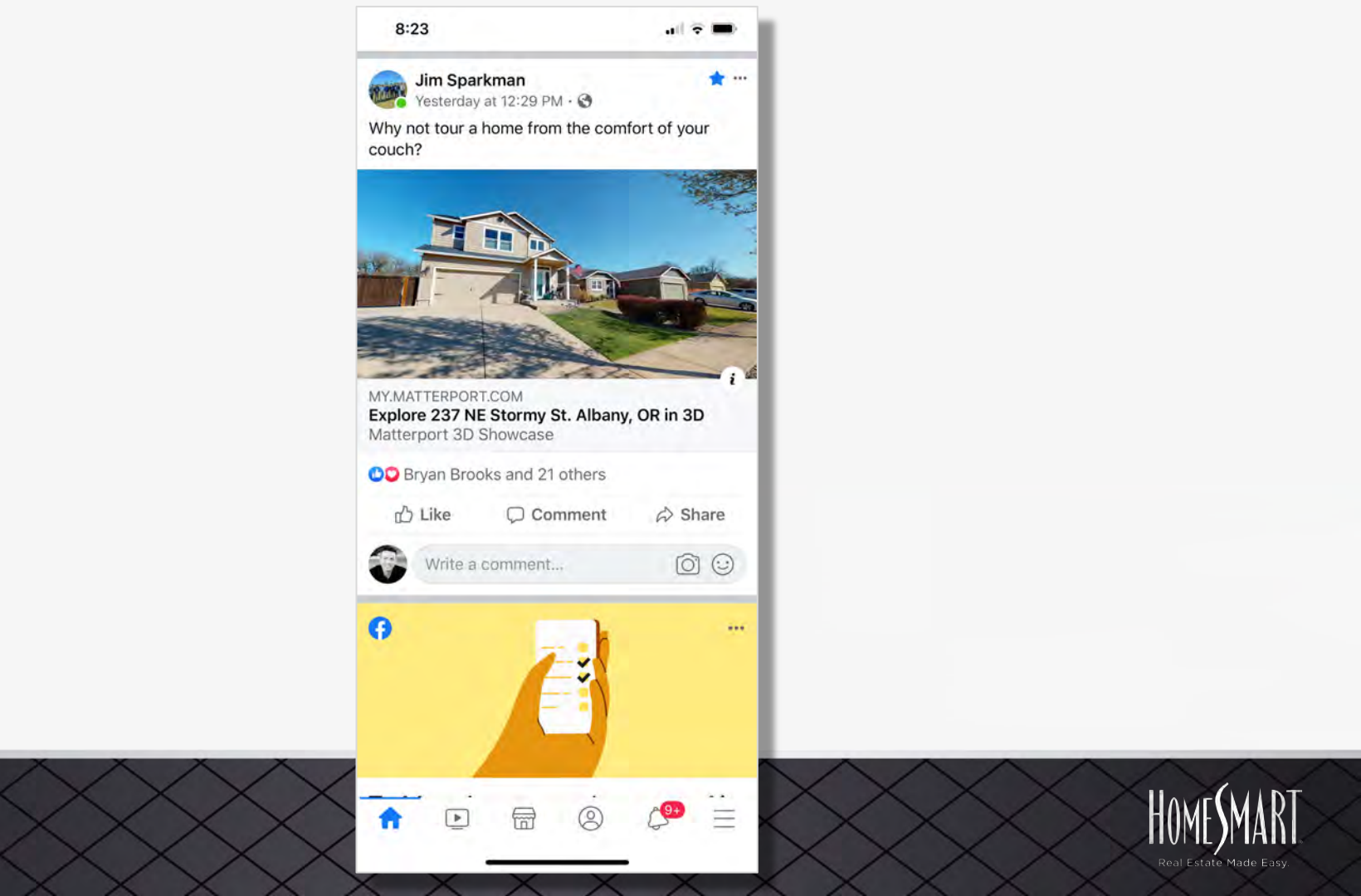

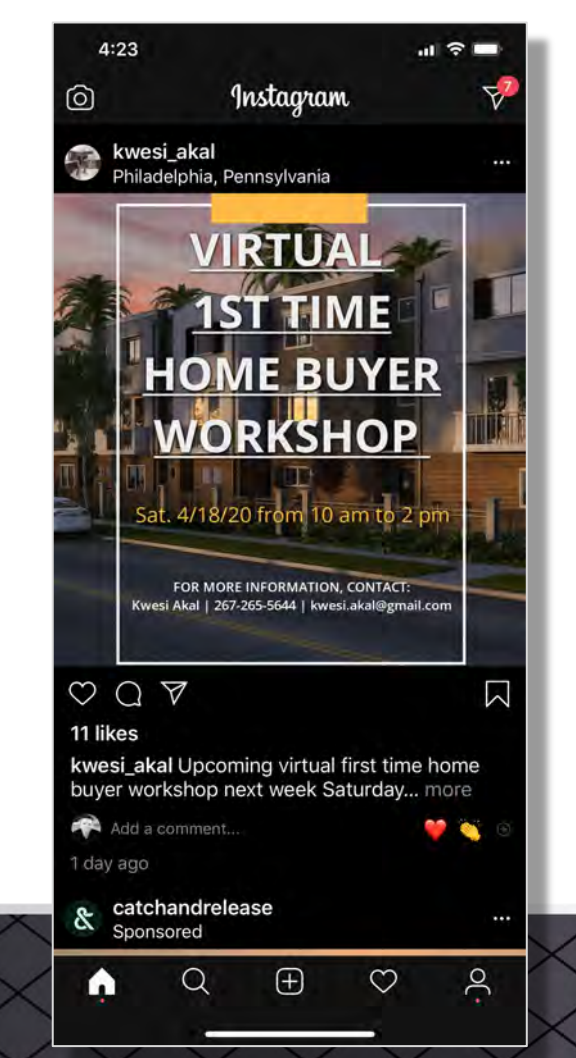

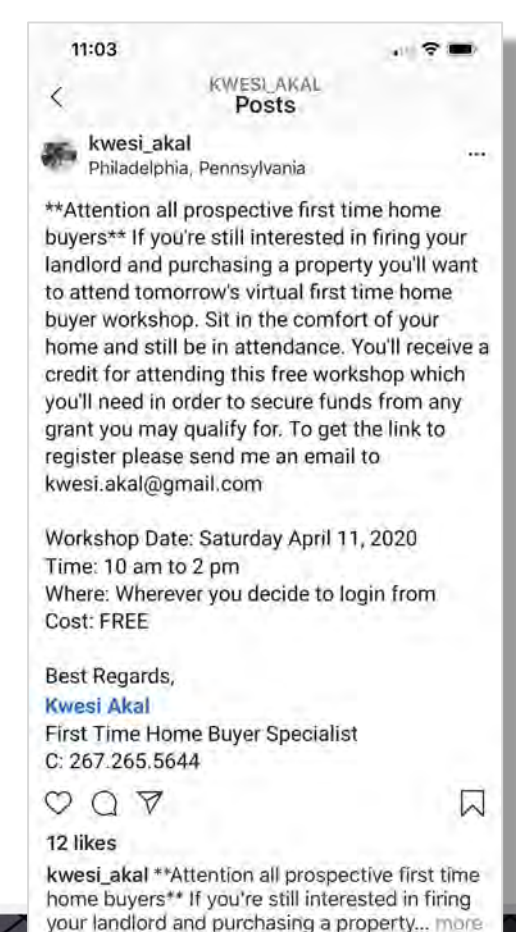

 $(\mp)$ 

Thousall A commonte

n

HOME MART

8

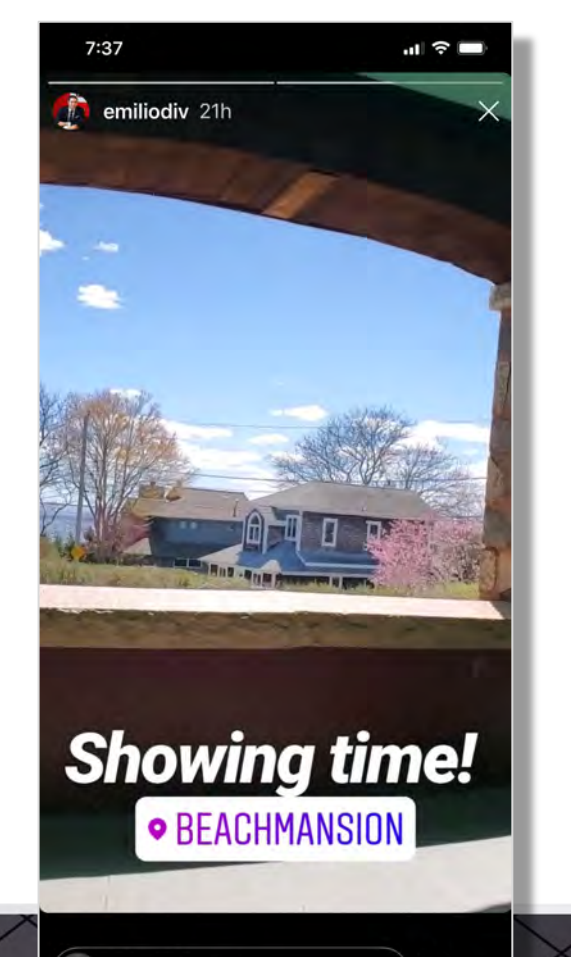

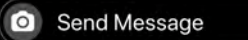

) 🛛 ...

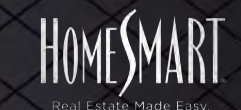

#### VERBIAGE TO EDUCATE REALTORS & CONSUMERS "LIVE Virtual Showings"

Tour This Home "Live" From The Comfort of Your Own Home!

Call, text or email me to see this home with a "Live Virtual Showing" Via Zoom or Facetime

**Tour This Home via Zoom or Facetime From The Comfort of Your Own Home!** Call, text or email me to see this home with a "Live Virtual Open House" Instead of Surfing Your TV for Movies, Tour This Home "Live" From The Comfort of Your Own Home! Call, text or email me to see this home with a **"Live Virtual Showing"** 

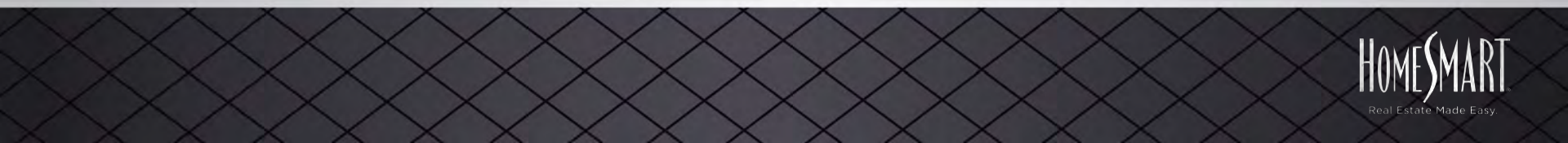

#### VERBIAGE TO EDUCATE REALTORS & CONSUMERS "LIVE Virtual Open House"

#### Tour This Home "Live" From The Comfort of Your Own Home!

Call, text or email me to see this home during our "Live Virtual Open House" via Zoom or Facetime

**Tour This Home via Zoom or Facetime From The Comfort of Your Own Home!** Call, text or email me to see this home during our "Live Virtual Open House" Instead of Surfing Your TV for Movies, Tour This Home "Live" From The Comfort of Your Own Home! Call, text or email me to see this home during our **"Live Virtual Open House"** 

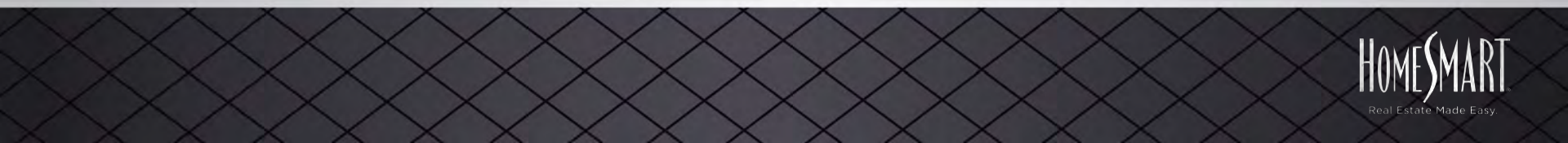

1:14

Posted by Todd Sumney 7 mins - 🕥

#### Hello Everyone!

HOME**S**MART

HomeSmart agent Jim Boyd is doing a "Live Virtual Open House" out in Fountain Hills today on Love Court. Tour this home right from your phone or laptop now. Simply Click the link below to participate in the Live Virtual Showing/ Open House up until 3pm AZ time today. Don't forget to check out the walk-in Bathub ! https://us04web.zoom.us/j/71346800674

#HomeSmartLiveVirtualOpenHouseAZ #HomeSmartLiveVirtualOpenHousesAZ

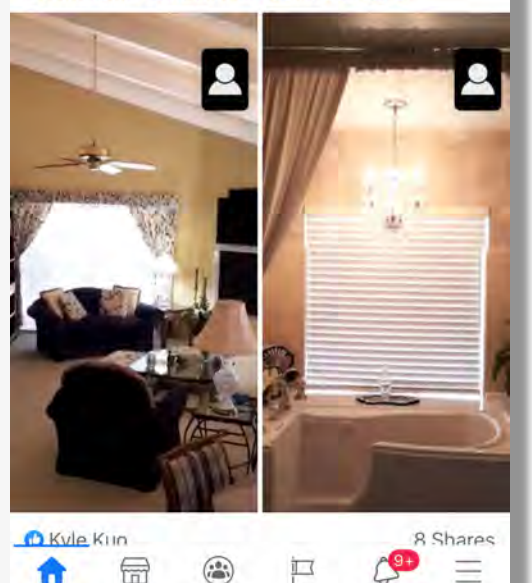

< Messages

12:21

....

\* \*

- HIV

Please wait, the meeting host will let you in soon

713-4680-0674

Live Virtual Open House

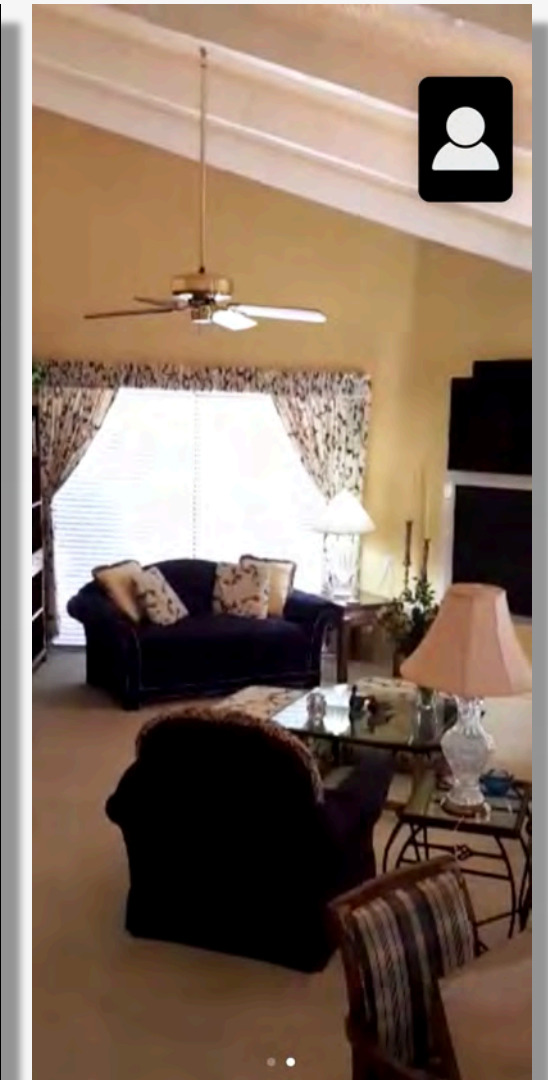

#### **Social Media Posts & Email's**

# Do You Zoom?

Ask me about "LIVE Virtual Showings" & "LIVE Virtual Open Houses" From The Comfort of Your Own Home!

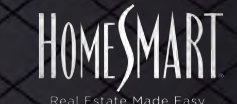

IF YOU CAN CHOOSE YOUR sponse YOU CAN CHOOSE YOUR house ONLINE

# 5. **#HashTag Strategy HOW TO MARKET VIRTUAL**

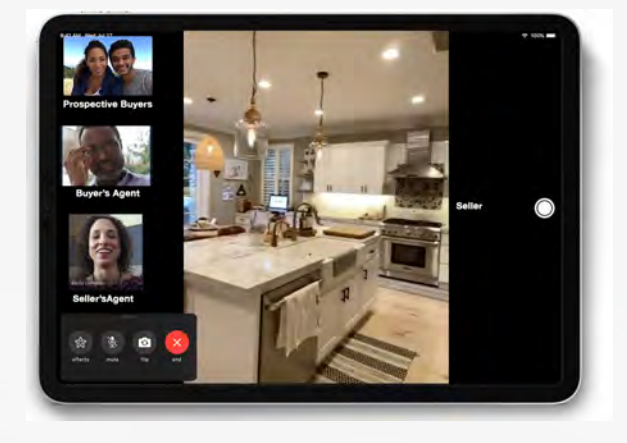

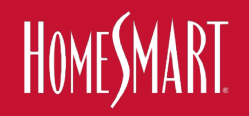

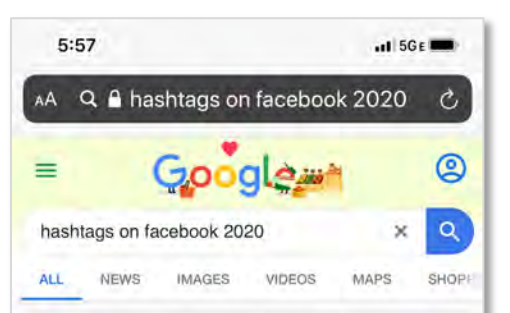

#### Sprout Social .... Facebook Ø

#### How Hashtags on Facebook Still Work for Businesses | Sprout Social

Jan 22, 2020 · Compared to Twitter, Facebook uses a fairly similar algorithm for distinct URL tracking with hashtags. But Facebook uses hashtags to ...

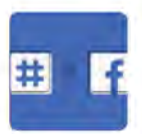

 $\sim$ 

C

m

#### PEOPLE ALSO ASK

Do hashtags work on Facebook 2020?

Yes, Facebook hashtags work. Hashtags will increase your chances of being found. When you add a hashtag to a post, you are creating an opportunity for potential customers, clients, or followers to find that post. However, you will only benefit from using hashtags if you are posting on a business profile. Apr 18, 2019

Hashtags on Facebook: Should You Use Them? -

rh

#### 6:02 ALL LTE Q A hashtags on youtube 2020 - Private Do hashtags work on YouTube? ~ According to YouTube, hashtags can improve a video's discoverability on the YouTube platform. Hashtags on YouTube work like other social media platforms (for example, Twitter and Facebook). When you click on a hashtag, it takes you to other posts that also use that same hashtag. Backlinko - hub - youtube - hashtags YouTube Hashtags: How to Use Them To Get More Views - Backlinko More results What tags to use on YouTube to get more views? $\sim$ How do you add hashtags to YouTube video titles? $\sim$ How do you search hashtags on YouTube? $\sim$ How many tags should a YouTube video have? $\sim$ How can I get more YouTube subscribers? ~ Feedback VIDEOS View All How To Add YouTube Hashtags Above Your Title 2020 YouTube - Jeremy Vest Jul 19, 2018

How To Use Instagram Hashtags

2020 (EASY GUIDE)

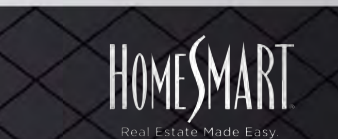

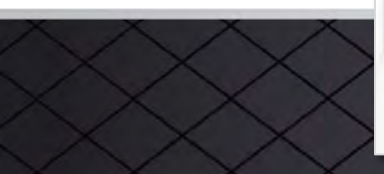

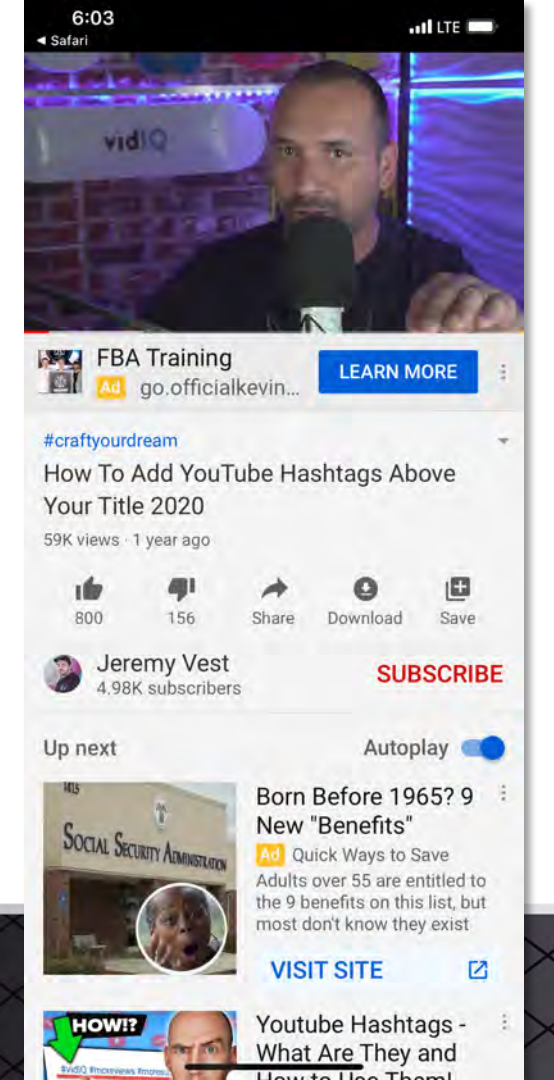

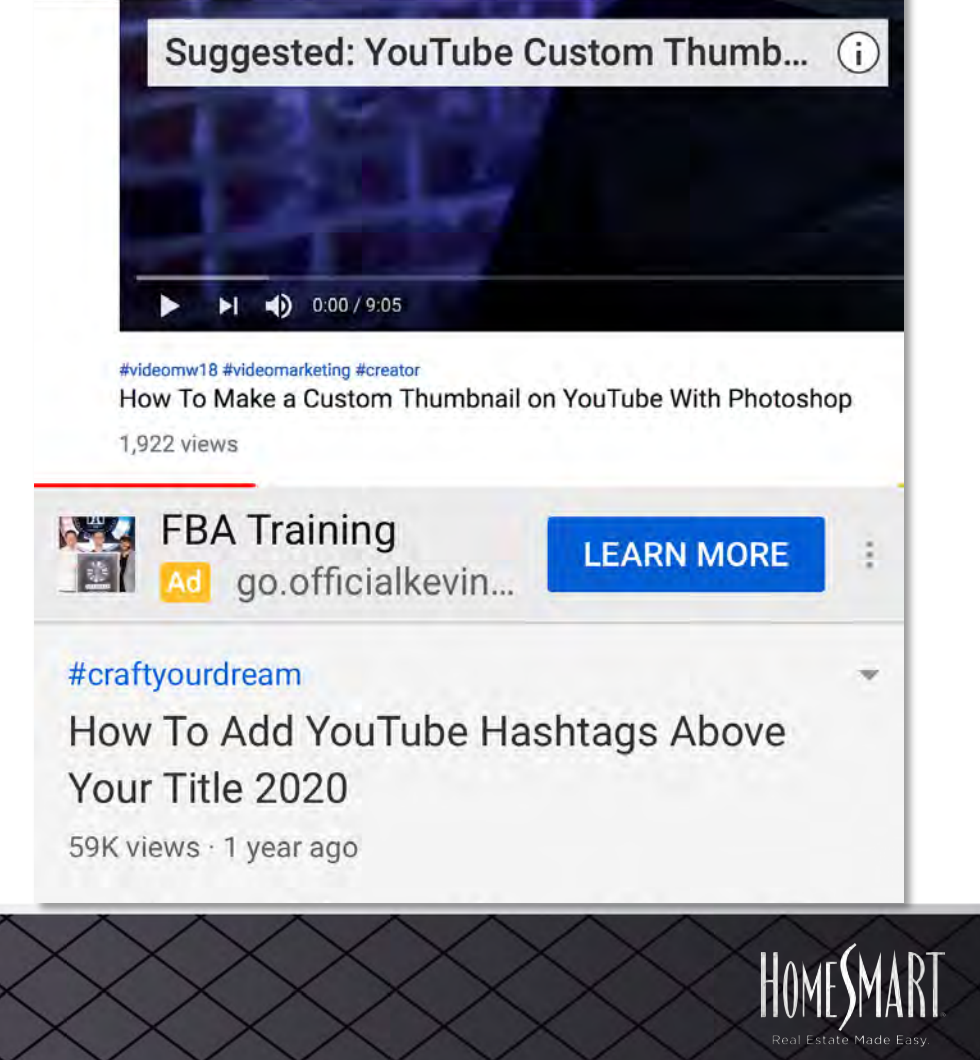

#### NOTE: Only use 3 #HashTags or Less on YouTube or YouTube will ignore your #HashTags

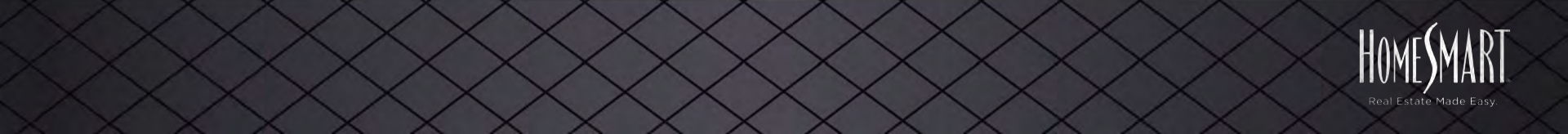

- 1 #HomeSmartLive
- 2 #HomeSmartLiveVirtualShowings
- 3 #HomeSmartLiveVirtualShowingsAZ #HomeSmartLiveVirtualShowingsCA #HomeSmartLiveVirtualShowingsST (State Abbrev.)

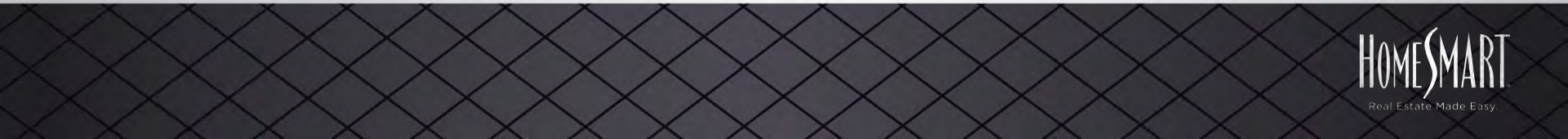

- 1 #HomeSmartLive
- 2 #HomeSmartLiveVirtualOpenHouses
- 3 #HomeSmartLiveVirtualOpenHousesAZ #HomeSmartLiveVirtualOpenHousesCA #HomeSmartLiveVirtualOpenHousesST (State Abbrev.)

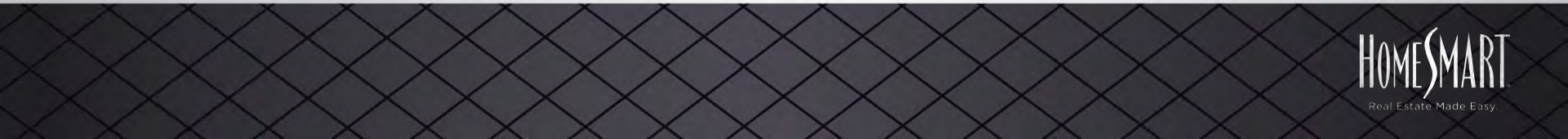

#### Also: #HomeSmartLiveListingAppointments

## **#HomeSmartLiveREALTORTours**

#### #DoYouZoom

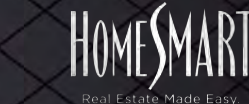

## SOON:

- 1 #RealEstateLive
- 2 #RealEstateLiveVirtualShowings
- 3 #RealEstateLiveVirtualShowingsAZ #RealEstateLiveVirtualShowingsCA #RealEstateLiveVirtualShowingsST (State Abbrev.)

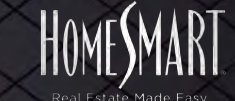
# **#HomeSmartLive** #HomeSmartLiveR

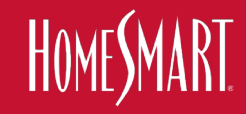

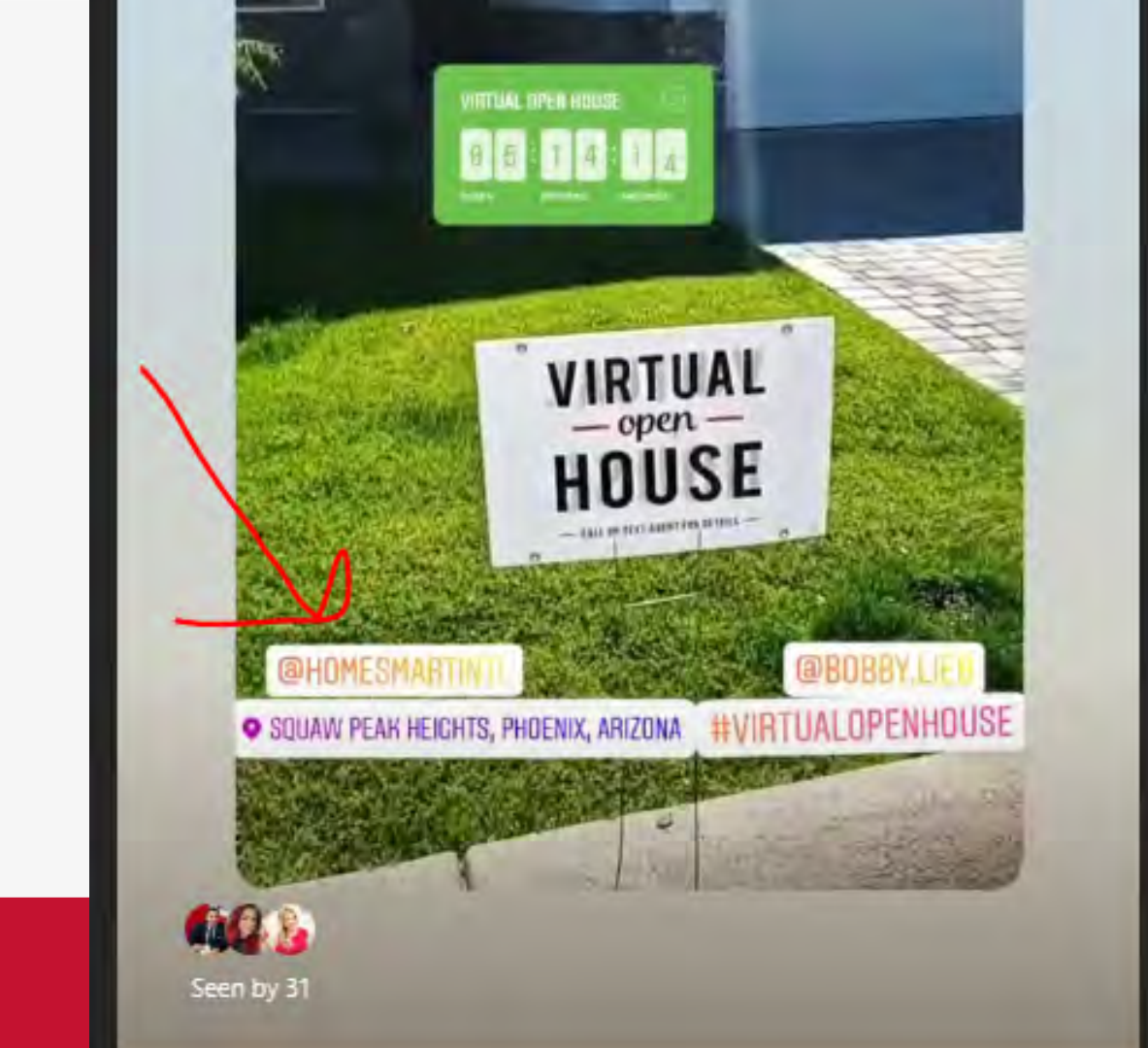

HOME**S**MART.

led at

Hi Todd, here are some brief bullet points on what we need agents to do to help promote. 1) On Instagram, if they create a story, have them tag HomeSmart Internationals Instagram account like Dede did.

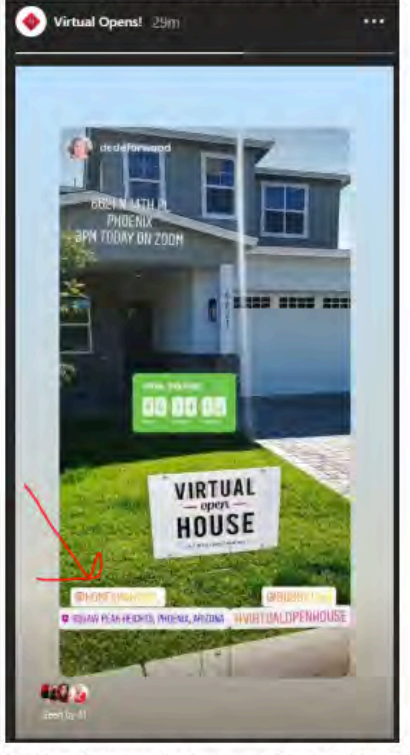

2) Have them use the tag you instructed them to.3) If they do, we will add it to our VIrtual Opens Highlight. If they do not tag us, we cant do this easily. It also has to be a story.

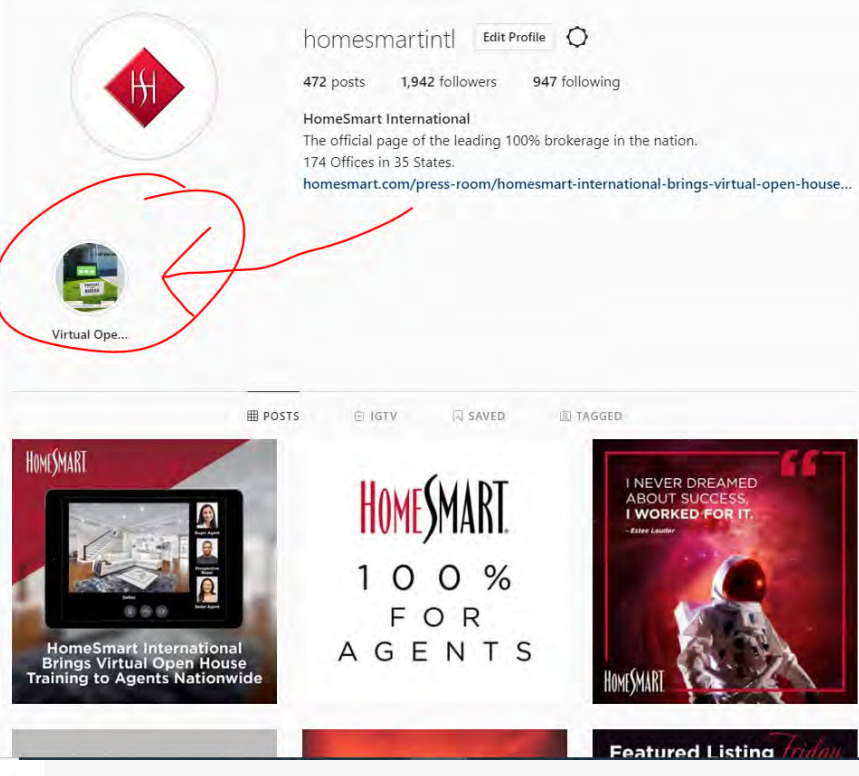

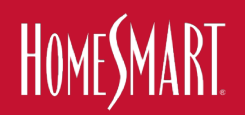

All of the new marketing tools & resources can be downloaded at HomeSmart.com/Virtual-Open-House

# **MARKETING TO-DO**

- 1 Use Consistent Verbiage
- 2- Market Properties in MLS
- **3— Use New Marketing Assets** H-Signs, Riders, Social & eGraphics
   Consumer Web Page, Etc.
- 4 Participate in the Social Strategy POST!
- 5— Participate in the #HashTag Strategy
- 6— Marketing all of the above to BOTH REALTORS & Consumers

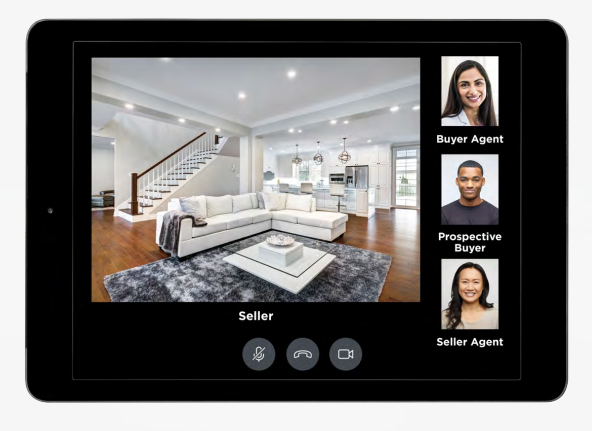

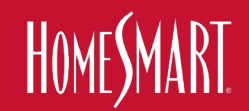

All of the new marketing tools & resources can be downloaded at HomeSmart.com/Virtual-Open-House

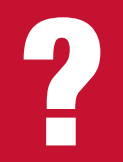

# Where do I download the new "Live Virtual Showings" marketing and watch recording of previous classes?

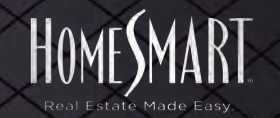

## homesmart.com/virtual-open-house

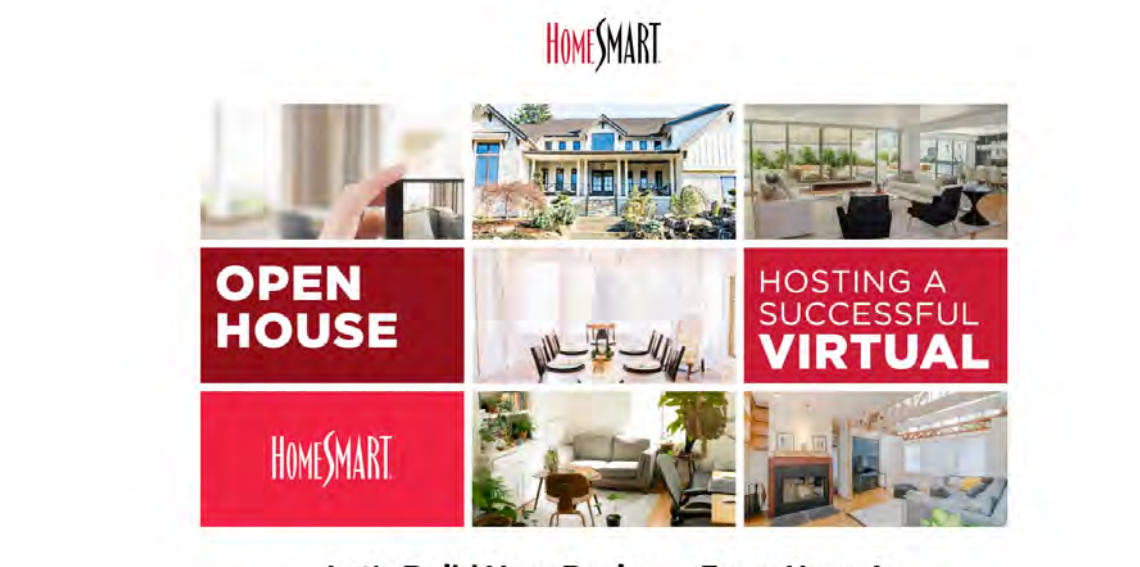

## Let's Build Your Business From Home!

The well-being of you, your family and your community members is what's most important to us, but helping you continue to move your business forward is also our priority.

As a real estate agent, you're an entrepreneur. You operate your own business, are willing to take risks and you see potential in any market. In traditional markets, hosting an open house is one of the most proven approaches to **increasing brand awareness** and **generating leads**. Not to mention, for buyers, open houses are the perfect way for them to tour properties and picture themselves living in what could be their dream home. And for sellers, open houses are crucial for gaining exposure for their property and finding that one buyer who will sign the dotted line.

That's why HomeSmart is resourcing you with the tools and training to take this challenge head-on by holding virtual open houses and tours!

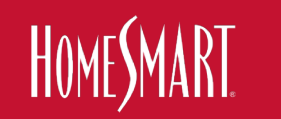

## homesmart.com/virtual-open-house

| What is an open house?                      |  |
|---------------------------------------------|--|
| What is a live virtual open house?          |  |
| What is a live virtual showing?             |  |
| What is a live virtual REALTOR® tour?       |  |
| What is a virtual tour?                     |  |
| What is a live virtual listing appointment? |  |

## How can I be prepared to host a successful virtual open house or tour?

To help you get the most out of your virtual open house experience, HomeSmart's Chief Industry Officer Todd Sumney will be hosting a series of webinar classes. This four-part webinar sories will equip you with the tools and knowledge you need to host a successful virtual event, and will include topics such as the basics of hosting a virtual open house, what you should do before and after hosting a virtual REALTOR® tour, and much more. Check out the full lineup of Todd's webinar classes and sign up below!

### Virtual Open House Training Schedule

### Session 1:

### **Understanding Virtual Open Houses, Virtual Showings And Tours**

In this session, Chief Industry Officer Todd Summey will walk you through everything virtual open houses. From virtual showings to virtual tours to virtual listing appointments, Todd will share an overview of all these items so you can tackle your next virtual open house with confidence.

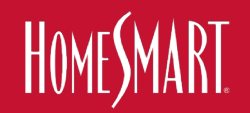

## homesmart.com/virtual-open-house

### Virtual Open House Training Schedule

### Session 1:

#### Understanding Virtual Open Houses, Virtual Showings And Tours

In this session, Chief Industry Officer Todd Sumney will walk you through *everything* virtual open houses. From virtual showings to virtual tours to virtual listing appointments, Todd will share an overview of all these items so you can tackle your next virtual open house with confidence.

Friday, April 10 | 1PM - 2:15PM PDT

WATCH THE VIDEO

- OR -

Monday, April 20 | 1PM - 2:15PM PDT

REGISTER NOW

### Session 2:

#### **Promoting Your Virtual Open House Like a Pro**

Chief Industry Officer Todd Sumney will walk you through everything you need to do leading up to a virtual open house/tour. Learn tips and tricks on how to successfully market, promote and get everything ready to have the perfect virtual event.

Monday, April 13 | 1PM - 2:15PM PDT

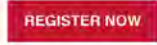

Tuesday, April 21 | 1PM - 2:15PM PDT

# Agent Download and Recordings: homesmart.com/virtual-open-house

# Consumers Info: homesmart.com/consumer-virtual-openhouse

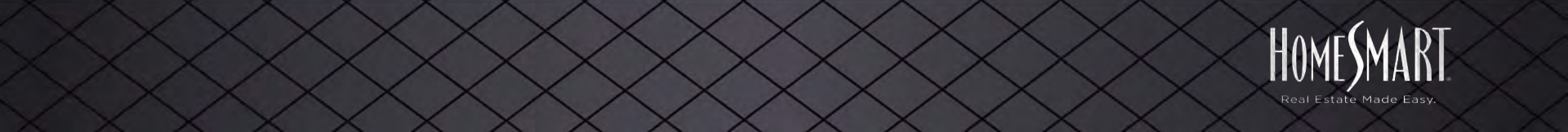

# **STEP 3 & 4 -**CONDUCTING **LIVE EVENTS!**

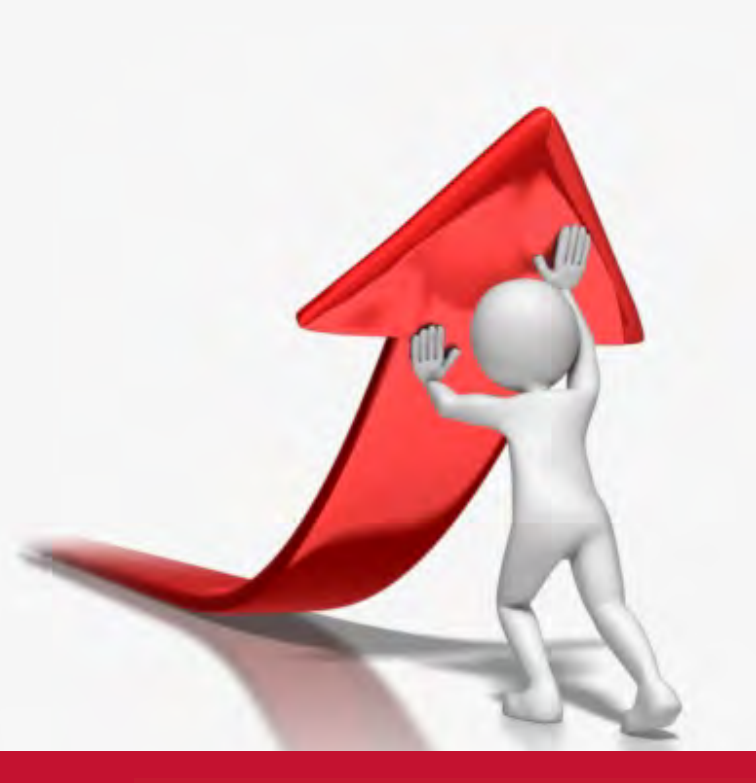

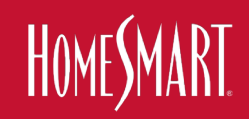

# 3. HOW TO CONDUCT **LIVE VIRTUAL SHOWINGS & OPEN HOUSES**

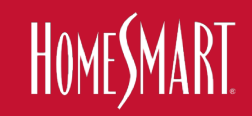

# CHRIS LARDIE, CA

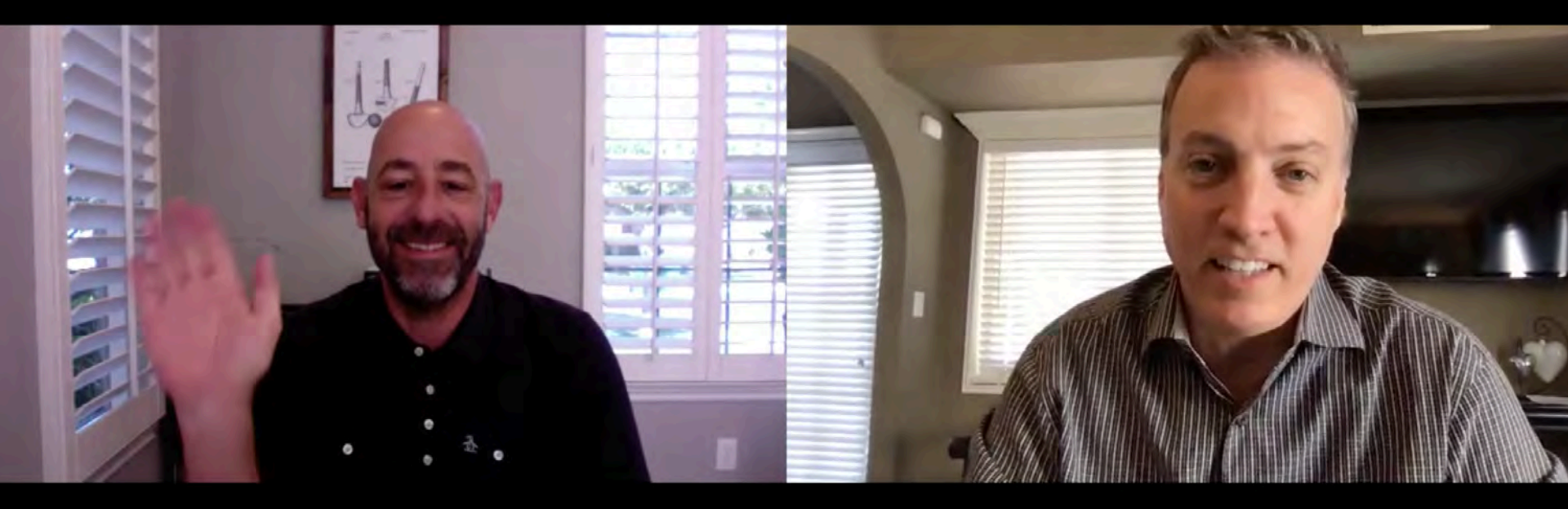

# **Helpful Links**

How One Agent is Winning Listings & Showing Homes Virtually Using Facetime & Zoom - Chris Lardie, Top 5 US https://youtu.be/XkXI7o7kZaY

**Recorded example of a Virtual Showing:** https://youtu.be/U0NfYc\_8lwU

## Set Up A a FREE Zoom Account: Zoom.com

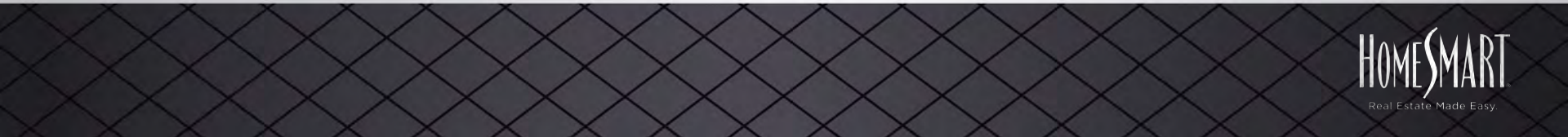

# **Choose How You Want to Do Your LIVE SHOWINGS**

- 1. Recorded Footage + Via Meeting Software
- 2. Completely Live Via Meeting Software

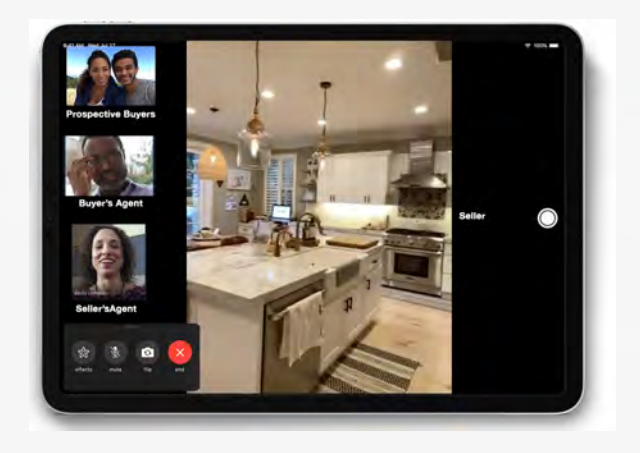

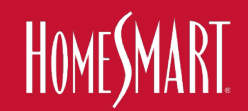

# 1. Recorded Footage + Via Meeting Software

- Pre-Record footage of a walkthrough
- Do not speak / No voiceover
- Send out or post a meeting invitation to prospective buyer, prospective buyer's agent, or Live Virtual Open House visitor,
- Open (Zoom), Share your Desktop,
- Press Play on pre-recorded video
- You live talk, pause, talk, share docs, etc

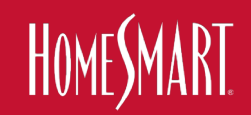

# 2. Completely Live Via Meeting Software

- Send out or post a meeting invitation to prospective buyer, prospective buyer's agent, or Live Virtual Open House visitor,
- Coordinate attendees / Block Identities
- Instruct HomeSeller not to talk
- HomeSeller or Agent walks through the home
- You live talk, share docs, etc.

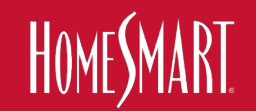

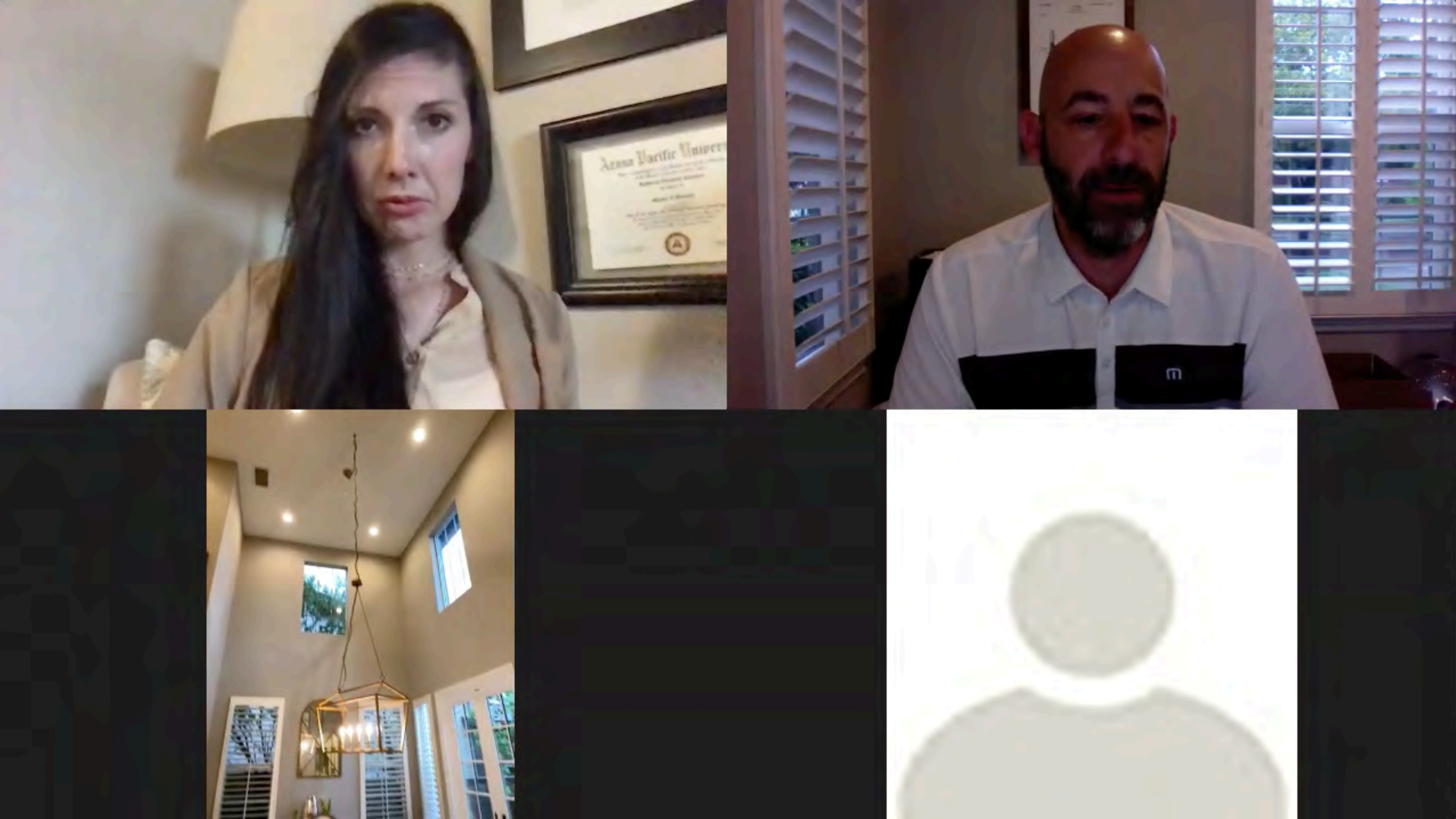

# **Choose Your Meeting Software**

- Zoom
- Facetime
- Facebook Live
- Facebook Event
- Google Meets

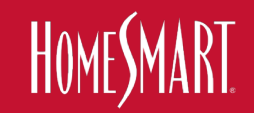

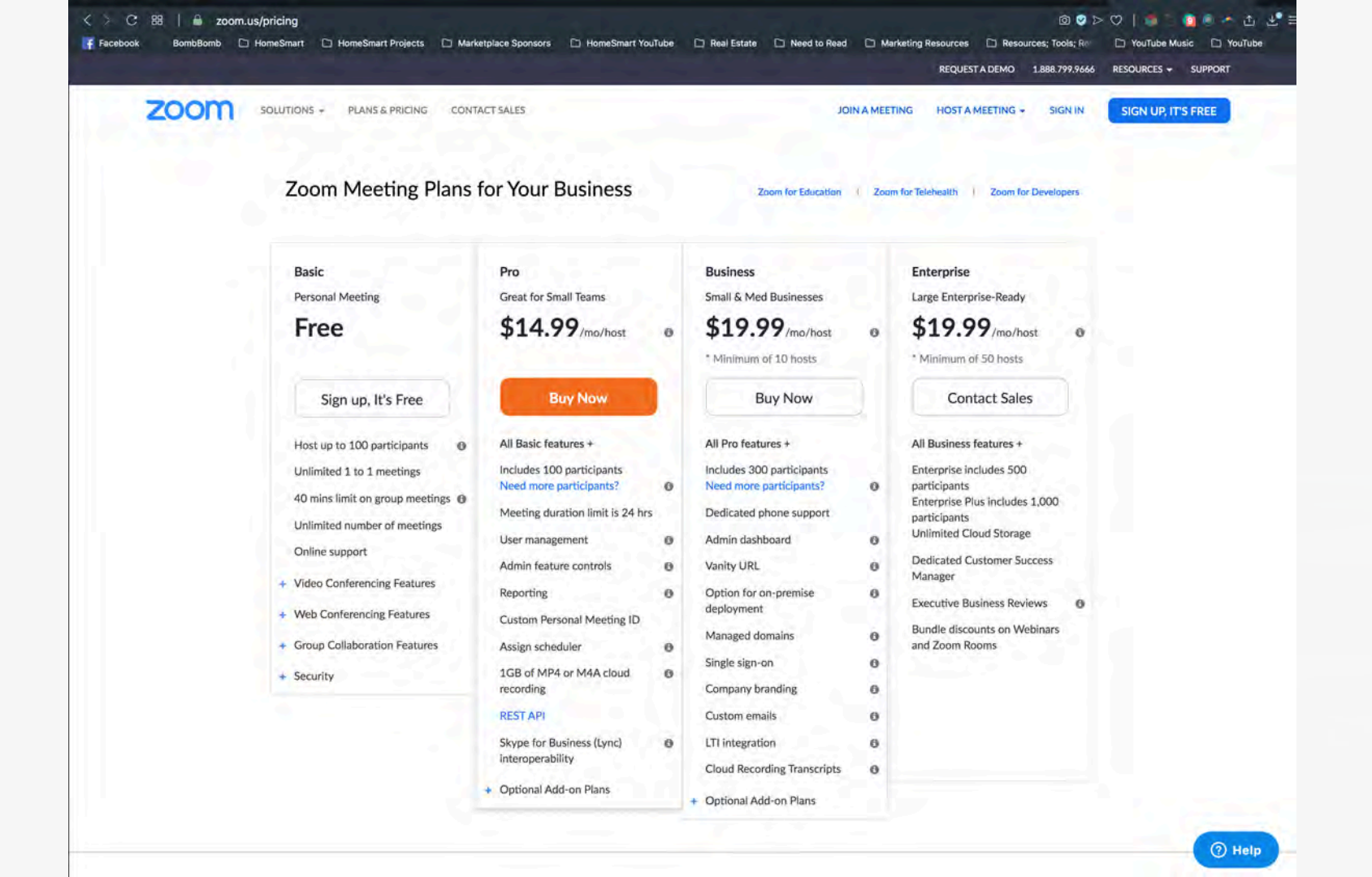

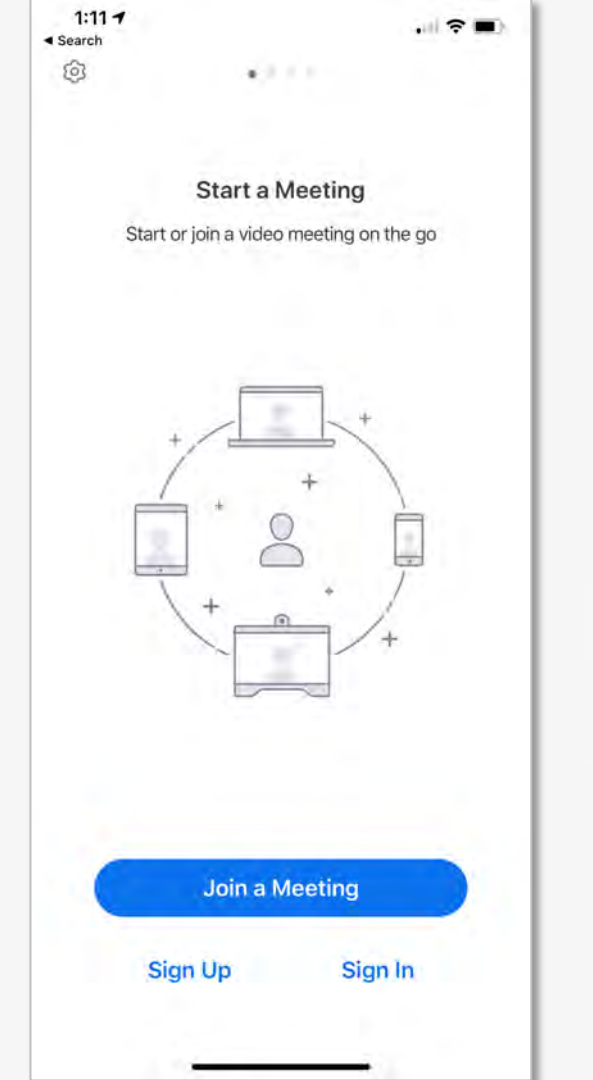

# Zoom

How to create a scheduled Zoom Meeting

- 1. Login to Zoom
- 2. Tap My Account in the top right corner
- 3. Select Schedule a Meeting on the top right corner
- 4. Input your desired meeting information
  - Personal Meeting ID gives you the same meeting ID a. every time.

- Require a meeting password. b.
- Have Host video on and Participant video off. Like a c. webinar where you have full control.
- d. All Advanced Settings Selected
- 5. After hitting save, select Copy This Invitation
- 6. Paste the conference URL link into the virtual open house set up page in the MLS or on your calendar

### event.

- 7. To host the virtual open house through a mobile device, download the Zoom Cloud Meetings app.
- Open the app on the mobile device. Your scheduled 8. virtual open house will show in the Meetings tab.
- Click Start to begin the virtual open house. 9.
- 10. Once the meeting is live, click Manage Participants. From here you will be able to rename the participants as buyer and seller, stop video for buyer and mute participants.

| Topic                  | Open House                                                                                                    |   |
|------------------------|----------------------------------------------------------------------------------------------------|---|
| Description (Optional) | Enter your meeting description                                                                                |   |
| When                   | 04/25/2020 II 12:00 V PM V                                                                                    |   |
| Duration               | 1 v hr 0 v min                                                                                                |   |
| Time Zone              | (GMT-7:00) Arizona 🗸                                                                                          |   |
|                        | Recurring meeting                                                                                             |   |
| Meeting ID             | © Generated ID 784-006-652 * Personal Meeting ID 218-939-5075                                                 |   |
| Meeting Password       | Require meeting password HomeSmart                                                                            |   |
| Video                  | Host * on * off                                                                                               |   |
|                        | Participant on * of Copy Meeting Invitation                                                                   |   |
|                        | After scheduling this meeting, the settings you ch                                                            |   |
| Audio                  | Telephone Computer Audio Both Dial from United States of America Edit Dial from United States of America Edit |   |
| Meeting Options        | Join Zoom Meeting<br>https://homesmart.zoom.us/j/784006652                                                    |   |
|                        | Mute participants upon entry     Meeting ID: 784 006 652     One tap mobile                                   |   |
|                        | Enable waiting room     13462487/79%,784006652#US (Houston)     416699006833.784006652#US (San Jose)          |   |
|                        | Only authenticated users can join Dial by your location (1,346,248,7799,US (Houston) Keeper users users       |   |
|                        |                                                                                                    | _ |

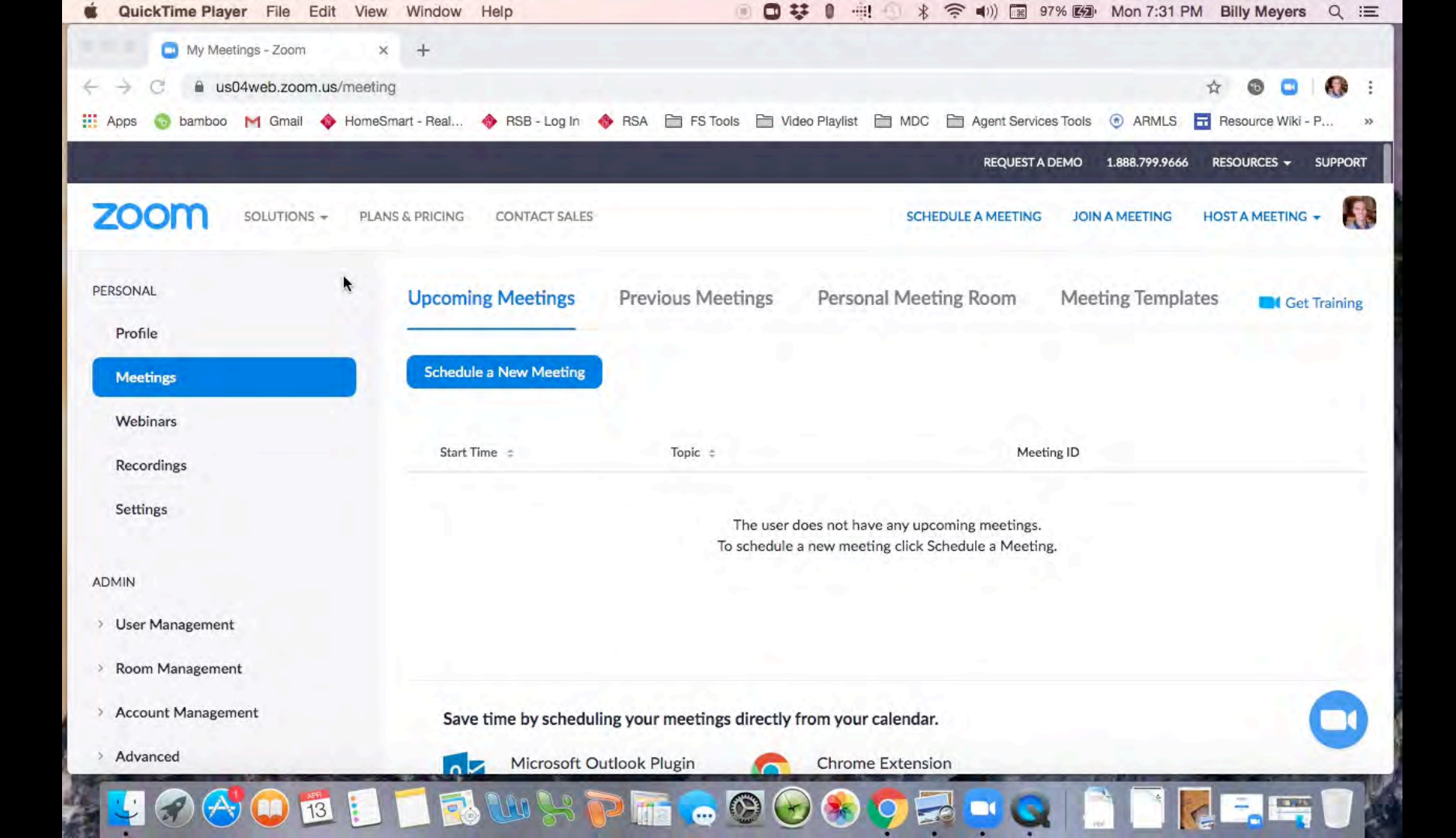

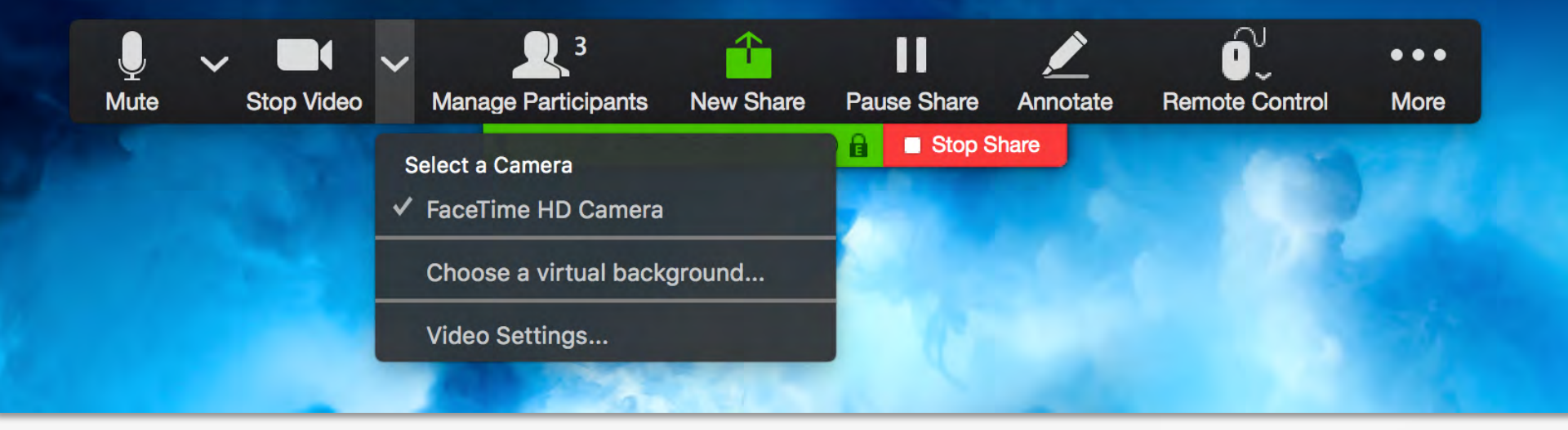

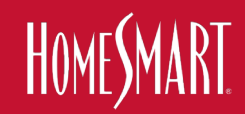

### SmartAgent I.D.E.A.S.

Q

Adam Bauer added 10 photos to the album: Zoom Virtual

Looking to take your Zoom meetings to the next level? Use these branded

HOMESMART

Comment

INVE T

virtual backgrounds! They are also available in the MDC!

Backgrounds.

O Admin · 23 hrs

...

Home Create 52 10 92 6

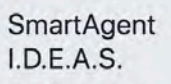

Private group

Interacting as HOMESMART HomeSmart

About

Discussion

Announcements

Members

Videos

Photos

Files

Recommendations

Watch Party

Search this group

#### Shortcuts

HSI Franchisee Fo... 20+ HomeSmart Elite ... 20+ HomeSmart on Hartf... 7 SmartAgent I.D.E.A.S. 

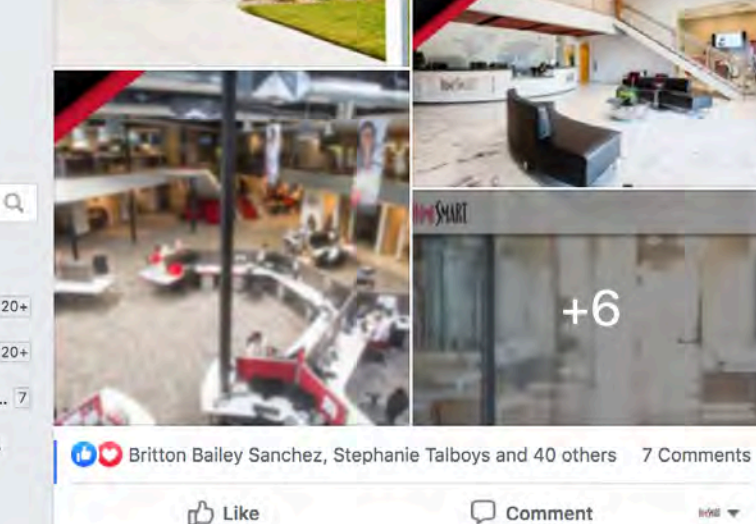

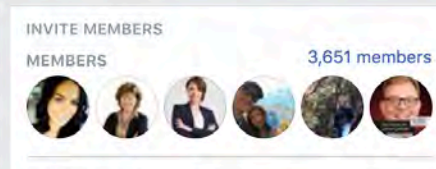

#### DESCRIPTION

SmartAgent I.D.E.A.S (Information, Discussion, Execution, Answer... See More

GROUP TYPE

General

#### RECENT GROUP PHOTOS

See All

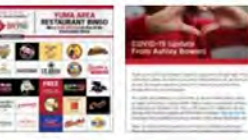

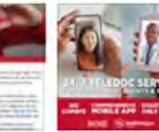

English (US) · Español · + Português (Brasil) · Français (France) · Deutsch

Privacy · Terms · Advertising · Ad Choices D · Cookies · More -Facebook © 2020

## FaceTime

### From the App

- 1. Open FaceTime on your iPhone or iPad
- 2. Tap the + button in the upper-right corner.
- 3. Enter the contacts, numbers or emails of the people you want to call.
- 4. Enter up to 32 contacts
- 5. Tap Video or Audio to place your FaceTime call.

## From Messages

- 1. Open Messages and start a group conversation. Or go to an existing group conversation.
- 2. Tap the contacts at the top of the group conversation.
- 3. Tap FaceTime, then start your call.

\*You need iOS 12.1.4 on the iPhone 6s or later to enable Group FaceTime

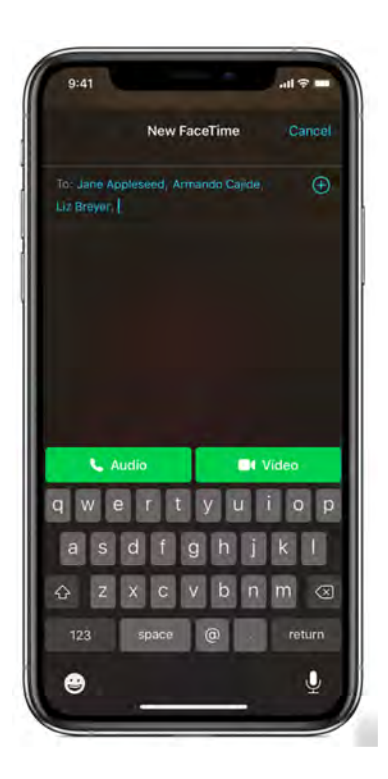

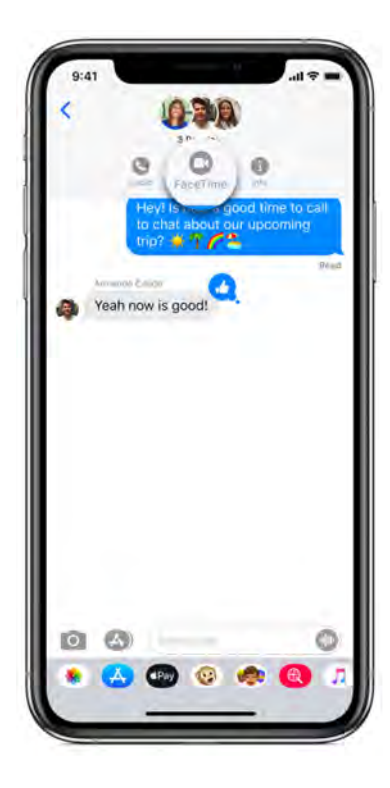

# Make calls in FaceTime on Mac

Make a FaceTime call to one or more people (up to 32 other people) who have a Mac, an iOS device, or an iPadOS device with the FaceTime app and are connected to the internet. FaceTime calls use Wi-Fi or cellular data.

- 1. In the FaceTime app 🖾 on your Mac, sign in to FaceTime and have it turned on.
- In the field at the top of the FaceTime window, enter the email address or phone number of the person you want to call. You may need to press Return.

If you have a card for the person in the Contacts app, you can just enter the person's name. For information about adding contacts, see Add contacts while using FaceTime.

If you're restricted to calls with only certain people, an hourglass icon Z appears next to those people you can't call.

- 3. To make a call with multiple people (Group FaceTime), repeat step 2 until all participants are listed.
- 4. To start the FaceTime call, click the Video button  $\Box$ 4 or the Audio button & (or use the Touch Bar).

If you click the Audio button & and you're set up to make phone calls on your Mac, you can choose whether to make a FaceTime audio call or a phone call. When you're in an audio call or a phone call, the camera is automatically off.

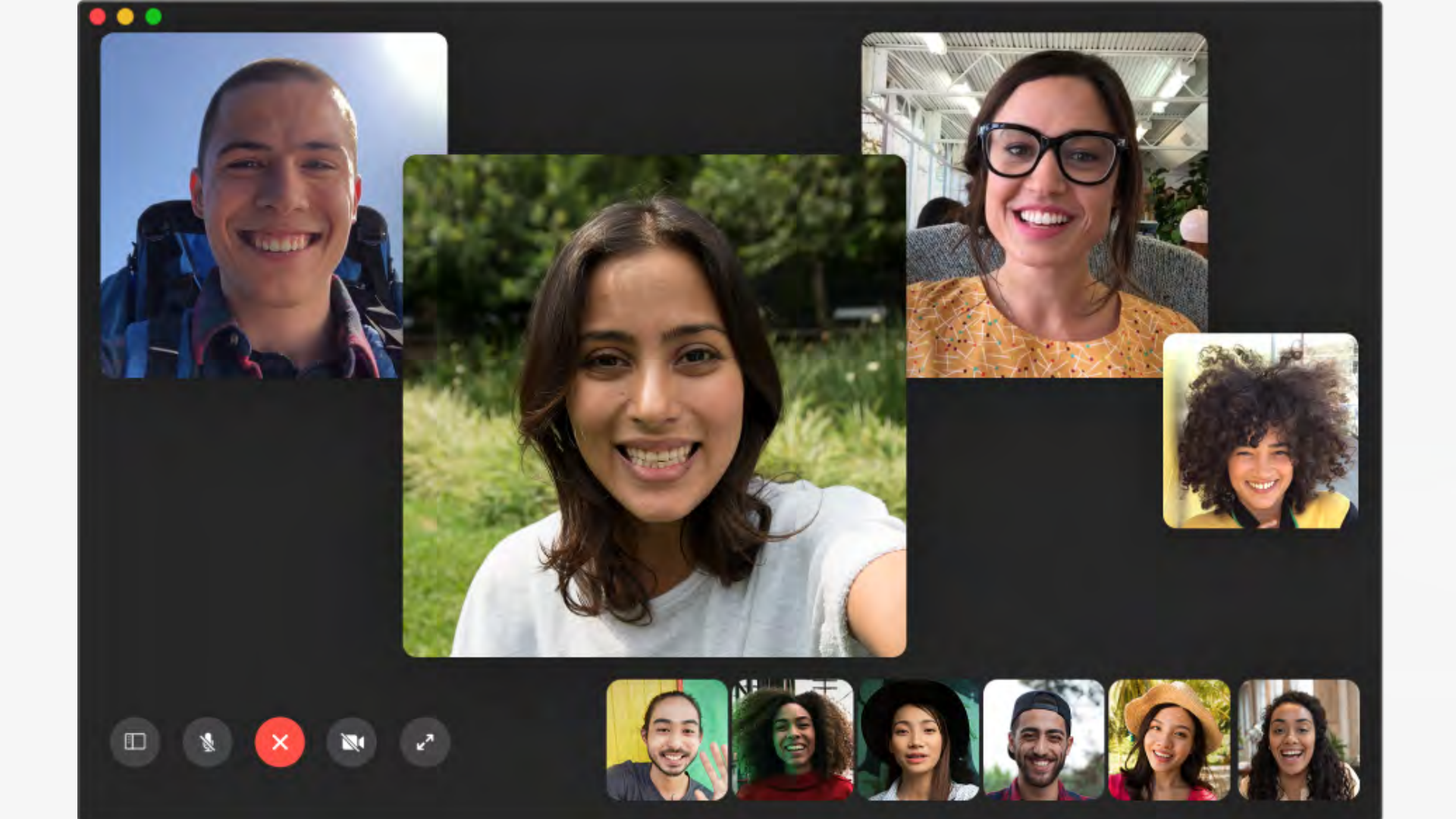

# **Facebook Live**

## How to Go Live on Mobile

- 1. Head to your FaceBook page and go to the <u>Create</u> <u>an event</u>. Creating an event instead of a scheduled Facebook Live will allow you to use mobile devices during the virtual open house.
- 2. Enter in details of the virtual open house (date & time)
- 3. Upload an image for the event posting
- 4. There are a few other settings that you can set. You can allow for attendees to post comments in the event page and also allow them to use Facebook Messenger to send you messages.
- 5. You will then publish the event to your page.
- Copy the URL link to your Facebook page and paste that into the URL link section of the Open House settings in the MLS. When a person clicks to attend your virtual open house, they will be directed to your Facebook page.

|                | 14            | O Change Pho   | oto/Video  | 1     |
|----------------|---------------|----------------|------------|-------|
|                |               | <b>Salate</b>  | at s       | - Ani |
| Event Name     | Add a short,  | clear name     | -          | 0/6   |
| Location ()    | Include a pla | ace or address |            |       |
| Description () | Tell people v |                |            |       |
| Category 🚺     | Select Cate   | gory           |            |       |
| Frequency ()   | Occurs Once   |                |            |       |
|                | Starts        | 4/6/2020       | 11:00 PM 🕥 | MST   |
|                | Fods          | 4/7/2020       | 2:00 AM () | MST   |

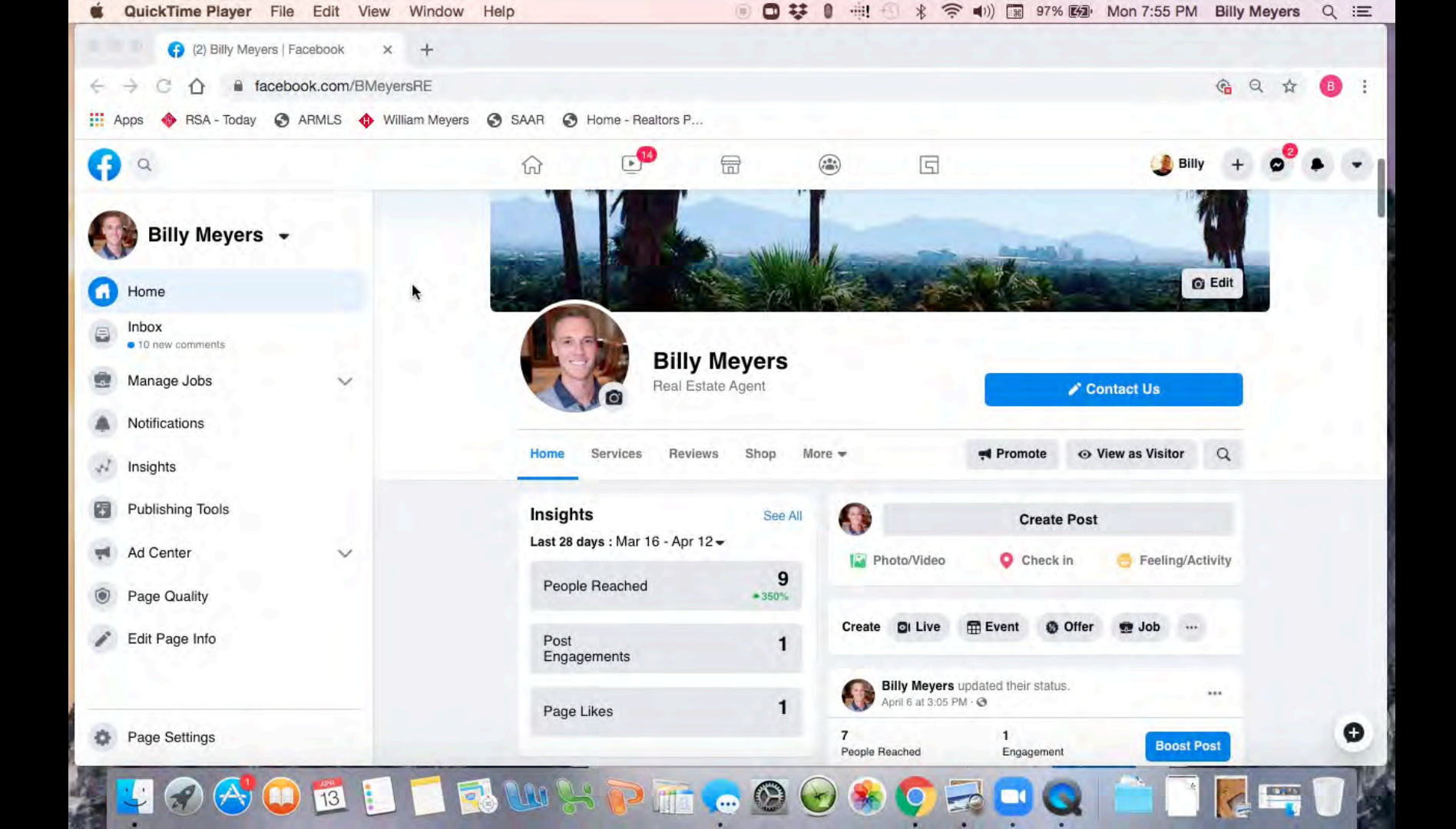

# **Facebook Live**

- 7. When it is time to hold your open house, go to your Facebook page and Go Live. Make sure to have your viewing setting to Public. When attendees click on your virtual open house link in the MLS and get directed to your Facebook page, your live open house will be streaming.
- Before you click Go Live, be sure to check the top left corner and that the viewing is set to Public. If you are using a mobile device, set your screen so that it is horizontal or landscape. This will show a split screen between you and your seller. Once you are live, you cannot switch from portrait to landscape.
- 9. Once you are Live, you can invite your seller to broadcast with you. They must be viewing your Live stream in order for you to invite them. You select them from the list of viewers of your open house. They will receive an invite to join the broadcast and will have to accept it.

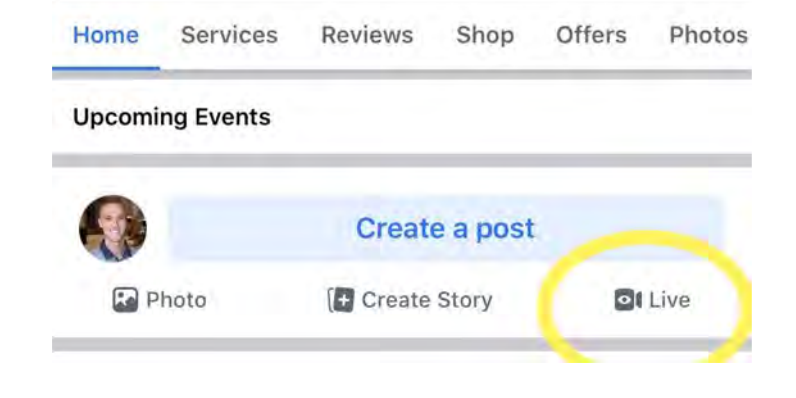

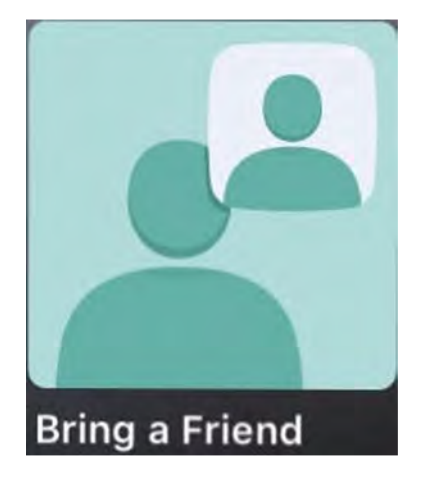

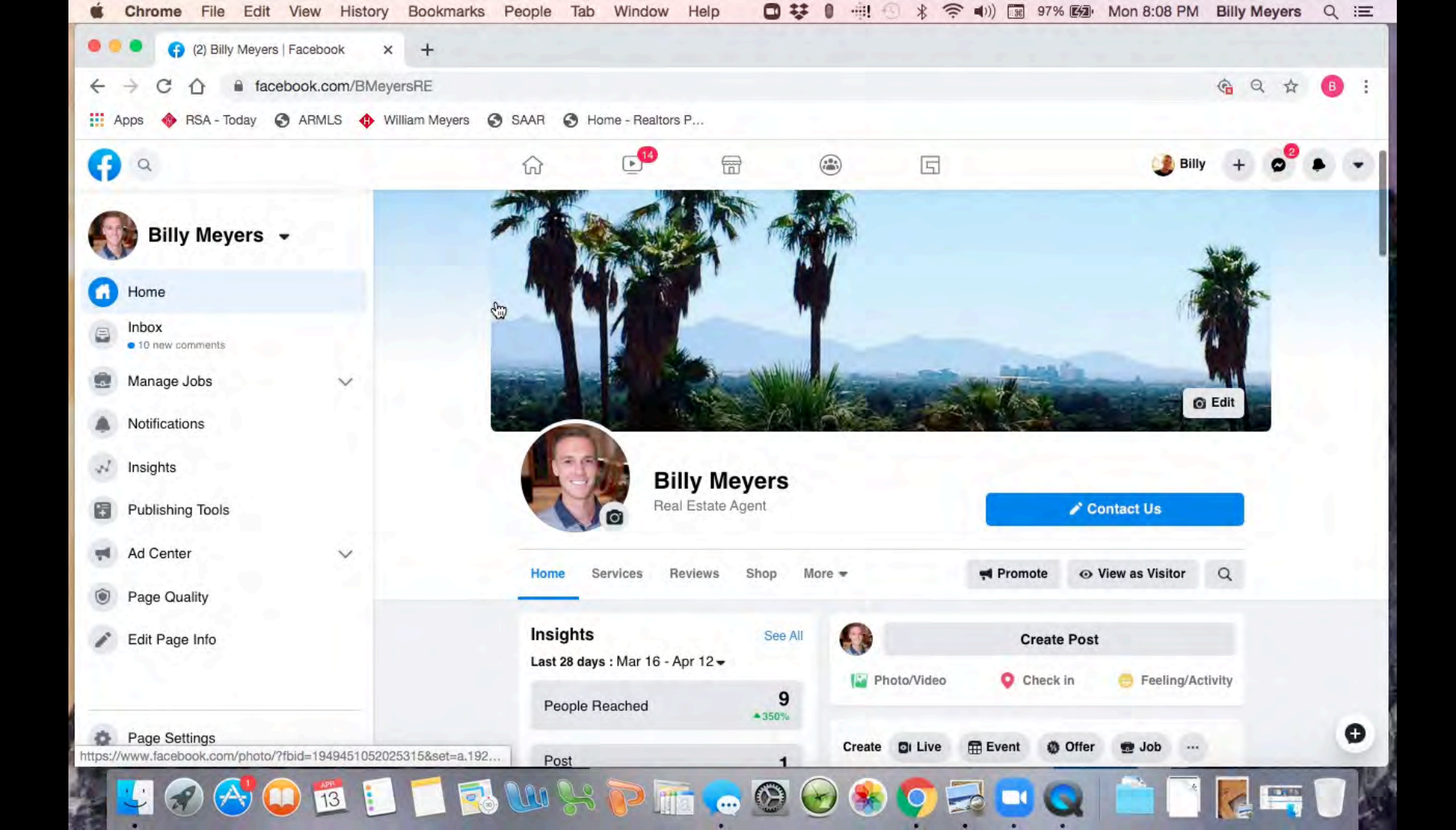

# Google Meets Cheat Sheet

\*\* Must have G Suite Account to host a Google Meet up to 250 people\*\* Paid Service Basic is \$6/month

- 1. Create an event in your Google Calendar.
- 2. In the event pop up, you can add a title and select the date and time for the open house.
- 3. Click on Add Location or Conferencing and select Add Conferencing.
- 4. When you click Add Conferencing, Hangout Meets will generate your conference URL link.
- 5. When you create an event, you can add guests to participate in the stream, such as your seller, who will be able to use their device to walk through the home.

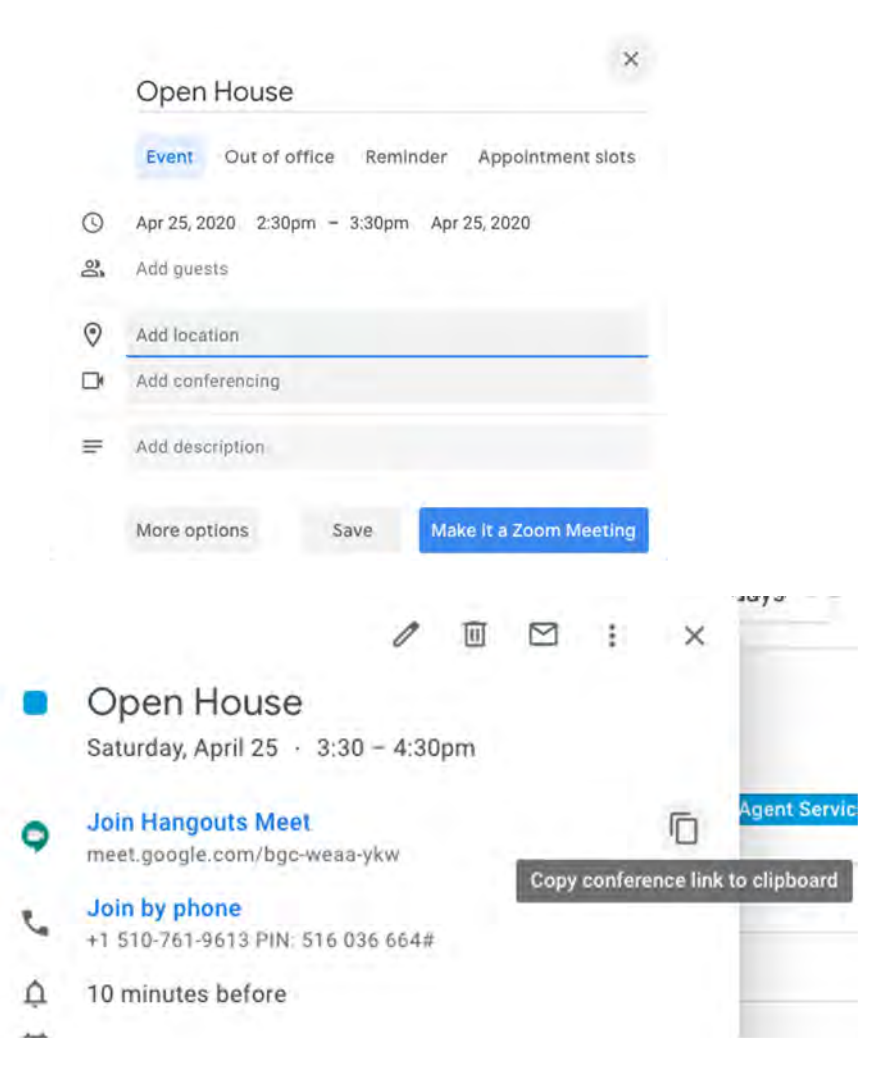

## **Google Meets**

- 6. You can create a Live Stream for view only participants. These people will be able to view the stream only. In order to set up a live stream, <u>Click Here</u>.
- 7. Use the view only URL that gets generated to paste into the MLS.
- 8. To host the live virtual open house through a mobile device, download the Google Meets app.Open the app on the mobile device. Your scheduled virtual open house will show as an upcoming meeting.
- 9. Click Join Meeting to begin the virtual open house. You can pin, mute, and remove participants once they have joined the video conference. <u>Click Here</u>

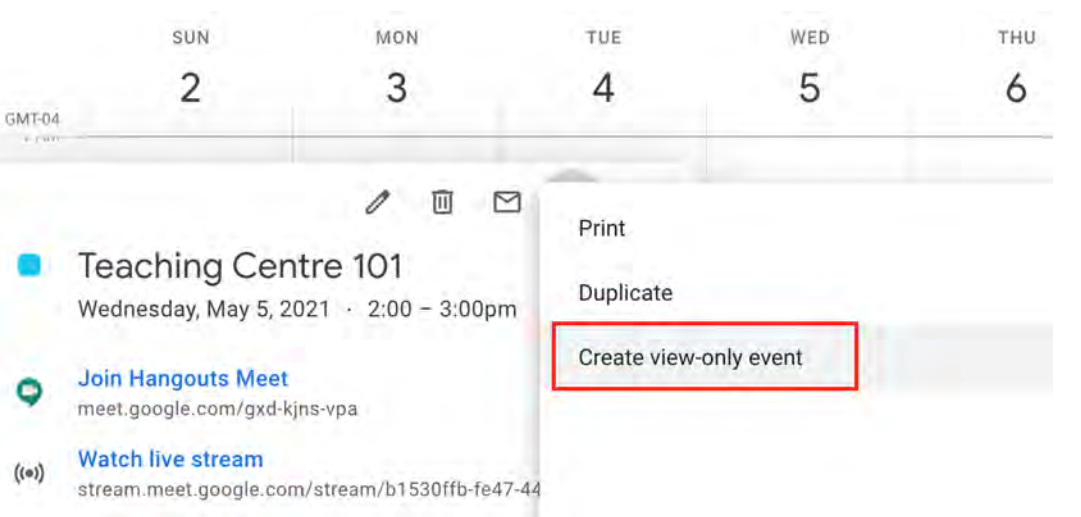

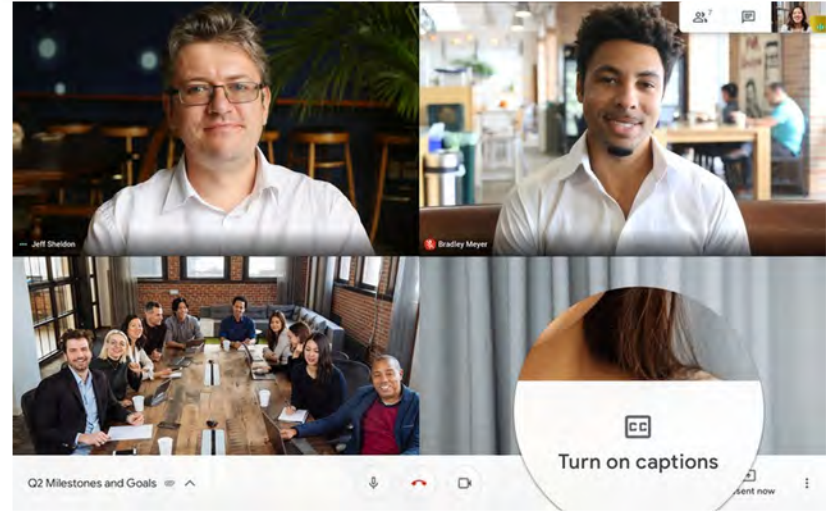

| Ap   | os     | ) b   | ambo  | caler | M G | google<br>mail | <ul> <li>Com/calend</li> <li>HomeSma</li> </ul> | rt - Real 🚸 RSB - Log In 🔌 | p=rc 🔁 FS Tools 📄 Video Play | ylist 🗎 MDC 🗎 Agent Services | Tools 💿 ARMLS 🖬 Resource Wiki - P |
|------|--------|-------|-------|-------|-----|----------------|-------------------------------------------------|----------------------------|------------------------------|------------------------------|-----------------------------------|
|      | 1      | 3     | Cal   | end   | dar |                | Today                                           | < > May 2020               | D                            | Q (?) 🔅                      | 4 days - 🗰 🐠 🕅 (MARI (            |
| F    | Cre    | ake   | 2     |       |     |                | GMT-07                                          | <sup>MON</sup> 25          | TUE<br>26                    | web<br>27                    | тни<br>28                         |
| lay  | 202    | 0     |       |       | <   | >              |                                                 |                            |                              |                              |                                   |
|      | м      | т     | W     | Т     | F   | S              | 10 AM                                           |                            |                              |                              |                                   |
| 5    | 27     | 28    | 29    | 30    | 1   | 2              | 11 AM                                           |                            |                              |                              |                                   |
|      | 4      | 5     | 6     | 7     | 8   | 9              |                                                 |                            |                              |                              |                                   |
|      | 18     | 12    | 20    | 21    | 22  | 23             | 12 PM                                           |                            |                              |                              |                                   |
|      | 25     | 26    | 27    | 28    | 29  | 30             | 1 PM                                            |                            | 112                          |                              |                                   |
|      | Ŧ      | 2     | 3     | 4     | 5   | 6              | 2 PM                                            |                            |                              |                              |                                   |
| ee   | t wit  | h     |       |       |     |                |                                                 |                            |                              |                              |                                   |
| Se   | arch   | for p | eopl  | e     |     |                | 3 PM                                            |                            |                              |                              |                                   |
|      |        |       |       |       |     |                |                                                 |                            |                              |                              |                                   |
| ly d | alen   | dars  | 5     |       |     | ^              | 5 PM                                            |                            |                              |                              |                                   |
| 2    | Willia | am M  | leyer | s     |     |                | 6 PM                                            |                            |                              |                              |                                   |
|      | Birth  | days  |       |       |     |                |                                                 |                            |                              |                              |                                   |
| 1    | Remi   | nder  | s     |       |     |                | 7 PM                                            |                            |                              |                              |                                   |
| T    | Task   | S     |       |       |     |                | 8 PM                                            |                            |                              |                              |                                   |
B

#### 

#### Part 2: Create an additional event for view-only guests

To invite specific people to the view-only live stream, create a view-only event. The event is added to their Calendar and includes the link for view-only guests. You can add up to 100,000 view-only guests.

People invited to this event are not seen or heard in the meeting, and cannot present, record or control streaming.

- 1. Open Google Calendar 12 and click the live stream event.
- 2. Single-click the live stream event you previously created and click Edit 🧨
- 3. At the top, click More actions 3 Create view-only event.
- 4. Add guests or rooms for view-only access, and other details such as a description.
- 5. Click Save.
- 6. Click Send.

#### Remove a live stream from an event

- 1. Open Google Calendar Ø .
- 2. Single-click the live stream event and click Edit 8
- 3. Next to Join Hangouts Meet, click the Down arrow > Remove live stream.
- 4. Click Save,

Note: The meeting link changes when you add or remove live streaming. Be sure to share the updated link with your guests.

#### Start and stop a live stream

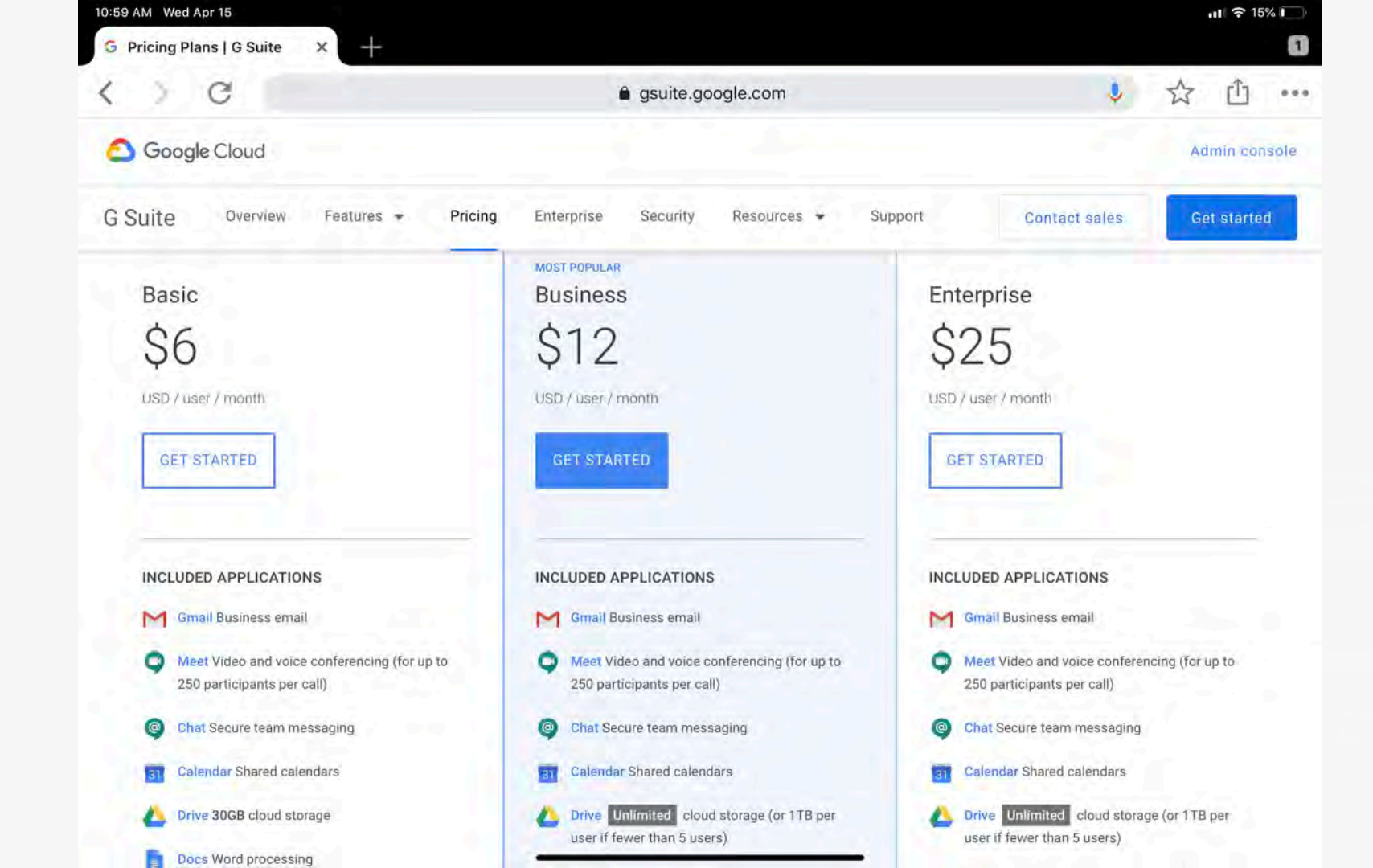

## Live Virtual Open House vs. Live Showing

## • Live Virtual Showing:

1 hour meeting – 1-on-1 invite

## Live Virtual Open House –

Set meeting for 3 hours long Post Invite in MLS, Social, etc Keep event open, people come and go

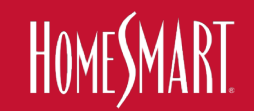

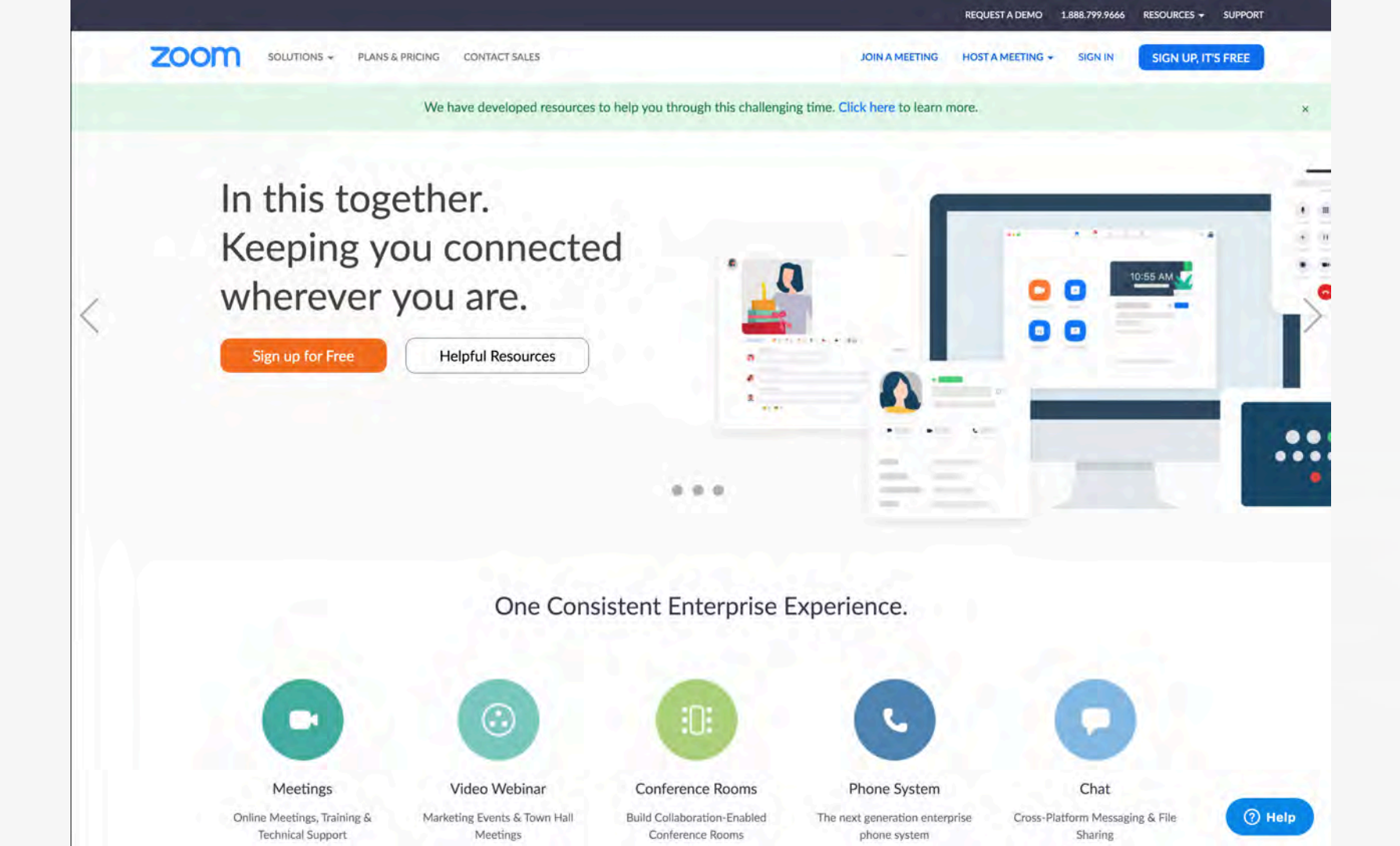

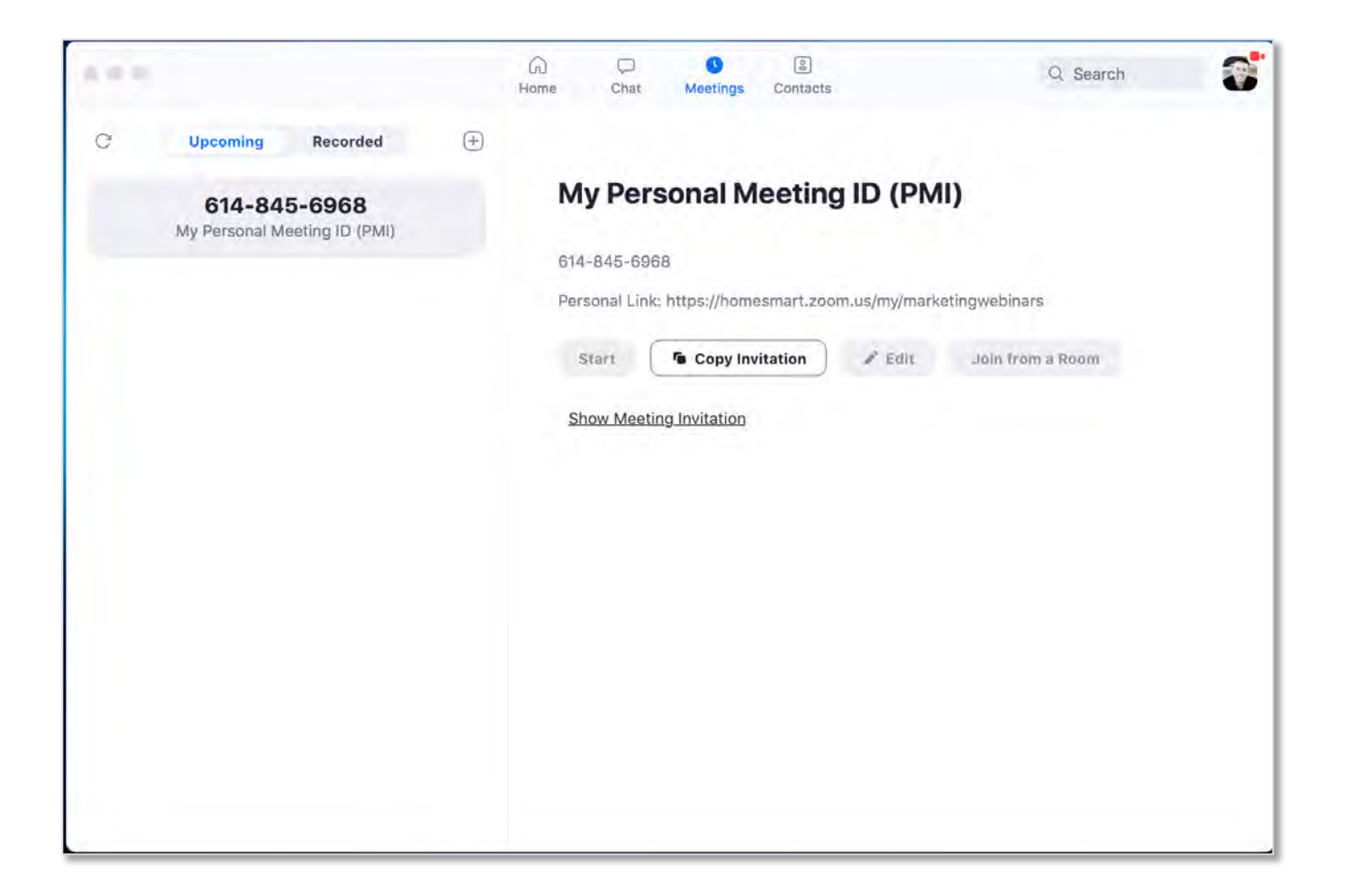

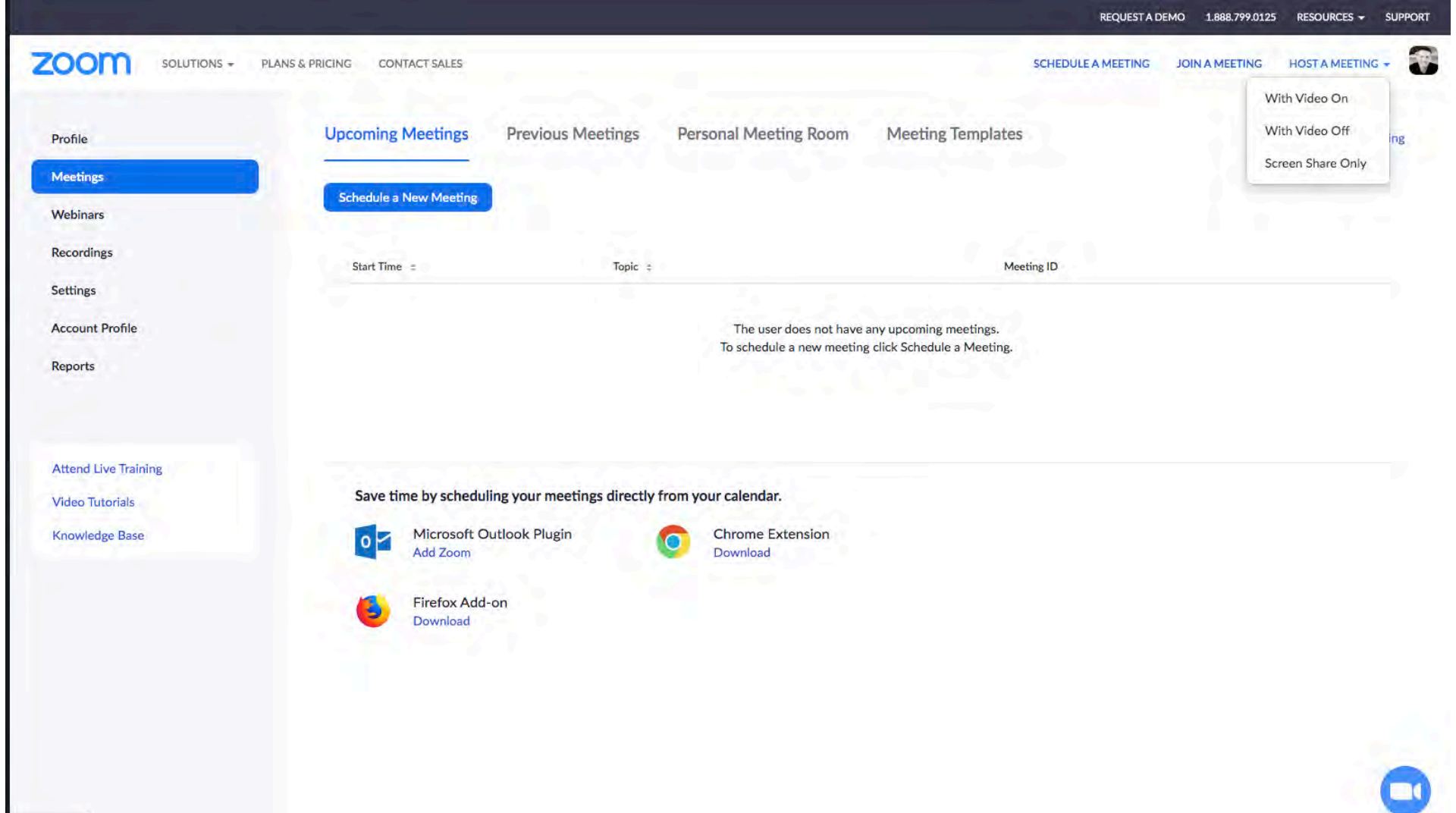

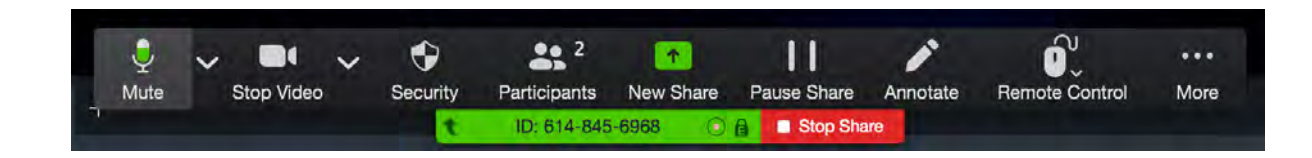

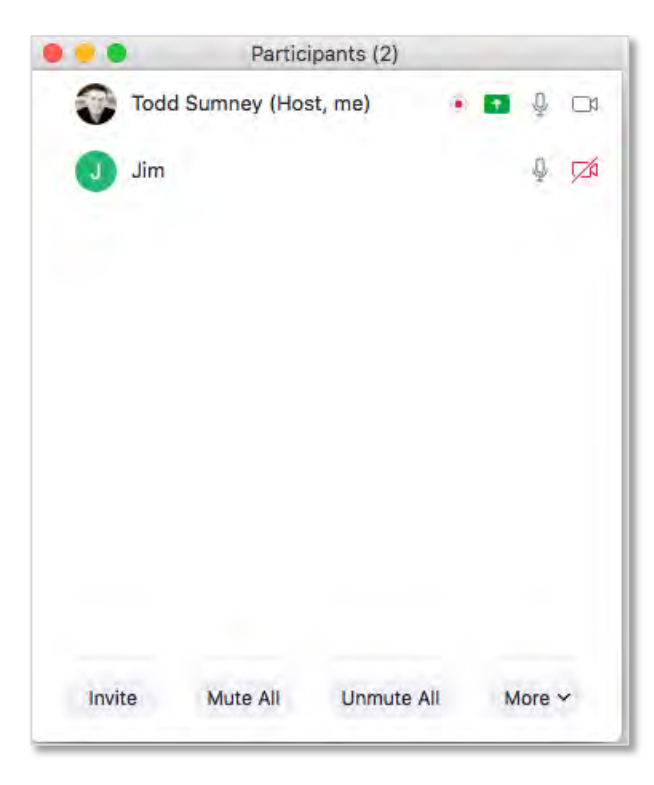

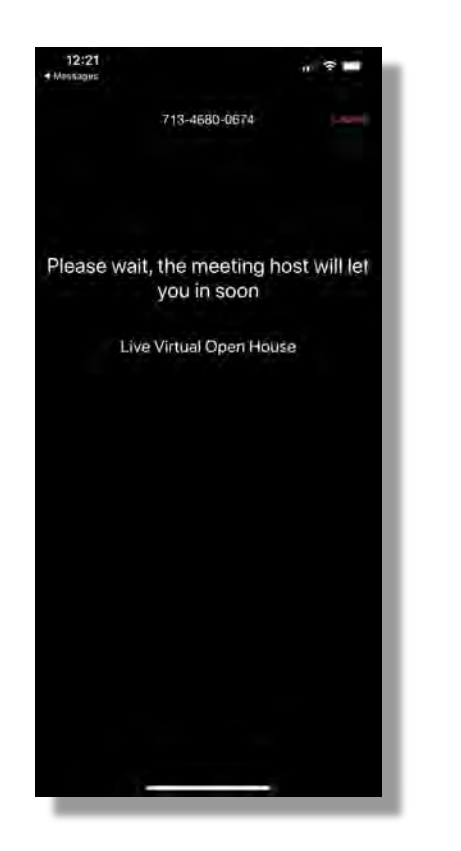

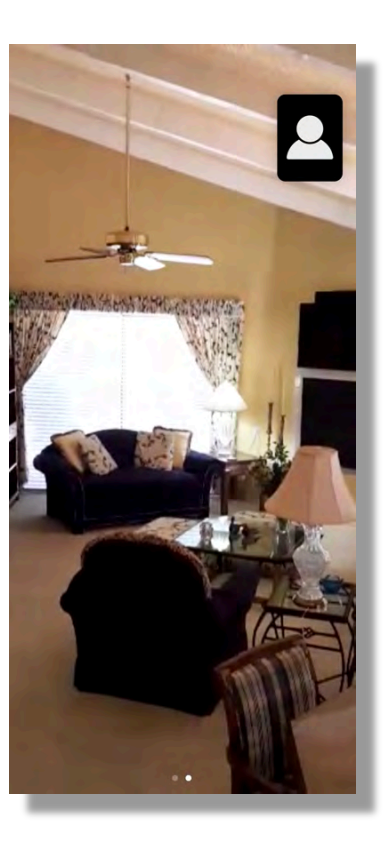

| When             | 04/20/2020 III 1:00 ~ PM ~                                                    |
|------------------|-------------------------------------------------------------------------------|
| Duration         | 1 v hr 0 v min                                                                |
| Time Zone        | (GMT-7:00) Arizona                                                            |
|                  | Recurring meeting                                                             |
| Registration     | Required                                                                      |
| Meeting ID       | Generate Automatically O Personal Meeting ID 614-845-6968                     |
| Meeting Password | Require meeting password 046100                                               |
| Video            | Host 🔾 on 💿 off                                                               |
|                  | Participant O on O off                                                        |
| Audio            | 🔘 Telephone 🔹 Computer Audio 📀 Telephone and Computer Audio 👘 Srd Party Audio |
|                  | Dial from United States of America Edit                                       |
| Meeting Options  | Enable join before host                                                       |
|                  | Mute participants upon entry                                                  |
|                  | Enable waiting room                                                           |

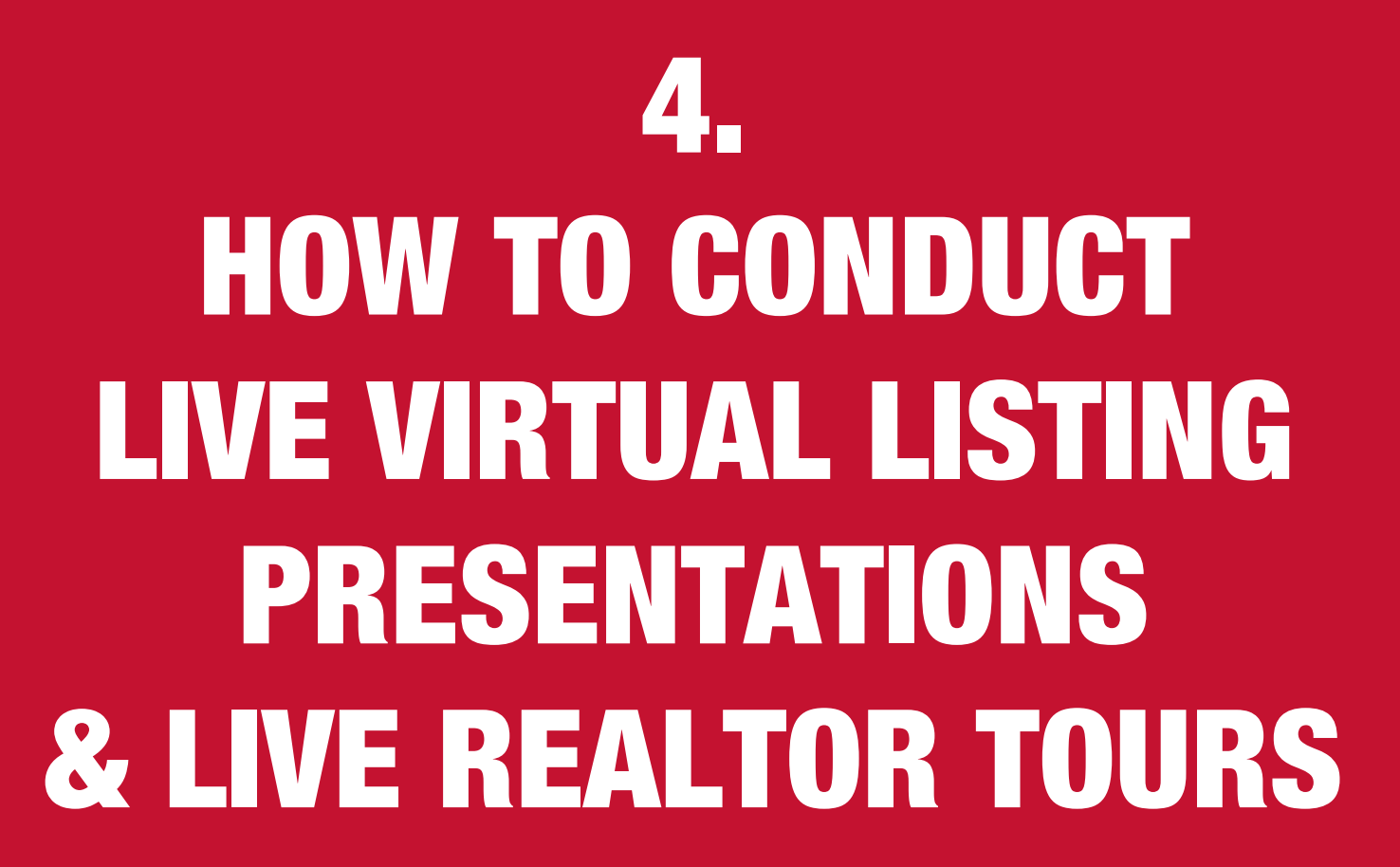

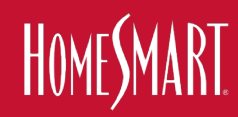

## **1. Live Virtual Listing Presentations**

## 2. Live REALTOR Tours

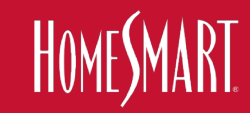

# 1. Live Virtual Listing Presentations Prep-work before

- Download HomeSmart Listing Presentation from RealSmart Agent > Marketing > Marketing Design Center
- Download Both PDF & Powerpoint
- Horzontal? Vertical? Team? Individual?
- Have a Print Version With You

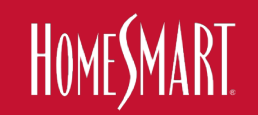

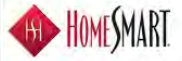

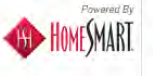

#### Your order has been placed.

This message is confirming the order details of your recent purchase. You will receive another message when your order is ready for download.

Order #: HS-27735 Ordered By: James Boyd (2517b2a4-5a61-41b9-a197-c4d3024bb554) Order Total: \$0.00 Status: Released Comments:

Ship To: James Boyd tsumney@homesmart.com

#### Order Summary

| Subtotal |                                                                                     | Order Qty<br>Pieces | Order Qty<br>Each   | Product                                                                                                    |
|----------|-------------------------------------------------------------------------------------|---------------------|---------------------|----------------------------------------------------------------------------------------------------|
|          | This item will<br>be<br>electronically<br>delivered to you<br>via email<br>shortly. | 1                   | Φ                   | AZ - Individual Pre-Printed Listing<br>Presentation, Phoenix<br>HS-PPLP-SA-AZ1                               |
| \$0.00   | White/Black Lux                                                                     | on front cover      | v die-out diamond   | Individual presentation dual pocket folders wit<br>design. Approx. 9" x 11.5", matte finish.                 |
|          | This item will<br>be<br>electronically<br>delivered to you<br>via email<br>shortly. | 1                   | 1                   | PPT - Individual Listing Buy Presentation -<br>Honzontal -<br>HS-LBP-HRZ-SA-PPT                              |
| \$0.00   | 2019                                                                                | point, updated      | (orizontal - Power  | Editable - Individual Listing Buy Presentation -                                                             |
| 30,00    | This item will                                                                      | 1                   | Ť.                  | Children's Listing Agreement                                                                                 |
| 30.00    | be<br>electronically<br>delivered to you<br>via email<br>shortly.                   |                     |                     | HS-LP-CLF                                                                                                    |
| \$0.00   | be<br>electronically<br>delivered to you<br>via email<br>shortly.<br>Is Listing     | int this Children   | elling process! Pri | HS-LP-CLF<br>Get the kids involved during the home buying/<br>Agreement for a little extra (un for the kids. |

The delivery option you selected was Electronic Delivery

This is an unmonitored email account, please do not reply to this email. Il you have questions please contact your account manager.

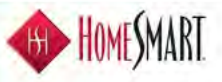

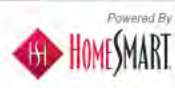

#### Your file is ready to be downloaded.

The following order line files are ready to be downloaded. Click on the link next to each item to download.

#### Order #:HS-27735

PI

| Product                                                      | Description                                                                                                    | a-Delivery Download |
|--------------------------------------------------------------|----------------------------------------------------------------------------------------------------|---------------------|
| AZ - Individual Pre-Printed<br>Listing Presentation, Phoenix | Individual presentation dual pocket foldera<br>with die-cut diamond on front cover.<br>White/Black Lux design. Approx. 9" x 11.5"<br>matte finish.  | Download File       |
| PPT - Individual Listing Buy<br>Presentation - Horizontal -  | Editable - Individual Listing Buy<br>Presentation - Horizontal - Powerpoint,<br>updated 2019                                                        | Download File       |
| Children's Listing Agreement                                 | Get the kids involved during the home<br>buying/selling process! Print this Children's<br>Listing Agreement for a little extra fun for<br>the kids. | Download File       |
|                                                              |                                                                                                    |                     |

This is an unmonitored email account, please do not reply to this email If you have questions please contact your account manager.

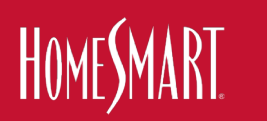

## **1b. Live Virtual Listing Presentations Choose Your Meeting Software**

- Zoom
- Facetime
- Facebook Live
- Facebook Event
- Google Meets

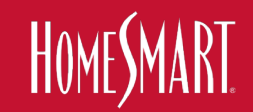

# **1c. Live Virtual Listing Presentations**

- I Like Zoom
- Use the meeting software you are most comfortable with
- Create Appointment in Software
- Send out a meeting invitation to prospective Seller(s)
- Open (Zoom), Share your Desktop,
- Press Play on pre-recorded video
- You live talk, pause, talk, share docs, etc

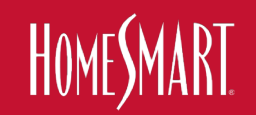

## **PRACTICE** with Friends & Family

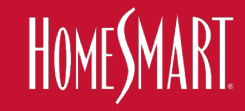

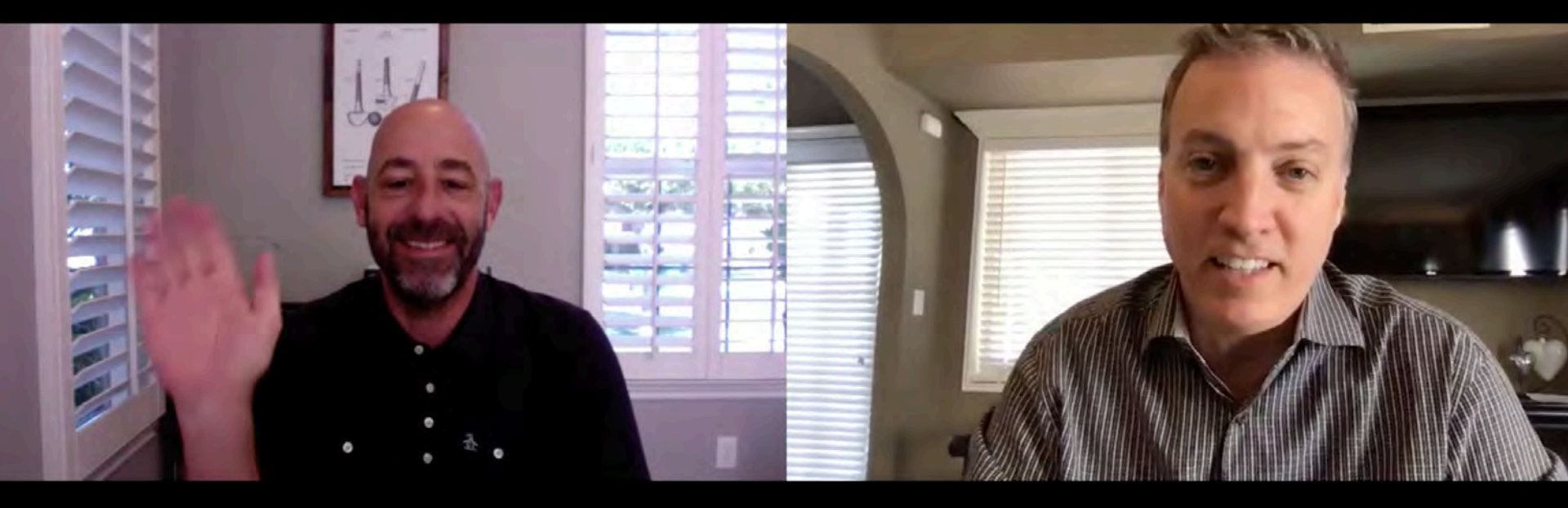

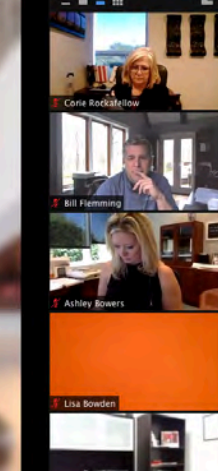

### The Franchise Leadership Power Hour and Ashley's Weekly Broker / Owner Huddle

Welcome to

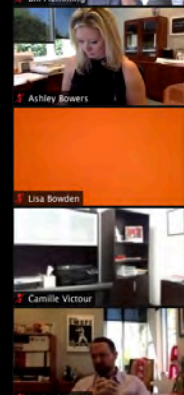

## I am now going to show you how to do a live listing presentation

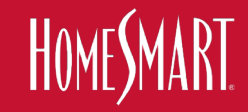

## 2. Live Virtual REALTOR® Tours

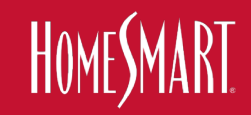

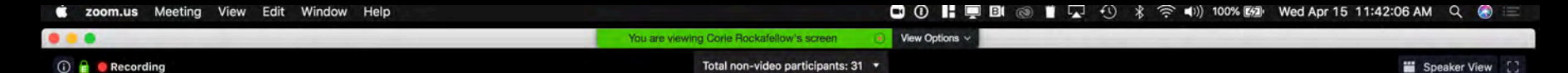

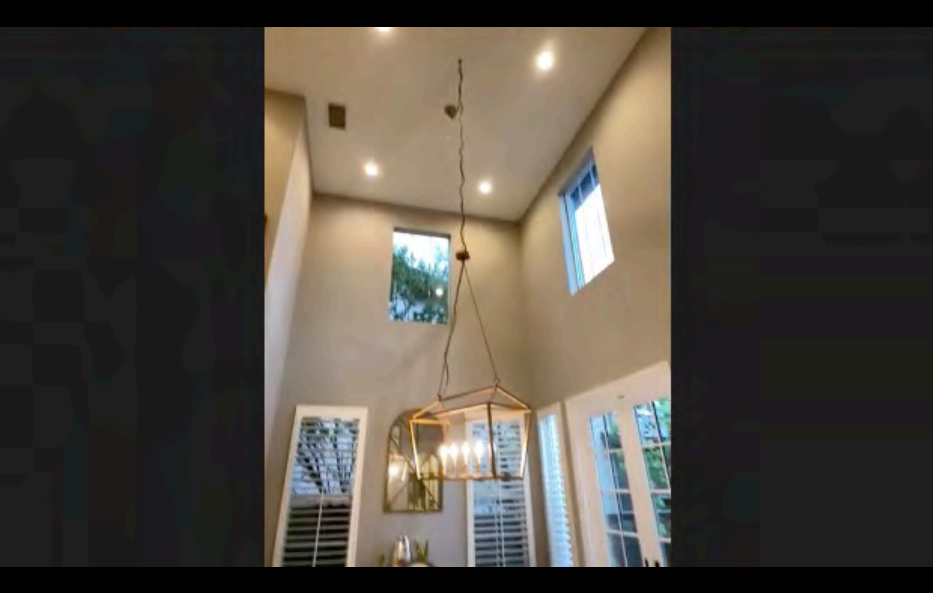

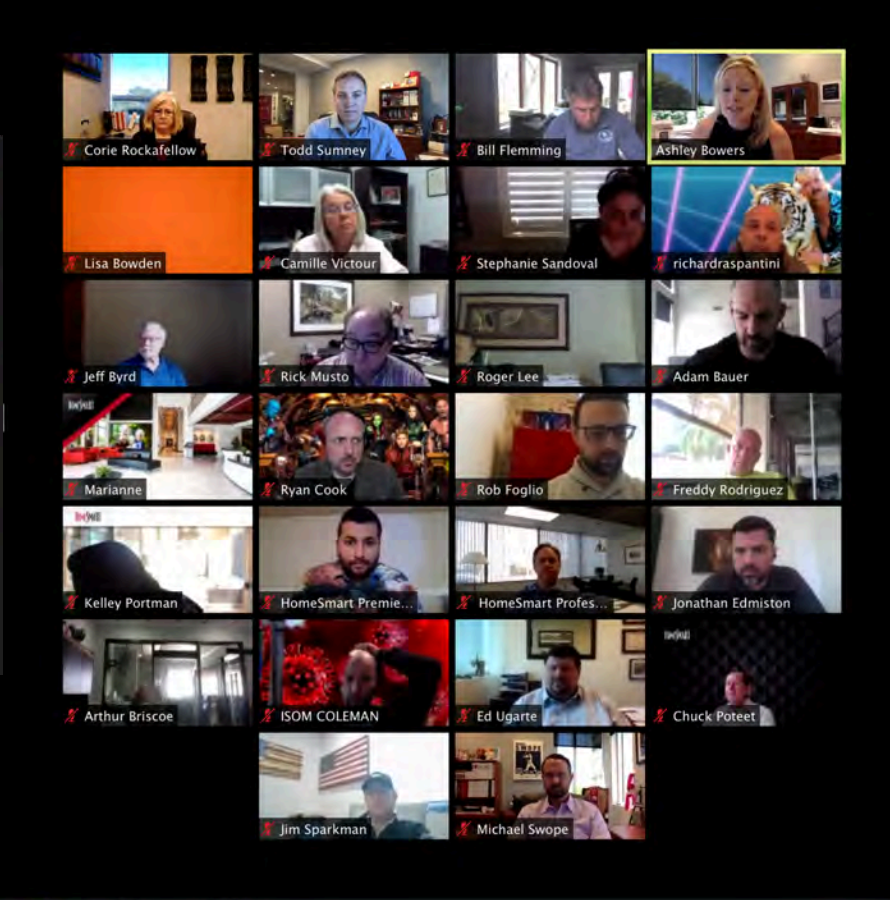

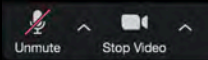

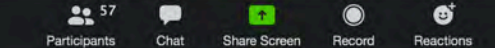

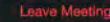

WHO WANTS TO PARTICIPATE IN THE FIRST "LIVE VIRTUAL REALTOR TOUR" IN YOUR STATE?

# WHO WANTS THEIR LISTING FEATURED? Type in the chat...

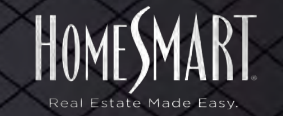

# 2. Live Virtual REALTOR<sup>®</sup> Tours Choose Your Meeting Software

- Zoom
- Facetime
- Facebook Live
- Facebook Event
- Google Meets

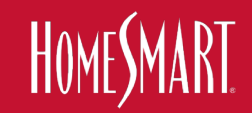

# 2b. Live Virtual REALTOR<sup>®</sup> Tours Choose Your Meeting Software

- Zoom 49 people on a screen at the same time
  \$15/mo account 100 participants
- Facetime 32 people can participate
- Facebook Live unlimited but public
- Facebook Event unlimited but public
- Google Meets up to 250 invitees, view only stream

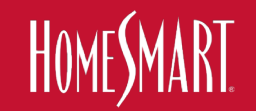

## 2c. Live Virtual REALTOR<sup>®</sup> Tours Choose Your Meeting Software

- Zoom Meeting VS Zoom Webinar
- Pre-recorded + Live VS Completely Live

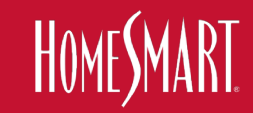

# 2d. Live Virtual REALTOR<sup>®</sup> Tours Choose Your Meeting Software

- Create Appointment in Software
- Send out a meeting invitation to Agent(s)
- Open (Zoom), Share your Desktop,
- Press Play on pre-recorded video
- You live talk, pause, talk, share docs, etc

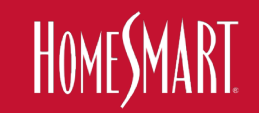

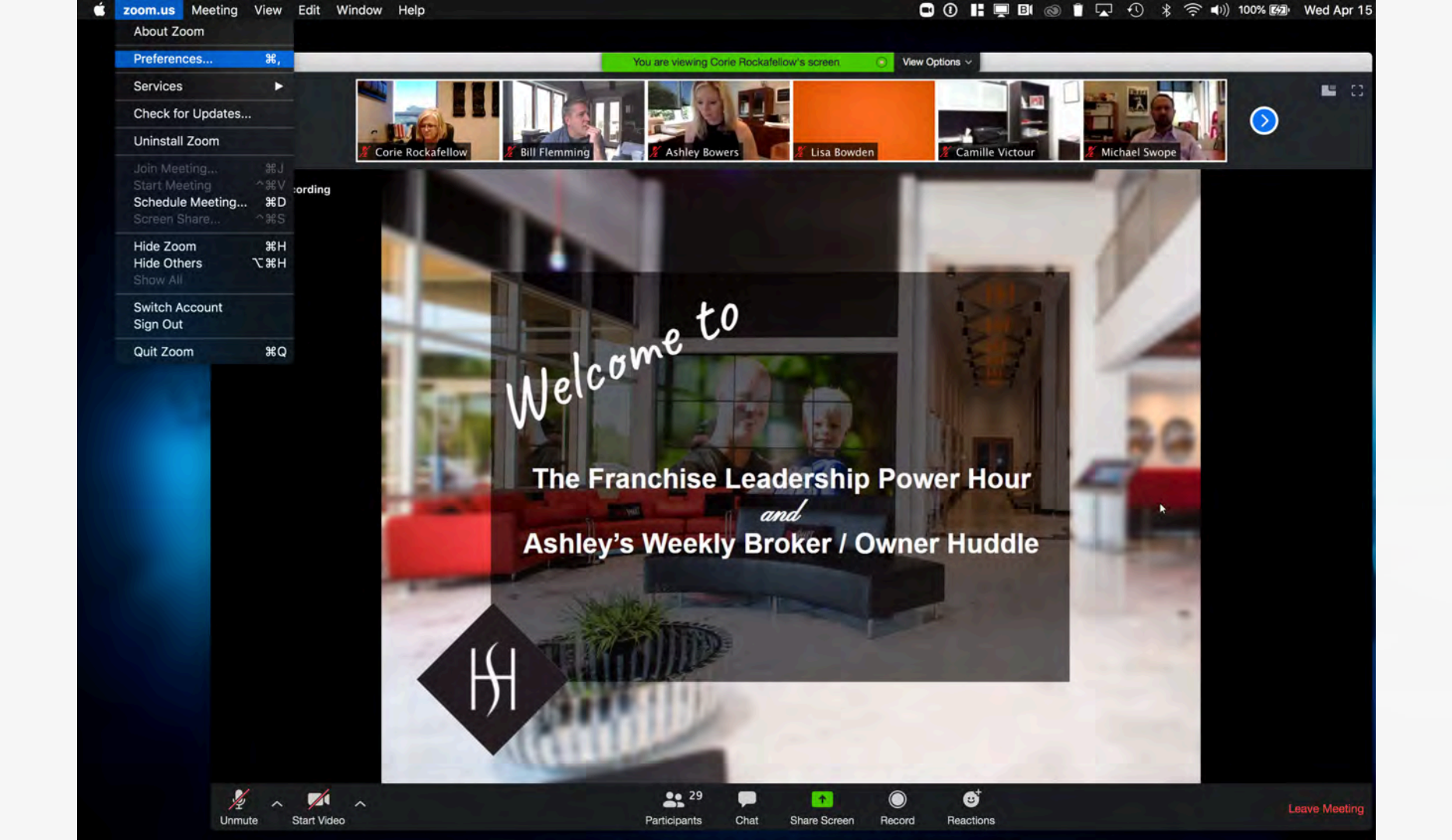

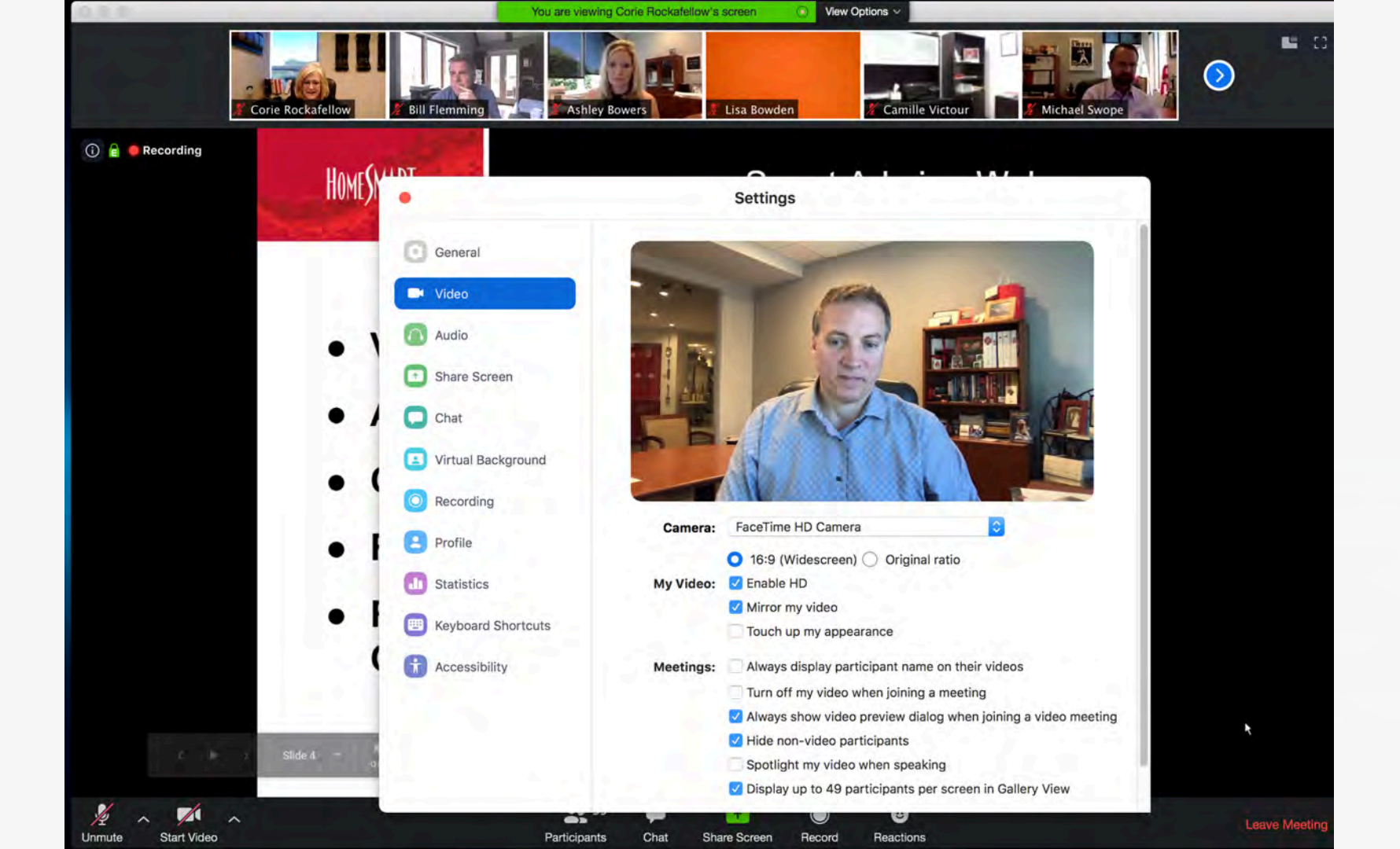

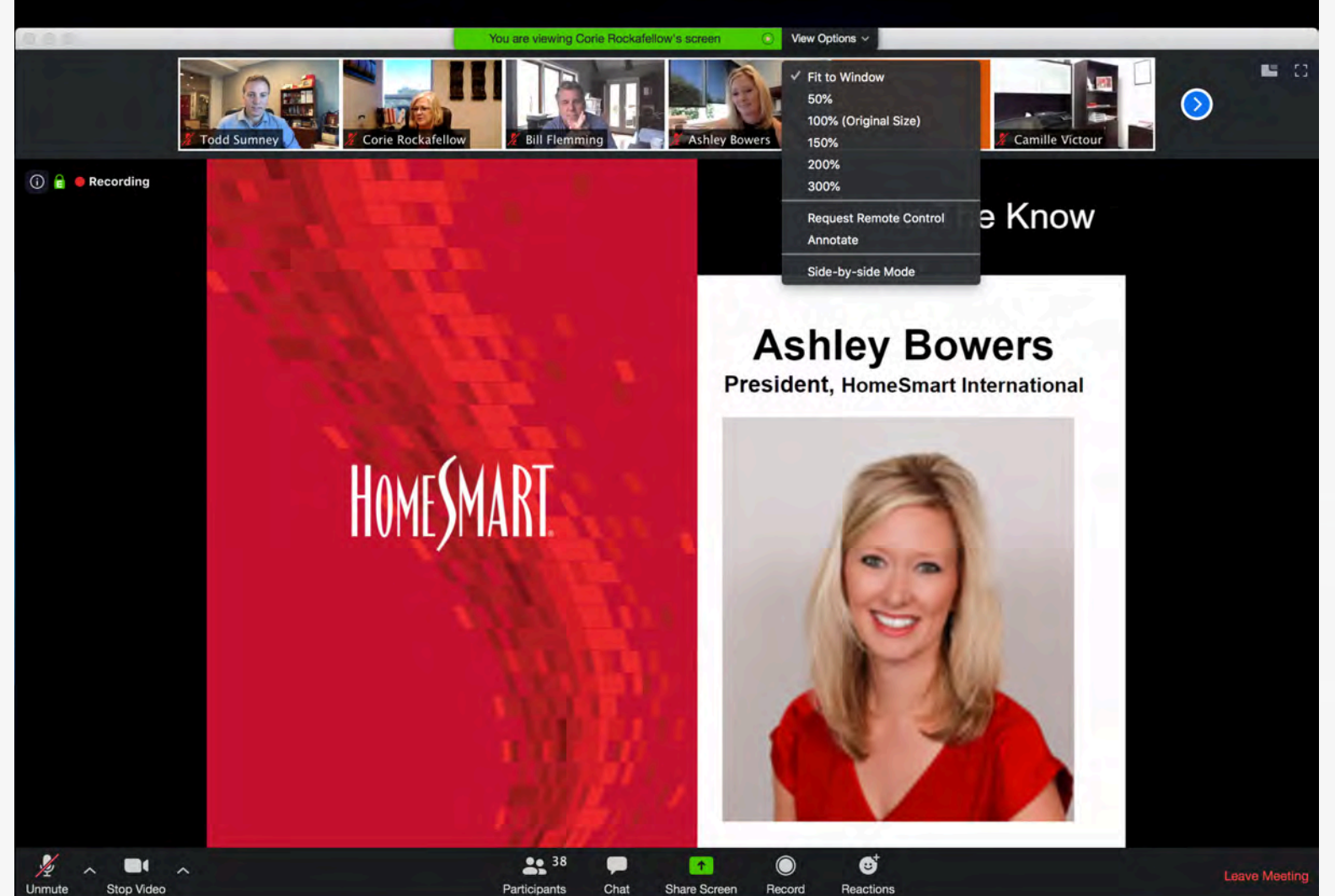

Stop Video Unmute

ENVIRE

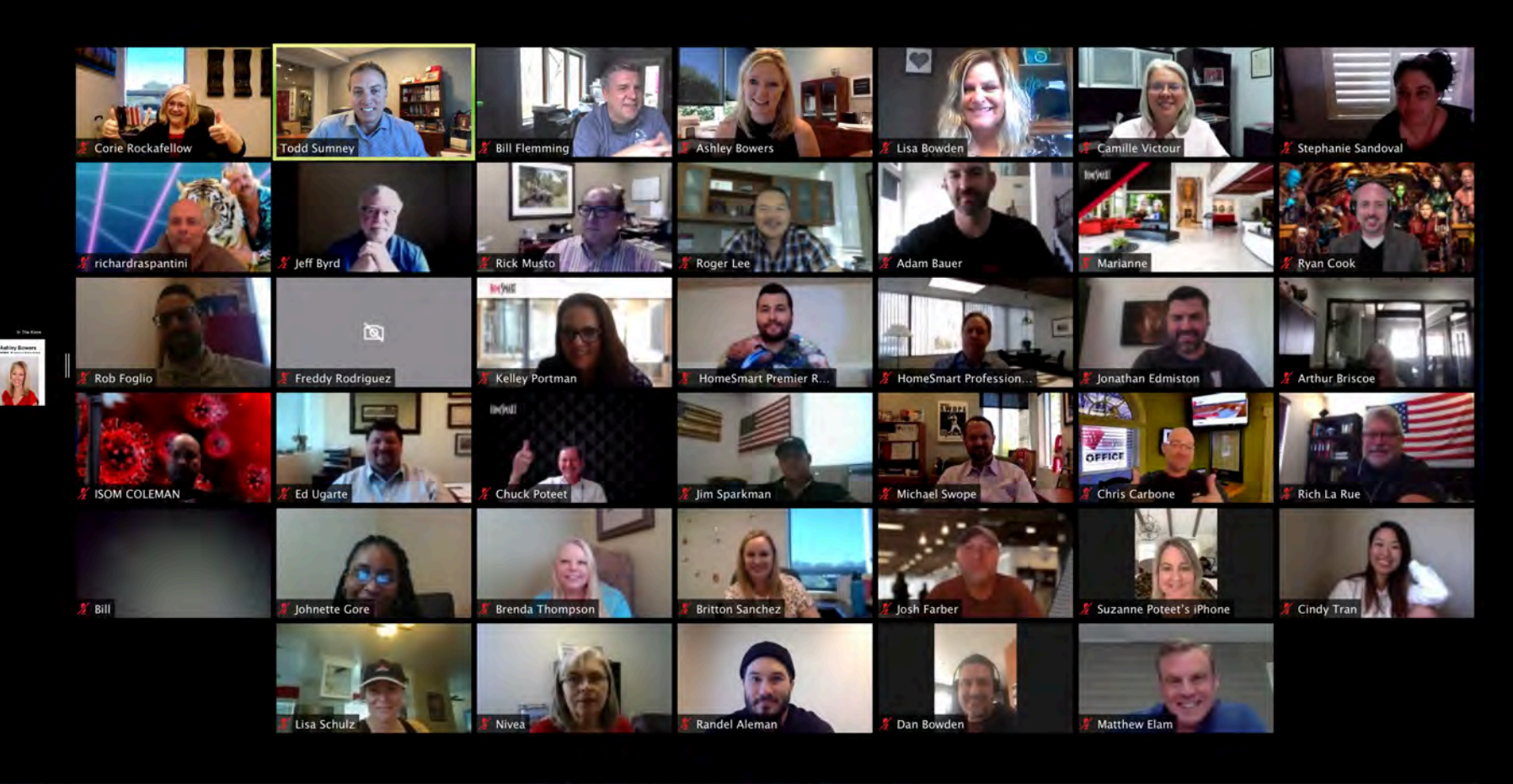

+

Share Screen

Record

0

Reactions

57

Chat

Participants

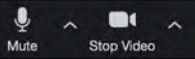

Leave Meeting

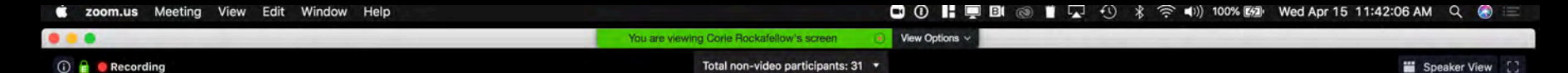

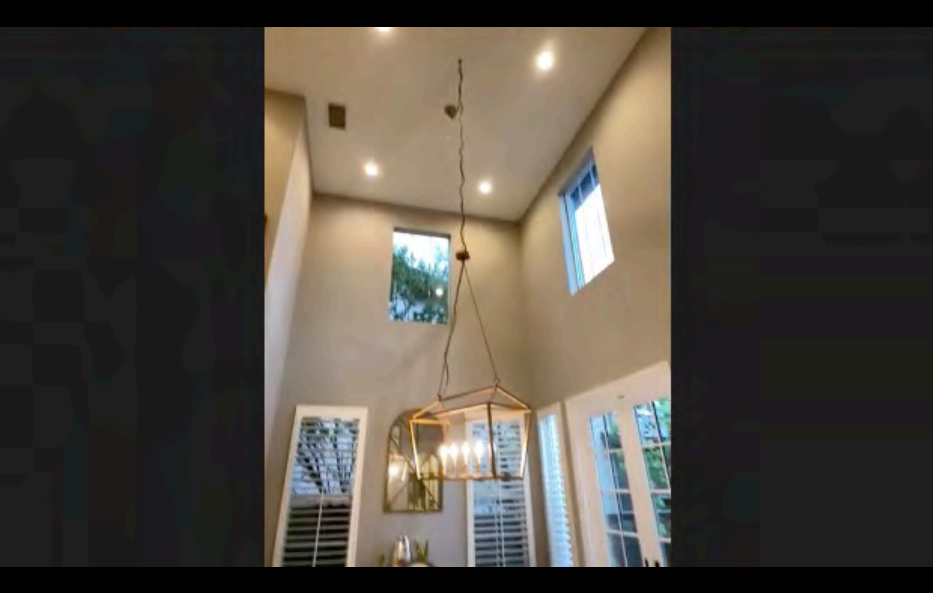

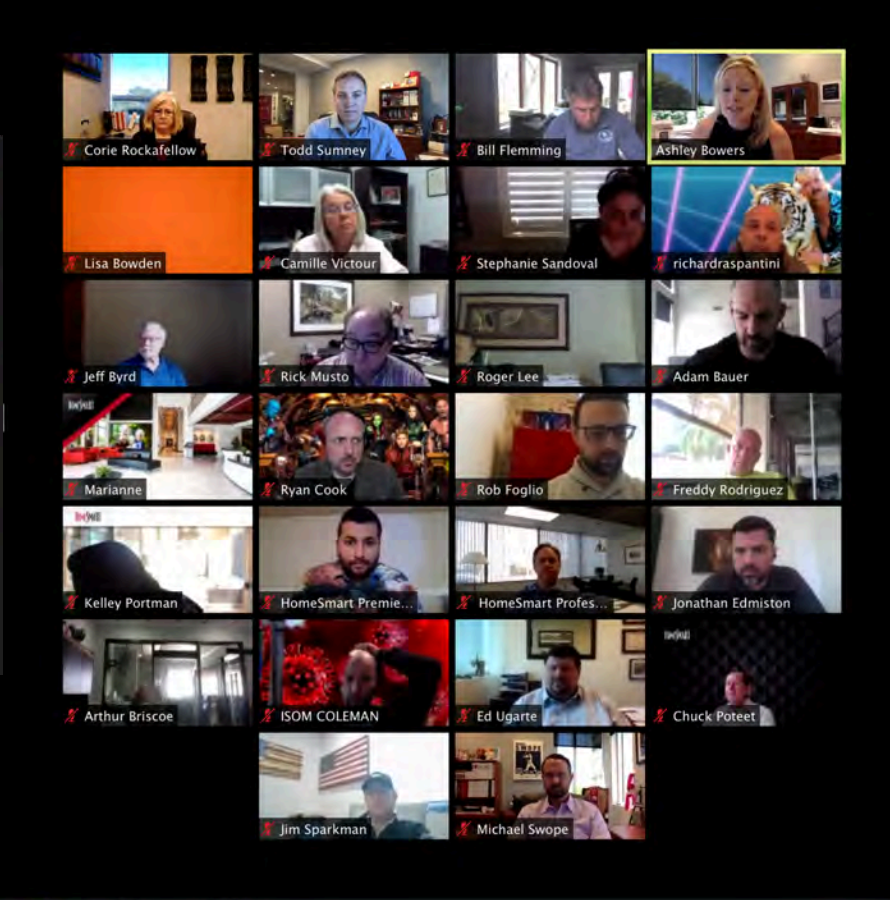

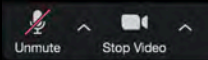

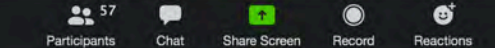

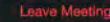

# **RECAP / SUMMARY**

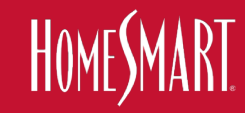

# TEACH TRY **PRACTICE / USE BECOME EXPERTS** LEAD THE WAY

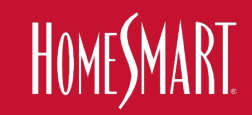

## **1. The Opportunity & The Plan**

**2. How to Market Live Virtual Real Estate** 

### **3. How to Conduct Live Virtual Showings & Live Virtual Open Houses**

## 4. How to Conduct Live Virtual Listing Appointments & Live Virtual REALTOR® Tours

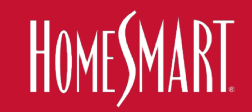

# **MARKETING TO-DO**

- 1 Use Consistent Verbiage
- 2- Market Properties in MLS
- **3— Use New Marketing Assets** H-Signs, Riders, Social & eGraphics
  Consumer Web Page, Etc.
- 4 Participate in the Social Strategy POST!
- 5— Participate in the #HashTag Strategy
- 6— Marketing all of the above to BOTH REALTORS & Consumers

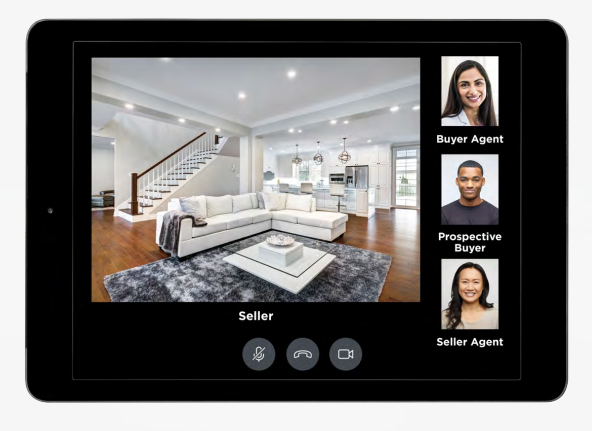

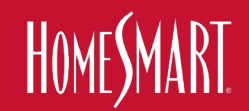

All of the new marketing tools & resources can be downloaded at HomeSmart.com/Virtual-Open-House

IF YOU CAN CHOOSE YOUR sponse YOU CAN CHOOSE YOUR house ONLINE

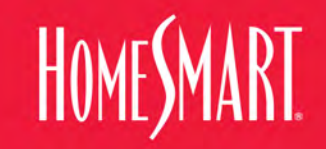

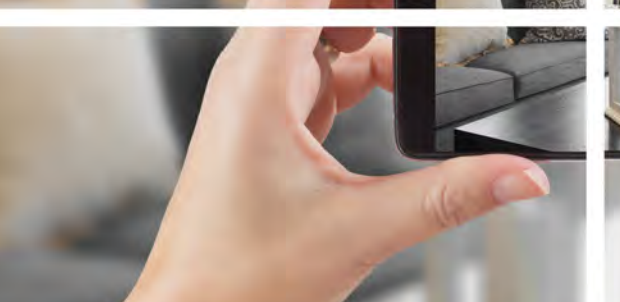

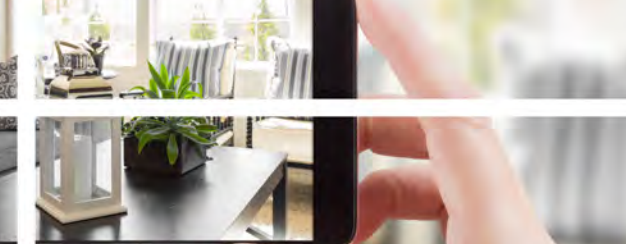

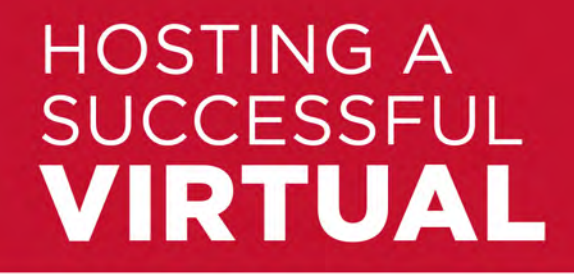

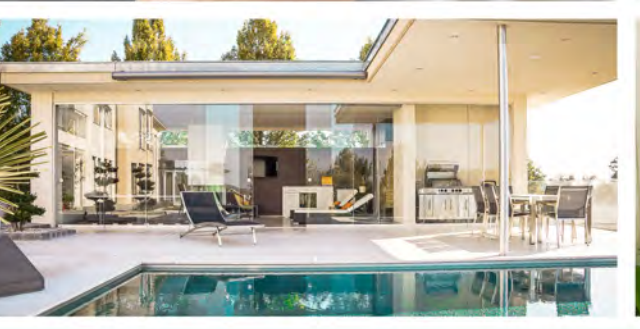

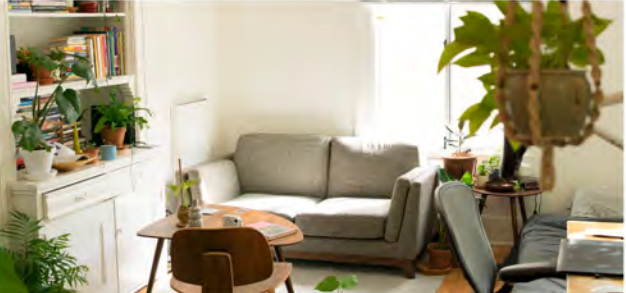

# OPEN HOUSE

HomeSmart.com/Virtual-Open-House
## THANK YOU!

HOME MAR Real Estate Made Easy

Smart Agent 800.865.9025